# Lietotāja rokasgrāmata Nokia Lumia 520

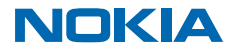

# Psst...

Šī rokasgrāmata nav vienīgā pieejamā informācija...

Tālrunī ir lietotāja rokasgrāmata — tā vienmēr ir līdzās un ir pieejama, kad nepieciešams. Sākuma ekrānā pārvelciet pa kreisi un pieskarieties **i Nokia Care**.

Šīs lietotāja rokasgrāmatas norādījumi ir balstīti uz jaunāko pieejamo programmatūras versiju. Ja ierīce nav atjaunināta uz jaunāko pieejamo programmatūras versiju, dažas funkcijas var nebūt pieejamas vai nedarboties.

Skatieties videoklipus vietnē www.youtube.com/NokiaSupportVideos.

Nokia pakalpojumu noteikumus un konfidencialitātes politiku skatiet vietnē www.nokia.com/ privacy.

# Lietotāja rokasgrāmata Nokia Lumia 520

# Saturs

| Jūsu drošībai                           | 5  |
|-----------------------------------------|----|
| Darba sākšana                           | 6  |
| Taustiņi un daļas                       | 6  |
| SIM kartes ievietošana                  | 6  |
| Atmiņas kartes ievietošana              | 8  |
| SIM un atmiņas kartes izņemšana         | 10 |
| Tālruņa ieslēgšana                      | 12 |
| Tālruņa uzlādēšana                      | 13 |
| Satura pārsūtīšana uz Nokia Lumia       | 14 |
| Taustiņu un ekrāna bloķēšana            | 17 |
| Austiņu pievienošana                    | 19 |
| Antenu atrašanās vietas                 | 19 |
| Pamatfunkcijas                          | 20 |
| Tālruņa iepazīšana                      | 20 |
| Konti                                   | 29 |
| Tālruņa personalizēšana                 | 32 |
| Ekrānuzņēmumu veikšana                  | 36 |
| Akumulatora darbības laika pagarināšana | 37 |
| letaupīšana, viesabonējot datus         | 39 |
| Teksta rakstīšana                       | 39 |
| Kodu vai teksta skenēšana               | 43 |
| Pulkstenis un kalendārs                 | 43 |
| SIM lietotņu pārlūkošana                | 46 |
| Veikals                                 | 46 |
| Cilvēki un ziņojumapmaiņa               | 50 |
| Zvani                                   | 50 |
| Kontakti                                | 53 |
| Sociālie tīkli                          | 58 |
| Ziņas                                   | 59 |
| Pasts                                   | 63 |
|                                         |    |

| 5 | Kamera                                     | 68 |
|---|--------------------------------------------|----|
| 6 | Nokia Camera iepazīšana                    | 68 |
| 6 | Noklusējuma kameras maiņa                  | 68 |
| 6 | Pamatinformācija par kameru                | 68 |
| 8 | Uzlaboti fotoattēli                        | 71 |
| 0 | Fotoattēli un videoklipi                   | 74 |
| 2 | Kartes un navigācija                       | 78 |
| 3 | Atrašanās vietas pakalpojumu ieslēgšana    | 78 |
| 4 | HERE programmas                            | 78 |
| 7 | Pozicionēšanas metodes                     | 78 |
| 9 | Internets                                  | 80 |
| 9 | Interneta savienojumu norādīšana           | 80 |
| 0 | Datora pievienošana tīmeklim               | 80 |
| 0 | Efektīva datu plāna izmantošana            | 81 |
| 9 | Tīmekļa pārlūks                            | 81 |
| 2 | Meklēšana tīmeklī                          | 83 |
| 6 | Interneta savienojumu aizvēršana           | 83 |
| 7 | Izklaide                                   | 85 |
| 9 | Skatīšanās un klausīšanās                  | 85 |
| 9 | FM radio                                   | 86 |
| 3 | MixRadio                                   | 87 |
| 3 | Mūzikas un videoklipu sinhronizēšana       |    |
| 6 | tālrunī un datorā                          | 87 |
| 6 | Spēles                                     | 88 |
| 0 | Birojs                                     | 90 |
| 0 | Microsoft Office Mobile                    | 90 |
| 3 | Piezīmes rakstīšana                        | 92 |
| 8 | Dokumenta turpmāka apstrāde citā<br>ierīcē | 93 |
| 9 | Kalkulatora lietošana                      | 93 |
| 3 | Darba tālruņa izmantošana                  | 93 |
|   |                                            | 3  |

© 2014 Microsoft Mobile. Visas tiesības aizsargātas.

| Padomi biznesa lietotājiem                         |     |
|----------------------------------------------------|-----|
| Tālruņa pārvaldība un savienojumi                  | 96  |
| Tālruņa programmatūras atjaunināšana               | 96  |
| Wi-Fi                                              | 97  |
| Bluetooth                                          | 98  |
| Atmiņa un krātuve                                  | 100 |
| Satura kopēšana no tālruņa uz datoru un<br>pretēji | 102 |
| Drošība                                            | 102 |
| Maks                                               | 104 |
| Piekļuves kodi                                     | 105 |
| Problēmu novēršana un atbalsts                     | 107 |
| Informācija par izstrādājumu un drošību            | 108 |

# Jūsu drošībai

Izlasiet šos vienkāršos norādījumus. To neievērošana var būt bīstama vai pretlikumīga.

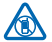

#### IZSLĒDZIET VIETĀS, KUR TAS PIEPRASĪTS

Izslēdziet ierīci vietās, kur mobilo tālruņu lietošana ir aizliegta vai var izraisīt traucējumus un būt bīstama, piem., lidmašīnā, slimnīcās vai medicīnisku ierīču, degvielas, ķīmisku vielu tuvumā un vietās, kur iespējami spridzināšanas darbi. Šādās vietās ievērojiet visus norādījumus.

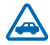

#### SATIKSMES DROŠĪBA IR PIRMAJĀ VIETĀ

levērojiet visus vietējos likumus. Autovadītāja rokām vienmēr jābūt brīvām, lai nekas netraucētu vadīt transportlīdzekli. Vadot automašīnu, satiksmes drošībai jābūt pirmajā vietā.

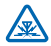

#### DARBĪBAS TRAUCĒJUMI

Ikviena mobilā ierīce var būt jutīga pret traucējumiem, kas ietekmē tās darbības kvalitāti.

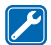

#### **KVALIFICĒTA APKOPE**

Šī izstrādājuma uzstādīšanu un remontu drīkst veikt tikai kvalificēti speciālisti.

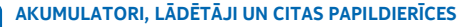

Izmantojiet tikai tādus akumulatorus, lādētājus un citas papildierīces, ko Nokia ir apstiprinājusi lietošanai ar šo ierīci. Trešo personu lādētāji, kas atbilst standartam IEC/EN 62684 un kurus

var pievienot ierīces mikro USB savienotājam, var būt saderīgi. Nesavienojiet nesaderīgus izstrādājumus.

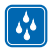

### SARGĀJIET IERĪCI NO MITRUMA

Šī ierīce nav ūdensizturīga. Sargājiet to no mitruma.

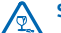

#### **STIKLA DAĻAS**

Ierīces ekrāns ir izgatavots no stikla. Ja ierīce tiek nomesta uz cietas virsmas vai pakļauta spēcīgam triecienam, stikls var saplīst. Ja stikls saplīst, nepieskarieties ierīces stikla daļām un nemēģiniet noņemt saplīsušo ierīces stikla daļu. Nelietojiet ierīci, kamēr kvalificēts servisa centra speciālists nav nomainījis stikla daļu.

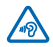

#### DZIRDES AIZSARDZĪBA

Lai novērstu iespējamus dzirdes bojājumus, neklausieties ilgstoši mūziku lielā skaļumā. Ievērojiet piesardzību, turot ierīci pie auss, kamēr tiek lietots skaļrunis.

# Darba sākšana

Izprotiet tālruņa pamatfunkcijas un esiet gatavs lietot to vienā mirklī.

# Taustiņi un daļas

Izpētiet sava jaunā tālruņa taustiņus un daļas.

- 1 Austiņu un skaļruņu savienotājs (3,5 mm)
- 2 Pie auss liekamā daļa
- 3 Skaļuma regulēšanas taustiņi
- 4 leslēgšanas/izslēgšanas/bloķēšanas taustiņš
- 5 Kameras taustiņš
- 6 Taustiņš pāriešanai atpakaļ
- 7 Sākšanas taustiņš
- 8 Meklēšanas taustiņš
- 9 Mikro USB savienotājs
- 10 Mikrofons
- 11 Kameras objektīvs
- 12 Skaļrunis

Dažas no šajā lietotāja rokasgrāmatā minētajām papildierīcēm, piemēram, lādētājs, austiņas vai datu kabelis, iespējams, ir jāiegādājas atsevišķi.

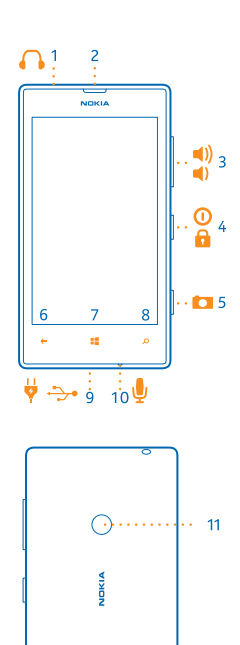

# SIM kartes ievietošana

Uzziniet, kā tālrunī ievietot SIM karti.

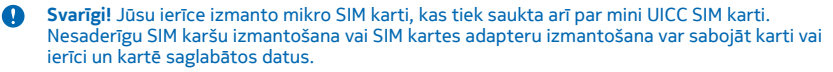

12

Piezīme. Pirms jebkura vāciņa noņemšanas izslēdziet ierīci un atvienojiet to no lādētāja un citām ierīcēm. Mainot vāciņus, centieties nepieskarties elektroniskajiem komponentiem. Glabājiet un lietojiet ierīci ar uzliktu vāciņu.

Pārliecinieties, vai jūsu tālrunis ir izslēgts.

 Tālruņa augšdaļas stūrī spraugā starp ekrāna rāmi un aizmugurējo vāciņu ievietojiet rādītājpirksta nagu. Nospiediet aizmugurējā vāciņa vidū un lieciet to, lai atbrīvotu augšējos āķīšus. Noņemiet vāciņu.

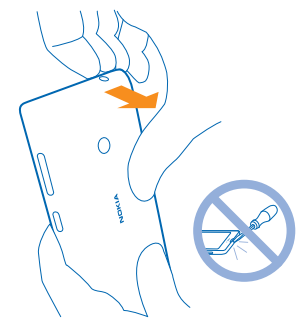

Nelietojiet asus darbarīkus, jo tie var sabojāt ekrānu.

2. Ja ir ievietots akumulators, izņemiet to.

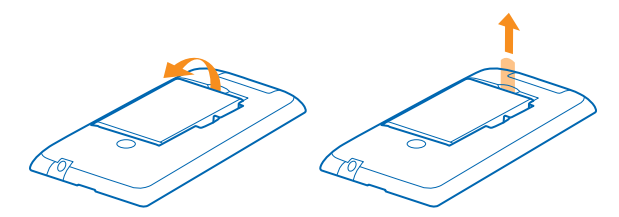

3. lebīdiet SIM karti SIM slotā, līdz tā tiek ievietota pilnībā. Pārliecinieties, vai kontaktvirsma ir vērsta uz leju.

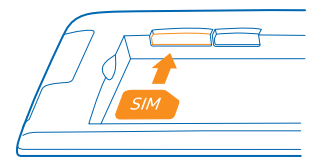

4. Novietojiet akumulatora kontaktus pret nodalījuma kontaktiem un ievietojiet atpakaļ akumulatoru.

© 2014 Microsoft Mobile. Visas tiesības aizsargātas.

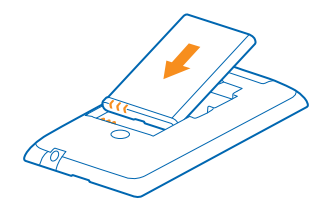

 Piespiediet aizmugurējā vāciņa apakšējo stūri pie tālruņa apakšējā stūra. Mala ar taustiņiem ir pirmā.

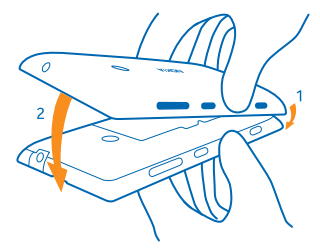

6. Piespiediet vāciņa aizmuguri, līdz vāciņš nofiksējas vietā. Pievienojot vāciņu, nespiediet taustiņus.

# Atmiņas kartes ievietošana

Uzziniet, kā tālrunī ievietot atmiņas karti.

Izmantojiet tikai saderīgas atmiņas kartes, kas ir apstiprinātas lietošanai ar šo ierīci. Nesaderīgas kartes var sabojāt karti, ierīci un ierīcē saglabātos datus.

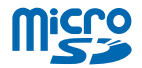

Jūsu tālrunis atbalsta atmiņas kartes ar kapacitāti līdz 64 GB.

Pārliecinieties, vai jūsu tālrunis ir izslēgts.

 Tālruņa augšdaļas stūrī spraugā starp ekrāna rāmi un aizmugurējo vāciņu ievietojiet rādītājpirksta nagu. Nospiediet aizmugurējā vāciņa vidū un lieciet to, lai atbrīvotu augšējos āķīšus. Noņemiet aizmugurējo vāciņu.

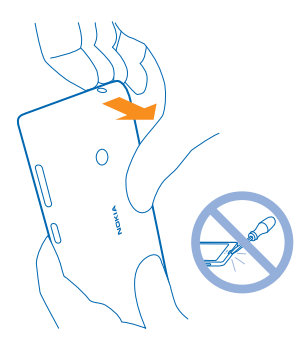

Nelietojiet asus darbarīkus, jo tie var sabojāt ekrānu.

2. Ja ir ievietots akumulators, izņemiet to.

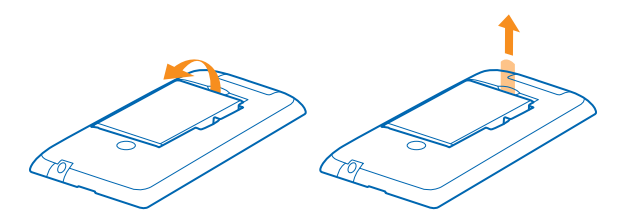

3. lebīdiet atmiņas karti atmiņas kartes slotā, līdz tā nofiksējas vietā.

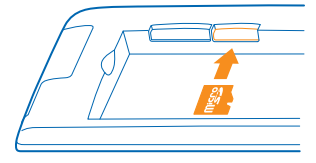

4. Novietojiet akumulatora kontaktus pret nodalījuma kontaktiem un ievietojiet atpakaļ akumulatoru.

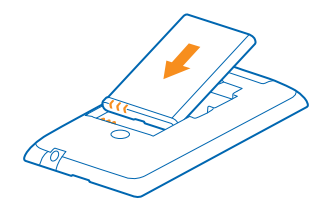

 Piespiediet aizmugurējā vāciņa apakšējo stūri pie tālruņa apakšējā stūra. Mala ar taustiņiem ir pirmā.

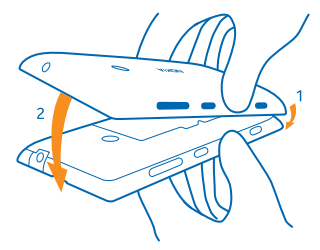

6. Piespiediet vāciņa aizmuguri, līdz vāciņš nofiksējas vietā. Pievienojot vāciņu, nespiediet taustiņus.

# SIM un atmiņas kartes izņemšana

Vai esat ieguvis jaunu SIM vai atmiņas karti? Uzziniet, kā veco karti izņemt no tālruņa.

Pārliecinieties, vai tālrunis ir izslēgts.

 Tālruņa augšdaļas stūrī spraugā starp ekrāna rāmi un aizmugurējo vāciņu ievietojiet rādītājpirksta nagu. Nospiediet aizmugurējā vāciņa vidū un lieciet to, lai atbrīvotu augšējos āķīšus. Noņemiet aizmugurējo vāciņu.

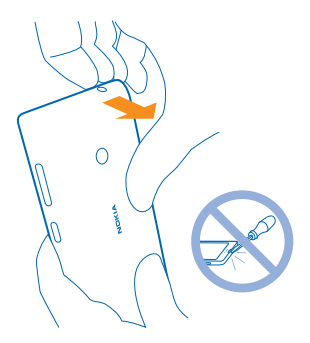

Nelietojiet asus darbarīkus, jo tie var sabojāt ekrānu.

2. Ja ir ievietots akumulators, izņemiet to. Ja akumulatoram ir piestiprināta lente, paraujiet aiz lentes, lai izņemtu akumulatoru.

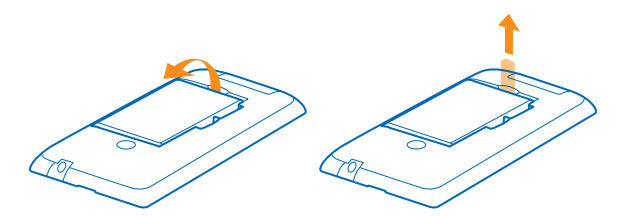

3. Bīdiet SIM atverē, pēc tam izvelciet to.

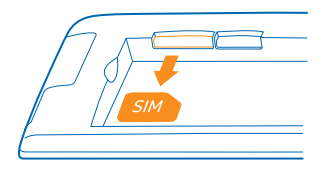

4. Lai izņemtu atmiņas karti, izvelciet to caur slotu.

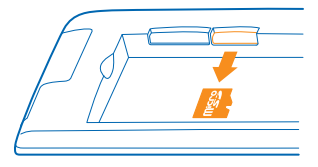

5. Novietojiet akumulatora kontaktus pret nodalījuma kontaktiem un ievietojiet atpakaļ akumulatoru.

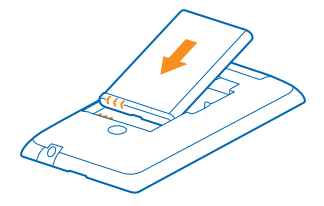

 Piespiediet aizmugurējā vāciņa apakšējo stūri pie tālruņa apakšējā stūra. Mala ar taustiņiem ir pirmā.

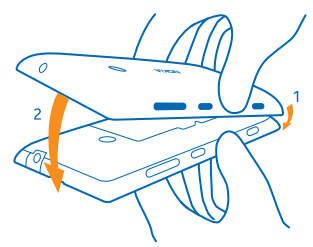

7. Piespiediet vāciņa aizmuguri, līdz vāciņš nofiksējas vietā. Pievienojot vāciņu, nespiediet taustiņus.

# Tālruņa ieslēgšana

Vai esat gatavs? leslēdziet tālruni un sāciet to izpētīt. Nospiediet ieslēgšanas/izslēgšanas taustiņu, līdz tālrunis novibrē.

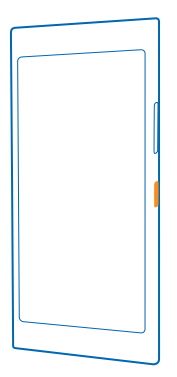

#### Tālruņa izslēgšana

Nospiediet un turiet ieslēgšanas/izslēgšanas taustiņu un velciet bloķēšanas ekrānu uz leju.

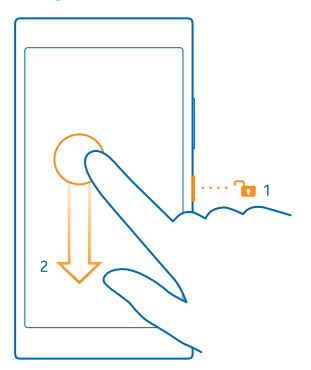

# Tālruņa uzlādēšana

Uzziniet, kā uzlādēt tālruni.

#### lerīces lādēšana, izmantojot USB lādētāju

Akumulators ir daļēji uzlādēts rūpnīcā, taču tas, iespējams, ir atkārtoti jāuzlādē, lai tālruni ieslēgtu pirmo reizi.

Pārliecinieties, vai izmantojat saderīgu USB lādētāju, lai lādētu tālruni. Lādētājs, iespējams, ir pieejams atsevišķi.

 Savienojiet lādētāju ar sienas kontaktligzdu, pēc tam savienojiet lādētāja kabeļa mikro USB galu ar tālruni.

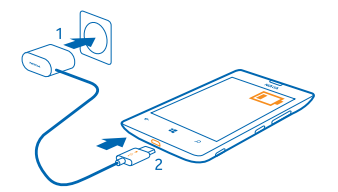

 Kad akumulators ir pilnībā uzlādēts, atvienojiet lādētāju no tālruņa un pēc tam — no sienas kontaktligzdas.

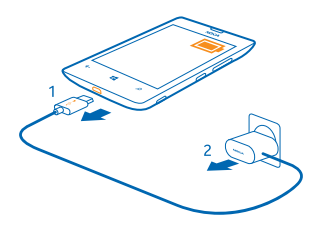

Akumulators nav jālādē noteiktu laika periodu, un tālruni var lietot uzlādes laikā.

Ja akumulators ir pilnībā izlādējies, var paiet līdz 20 minūtēm, pirms varat lietot savu ierīci. Šajā laikā uzlādes indikators var netikt parādīts.

 $\mathbf{x}$ 

Padoms. Ja nav pieejama sienas kontaktligzda, varat izmantot USB uzlādi. Ierīces uzlādes laikā var pārsūtīt datus. USB uzlādes jaudas efektivitāte ievērojami atšķiras, un, iespējams, paies ilgs laiks, līdz sāksies uzlāde un ierīce sāks funkcionēt.

Pārliecinieties, vai dators ir ieslēgts.

USB kabeli vispirms pievienojiet datoram un pēc tam — tālrunim. Kad akumulators ir pilnībā uzlādēts, USB kabeli vispirms atvienojiet no tālruņa un pēc tam — no datora.

Akumulatoru var uzlādēt un izlādēt simtiem reižu, tomēr tas pamazām nolietojas. Ja sarunu un gaidīšanas režīma laiks kļūst ievērojami īsāks nekā parasti, nomainiet akumulatoru.

#### Akumulators

Rūpējieties par akumulatoru — tas nodrošina tālruņa darbību.

Izmanojiet tikai Nokia apstiprinātus lādētājus, kas paredzēti šim tālrunim. Tālruņa lādēšanai varat izmantot arī saderīgu USB kabeli.

### Satura pārsūtīšana uz Nokia Lumia

Uzziniet, kā pārsūtīt saturu uz Nokia Lumia.

#### Satura pārsūtīšana uz jauno Nokia Lumia

Vai jums ir jauns tālrunis un nevēlaties pazaudēt savus fotoattēlus, videoklipus un citu svarīgu saturu, kas bija vecajā tālrunī? Ir pieejami dažādi veidi, kā saturu varat pārsūtīt uz savu jauno tālruni.

Šie norādījumi var neattiekties uz visiem tālruņu modeļiem un ražotājiem.

Lai pārsūtītu, iespējams, tālrunī vai datorā būs jāinstalē dažas programmas. Atbilstoši tam, kas jāinstalē un cik daudz satura pārsūtāt, pārsūtīšana var ilgt kādu brīdi.

Dažus failu formātus, iespējams, pārsūtīt nevarēs. Dažas trešās puses pārvēršanas lietotnes var būt pieejams, lai pārvērstu failus uz pārsūtāmu formātu.

Lai uzzinātu vairāk, apmeklējiet www.nokia.com/gb-en/switch-easy (tikai angļu valodā).

#### Kontaktpersonu kopēšana

lestatiet, lai svarīgākās un tuvākās kontaktpersonas būtu ērti sasniedzamas. Izmantojiet lietotni Transfer my Data, lai no vecā tālruņa ērti kopētu kontaktus, īsziņas un attēlus. Lietotne nedarbojas visos tālruņu modeļos.

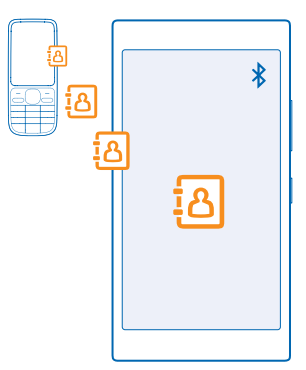

Padoms. Ja jums ir vecāka Windows Phone ierīce vai iepriekš kontaktpersonas esat dublējis savā Microsoft kontā, varat savā tālrunī pievienot kontu un importēt tās tālrunī tieši no pakalpojuma.

Vecajam tālrunim jāatbalsta Bluetooth. Vecajā tālrunī kontaktpersonas jāsaglabā tālruņa atmiņā, nevis SIM kartē.

- 1. Vecajā tālrunī ieslēdziet Bluetooth un pārliecinieties, vai tālrunis ir redzams citām ierīcēm.
- 2. Jauna tālruņa sākuma ekrānā pārvelciet pa kreisi un pieskarieties 🔁 Transfer my Data.
- 3. Pieskarieties turpināt un ieslēdziet Bluetooth.
- 4. Atrasto ierīču sarakstā atlasiet savu veco tālruni un izpildiet abos tālruņos redzamos norādījumus.

Ja kontaktpersonas ir ierakstītas valodā, ko neatbalsta jaunais tālrunis, kontaktinformācija, iespējams, netiks rādīta pareizi.

Ja jums vēl nav programmas Transfer my Data, varat to lejupielādēt šeit: www.windowsphone.com/ s?appid=dc08943b-7b3d-4ee5-aa3c-30f1a826af02.

© 2014 Microsoft Mobile. Visas tiesības aizsargātas.

#### Satura pārsūtīšana, izmantojot Microsoft kontu

Ja jūsu vecais tālrunis ir Windows Phone, visvienkāršākais veids, kā pārsūtīt kontaktpersonas, kalendāru un īsziņas uz savu jauno Nokia Lumia, ir izmantot Microsoft kontu.

Ja jūsu jaunajā Nokia Lumia vēl nav iestatīts Microsoft konts, sākuma ekrānā pārvelciet no augšas uz leju, pieskarieties pie VISI IESTATĪJUMI > e-pasts+konti > pievienot kontu un izveidojiet Microsoft kontu, izpildot ekrānā redzamos norādījumus.

 Lai atlasītu saturu, kas jādublē Microsoft kontā, iepriekšējās Windows Phone ierīces sākuma ekrānā pārvelciet pa kreisi un pieskarieties pie 🔯 lestatījumi > dublēšana.

Kontaktpersonas un kalendārs tiek automātiski dublēts ar jūsu Microsoft kontu.

2. Jaunajā Nokia Lumia tālrunī pierakstieties savā Microsoft kontā. Kontaktpersonas, kalendārs un īsziņas tiek automātiski pārsūtītas uz jauno Nokia Lumia.

#### Satura pārsūtīšana, izmantojot OneDrive

Augšupielādējiet savus Office dokumentus, fotoattēlus un videoklipus pakalpojumā OneDrive, lai tos ērti pārsūtītu no vecā tālruņa uz jauno Nokia Lumia.

Lai saturu ērti augšupielādētu un pārvaldītu pakalpojumā OneDrive, lejupielādējiet un instalējiet OneDrive lietotni no:

- Google Play Android tālruņiem
- iTunes Store iPhone ierīcēm
- Veikals Windows Phones tālruņiem (ja vēl nav tālrunī)
- Mac App Store Apple Mac ierīcēm
- support.microsoft.com jūsu datoram

Jums ir nepieciešams Microsoft konts, lai pierakstītos pakalpojumā OneDrive.

OneDrive, iespējams, nav pieejams visos tālruņu modeļos.

- 1. Vecajā tālrunī atveriet lietotni OneDrive.
- 2. Pieskarieties pie 🕑 un izvēlieties augšupielādējamo saturu.
- 3. Izvēlieties ielādēt.

Tagad varat pierakstīties OneDrive ar savu Microsoft kontu, lai piekļūtu jūsu saturam jebkurā ierīcē un lejupielādētu to, kad nepieciešams.

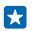

Padoms. Lai pārsūtītu Office dokumentus, varat tos arī saglabāt tieši pakalpojumā OneDrive. Lai piekļūtu dokumentiem, savā ierīcē Nokia Lumia pieskarieties **1 Office > OneDrive**.

Lietojot pakalpojumus un lejupielādējot saturu, var tikt pārsūtīts liels apjoms datu un piemērota maksa par datiem.

#### Satura pārsūtīšana no Symbian vai S40 tālruņa

Lai pārsūtītu kontaktpersonas, kalendāra ierakstus un fotoattēlus no Symbian vai S40 tālruņiem uz Nokia Lumia, izmantojiet Nokia Suite.

Nodrošiniet, lai datorā būtu instalēta jaunākā Nokia Suite versija. Varat to lejupielādēt no vietnes **www.nokia.com/nokiasuite**.

Jums ir nepieciešams Microsoft konts, lai pierakstītos pakalpojumā OneDrive.

1. Lai savienotu tālruni ar saderīgu datoru, izmantojiet saderīgu USB kabeli.

2. Datorā atveriet Nokia Suite.

3. Atlasiet Kopēt saturu uz Nokia Lumia un izpildiet datorā redzamos norādījumus. Jūsu faili tiek kopēti uz OneDrive. Attēli tiek kopēti uz OneDrive mapi Attēli, bet kontakti un kalendāra notikumi uz Outlook.com.

4. Lai Nokia Lumia tālrunī piekļūtu saviem fotoattēliem, pārvelciet pa kreisi un pieskarieties pie OneDrive. Kontaktpersonas un kalendāra notikumi tiek sinhronizēti automātiski.

 $\star$ 

**Padoms.** Vai jūsu Nokia tālrunis neatbalsta Nokia Suite? Vai arī vēlaties pārsūtīt citu saturu, piemēram, videoklipus? Tālruni varat arī savienot ar datoru, lai vilktu un nomestu tos failus, kurus vēlaties pārsūtīt uz datoru. Ja jums ir OneDrive datora lietotne, velciet un nometies failus tieši OneDrive mapē, lai tos automātiski augšupielādētu.

#### Outlook informācijas pārsūtīšana no Android vai iPhone tālruņa

Izmantojiet Microsoft kontu, lai pārsūtītu Outlook kontaktpersonas, kalendāra ierakstus un veicamo darbu uzdevumus no Android vai iPhone tālruņa uz Nokia Lumia.

Lai savu Nokia Lumia ierīci varētu sinhronizēt ar Outlook.com, jums ir nepieciešams Microsoft konts.

1. Lai savienotu tālruni ar datoru, izmantojiet saderīgu USB kabeli.

2. Datorā iestatiet atbilstošu sinhronizēšanas programmatūru, piemēram, Samsung Kies, HTC Sense, Sony PC Companion vai iTunes, lai sinhronizētu vienumus ar Outlook, un sinhronizējiet kontaktpersonas, kalendāra ierakstus un uzdevumus starp tālruni un datoru.

3. Programmā Outlook pievienojiet Microsoft kontu programmai Outlook, izmantojot Microsoft Outlook Hotmail Connector. Apmeklējiet **www.office.microsoft.com**, atrodiet Hotmail Connector un lejupielādējiet to datorā. Iespējams, jums būs jākonfigurē Hotmail Connector iestatījumi.

4. Sinhronizējiet nepieciešamo Outlook saturu ar Microsoft kontu. Var paiet kāds brīdis, pirms saturs ir pieejams Microsoft kontā.

5. Lai saturu sinhronizētu ar jauno Nokia Lumia, vienkārši pierakstieties savā Microsoft kontā.

Lai uzzinātu informāciju, apmeklējiet **www.windowsphone.com** un skatiet bieži uzdotos jautājumus par to, kā sinhronizēt Outlook kontaktus un kalendāru programmā Windows Phone.

# Taustiņu un ekrāna bloķēšana

Vai vēlaties izvairīties no nejaušas piezvanīšanas, kad tālrunis ir ievietots kabatā vai somā?

Nospiediet ieslēgšanas/izslēgšanas taustiņu.

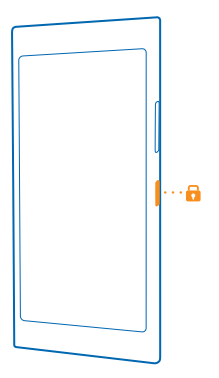

#### Taustiņu un ekrāna atbloķēšana

Nospiediet ieslēgšanas/izslēgšanas taustiņu un velciet bloķēšanas ekrānu uz augšu.

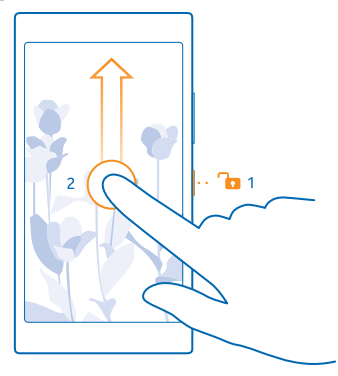

Padoms. Tā vietā, lai spiestu ieslēgšanas/izslēgšanas taustiņu, varat arī divreiz pieskarties ekrānam, ja ir ieslēgts dubultskāriens. Lai ieslēgtu divu pieskārienu funkciju, sākuma ekrānā pārvelciet no augšas uz leju, pieskarieties pie VISI IESTATĪJUMI > pieskārieni un pārslēdziet Aktivizēšana uz Ieslēgts [].

#### Taustiņu un ekrāna automātiskas bloķēšanas iestatīšana

Sākuma ekrānā pārvelciet no ekrāna augšas uz leju, pieskarieties VISI IESTATĪJUMI > bloķēšanas ekrāns > Ekrāns izslēdzas pēc un atlasiet laika intervālu, pēc kura taustiņi un ekrāns tiek automātiski bloķēti.

# Austiņu pievienošana

Klausieties iecienītāko mūziku vai atbrīvojiet rokas, lai zvana laikā veiktu citas darbības.

Austiņas, iespējams, ir jāiegādājas atsevišķi.

Tālrunim pievienojiet austiņas.

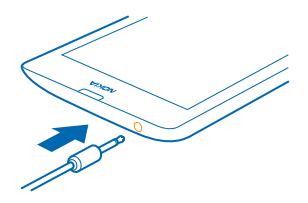

Nepievienojiet izstrādājumus, kas rada izvades signālu, jo šādi var sabojāt ierīci. Nepievienojiet audio savienotājam nekādu strāvas avotu. Pievienojot audio savienotājam tādu ārēju ierīci vai austiņas, kas nav apstiprinātas lietošanai ar šo ierīci, pievērsiet īpašu uzmanību skaļuma līmeņiem.

# Antenu atrašanās vietas

Uzziniet, kur tālrunī atrodas antenas, lai nodrošinātu vislabāko iespējamo veiktspēju.

Neaiztieciet antenu, kad tā tiek lietota. Antenas aiztikšana ietekmē sakaru kvalitāti un var samazināt akumulatora ekspluatācijas ilgumu lielāka enerģijas patēriņa dēļ.

Antenu apgabali ir iezīmēti.

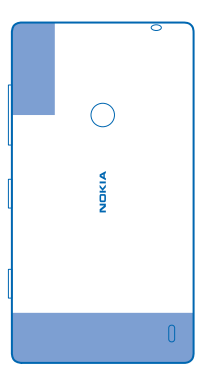

# Pamatfunkcijas

Uzziniet, kā pilnībā izmantot sava jaunā tālruņa iespējas.

# Tālruņa iepazīšana

Tālrunim ir divi skati — sākuma ekrāns un programmu izvēlne. Lai pārslēgtos starp šiem skatiem, vienkārši pārvelciet pa kreisi vai pa labi.

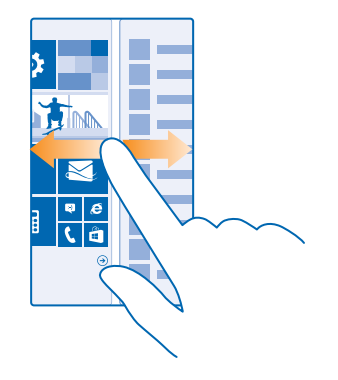

Sākuma ekrāns: Animētajās aktīvajās ikonās var skatīt neatbildētos zvanus, saņemtos ziņojumus, jaunākās ziņas, laika prognozi un citu informāciju. Piesprausto kontaktpersonu atjauninājumi ir redzami ikonā, un kontaktinformāciju varat skatīt tieši sākuma ekrānā.

Lietotņu izvēlne: Šeit ir rūpīgi sakārtotas visas jūsu lietotnes. Ja jums ir daudz programmu un vēlaties atrast vienu, pieskarieties pie @.

Lai piekļūtu Windows Phone programmatūras licences noteikumiem, izvēlieties 🔯 lestatījumi > par ierīci. Lūdzu, izlasiet noteikumus. Lūdzu, ņemiet vērā, ka, izmantojot programmatūru, jūs akceptējat noteikumus. Ja neakceptējat noteikumus, neizmantojiet ierīci vai programmatūru. Tā vietā sazinieties ar Nokia vai personu, no kuras iegādājāties ierīci, lai noskaidrotu atgriešanas politiku.

#### Atpakaļatkāpes, sākuma un meklēšanas taustiņš

Atpakaļatkāpes, sākuma un meklēšanas taustiņi palīdz naviģēt tālrunī.

- 🔹 Lai atvērtu sākuma ekrānu, nospiediet 💶 Programma, kuru bijāt atvēris, paliek atvērta fonā.
- Lai meklētu tīmeklī vai tālrunī esošus vienumus, nospiediet **Q**.
- Lai tālruni vadītu ar balsi, nospiediet un turiet  $\mathcal{P}$ , un pasakiet balss komandu.

Šī funkcija nav pieejama visās valodās. Informāciju par atbalstītajām valodām sk. www.windowsphone.com.

#### Skārienekrāna lietošana

Izpētiet tālruni, izmantojot pieskaršanos, pārvilkšanu un vilkšanu.

Lai lietotu tālruni, vienkārši pieskarieties skārienekrānam vai pieskarieties tam un turiet to.
 Lai atvērtu citas opcijas, novietojiet pirkstu uz vienuma un turiet, līdz tiek atvērta izvēlne.

Piemērs. Lai atvērtu lietotni vai kādu citu vienumu, pieskarieties šai lietotnei vai vienumam. Lai rediģētu vai izdzēstu kalendāra tikšanos, pieskarieties tikšanās ierakstam un turiet un atlasiet vajadzīgo opciju.

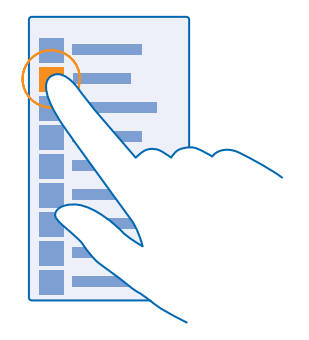

Padoms. Tālruni varat lietot pat tad, ja jums rokās ir cimdi. Sākuma ekrānā pārvelciet no augšas uz leju, pieskarieties pie VISI IESTATĪJUMI > pieskārieni un pārslēdziet Skārienjutība uz augsta.

Pieskaršanās un turēšana, lai vilktu vienumu Novietojiet pirkstu uz vienuma, turiet divas sekundes un pārvelciet pirkstu pār ekrānu.

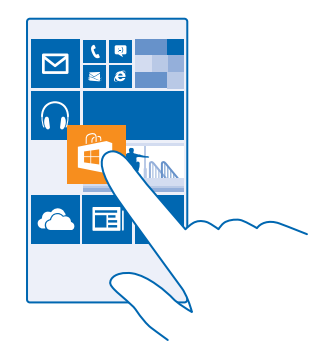

#### Pārvilkšana

Novietojiet pirkstu uz ekrāna un velciet to vajadzīgajā virzienā.

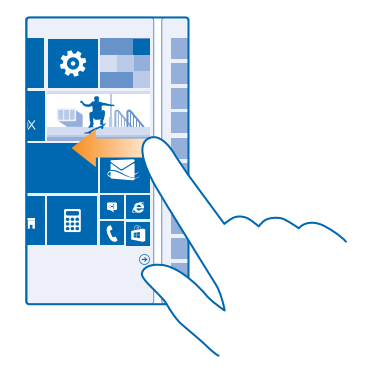

Piemērs. Pārvelciet pa kreisi vai pa labi starp sākuma ekrānu un lietotņu izvēlni vai starp dažādiem kopu skatiem. Lai ātri ritinātu garu sarakstu vai izvēlni, ekrānā ātri pārvelciet ar pirkstu uz augšu vai uz leju un paceliet pirkstu no ekrāna. Lai apturētu ritināšanu, pieskarieties ekrānam.

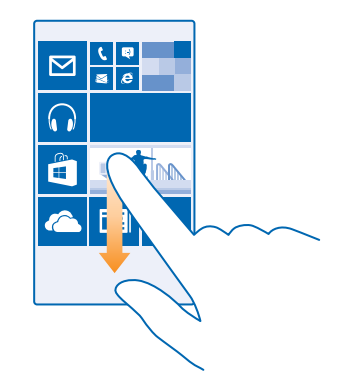

#### Tuvināšana vai tālināšana

Novietojiet 2 pirkstus uz vienuma, piem., kartes, fotoattēla vai tīmekļa lapas, un izvērsiet vai sakļaujiet tos.

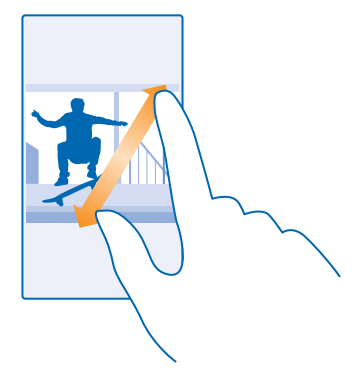

- **Svarīgi!** Nesaskrāpējiet skārienekrānu.
- Padoms. Ekrāns griežas automātiski, kad pagriežat tālruni par 90 grādiem. Lai ekrānu bloķētu pašreizējā orientācijā, sākuma ekrānā pārvelciet no augšas uz leju un pieskarieties pie VISI IESTATĪJUMI > ekrāna pagriešana. Ieslēdziet funkcijas Pagriešanas bloķēšana opciju Ieslēgts

   IESTATĪJUMI > ekrāna pagriešana. Ieslēdziet funkcijas Pagriešanas bloķēšana opciju Ieslēgts

#### Pārslēgšanās starp skatiem un programmām

Vai sākuma ekrānā nav visu vajadzīgo programmu? Pārvelciet uz programmu izvēlni, lai tās atrastu. Vai arī pārbaudiet, kuras programmas tālrunī jau darbojas, un pārslēdzieties starp tām. Lai skatītu visas tālrunī pieejamās programmas, sākuma ekrānā vienkārši pārvelciet pa kreisi. Lai atgrieztos sākuma ekrānā, pārvelciet pa labi.

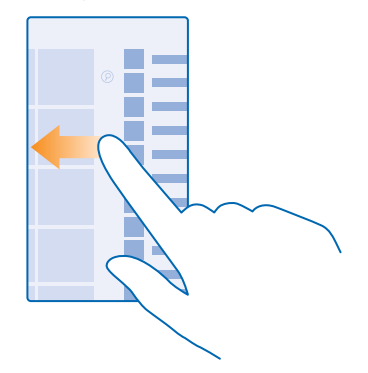

Padoms. Lai ātri atrastu programmu, programmu izvēlnē pieskarieties jebkuram burtam un pēc tam izvēlnē pieskarieties vajadzīgās programmas pirmajam burtam vai rakstzīmei.

#### Atvērtu programmu skatīšana, pārslēgšanās starp tām un aizvēršana

Lai skatītu atvērtās programmas, nospiediet un turiet  $\leftarrow$ . Lai pārslēgtu programmu, pārvelciet uz vajadzīgo programmu un pieskarieties programmai. Lai aizvērtu nevajadzīgas programmas, pieskarieties pie  $\otimes$ .

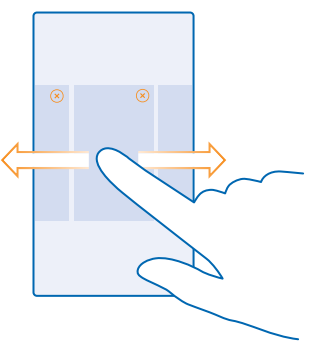

#### Tālruņa paziņojumu pārbaude

Vai ātri vēlaties pārbaudīt jaunākās e-pasta ziņas vai ziņas? Vai vienkārši vēlaties izveidot savienojumu ar Wi-Fi tīklu? Varat ātri pārbaudīt paziņojumus, mainīt dažus iestatījumus, kā arī veikt citas darbības darbību centrā, kas tiek atvērts ekrāna augšdaļā. 1. Pārvelciet no ekrāna augšas uz leju.

#### Šajā ekrānā varat:

- Skatīt neatbildētos zvanus un jaunākās nelasītās e-pasta ziņas un ziņas
- Skatīt paziņojumus, piemēram, pieejamos programmu atjauninājumus sadaļā Veikals
- Programmu atvēršana
- Wi-Fi tīklu meklēšana un savienojuma izveide
- Ātra pāriešana pie iestatījumiem

2. Lai aizvērtu izvēlni, nospiediet atpakaļatkāpes taustiņu.

#### Darbību centra personalizēšana

Sākuma ekrānā pārvelciet no augšas uz leju un pieskarieties pie VISI IESTATĪJUMI > paziņojumi +darbības. Lai mainītu īsceļu, pieskarieties tam un vajadzīgajai programmai. Varat arī izvēlēties, kādus paziņojumus vēlaties saņemt un kā.

#### Skaļuma maiņa

Vai skaļās vidēs nedzirdat tālruņa zvana signālu vai tas ir pārāk skaļš? Varat mainīt skaļuma līmeni pēc nepieciešamības.

Izmantojiet skaļuma regulēšanas taustiņus.

| 04/10 |   |    |
|-------|---|----|
| 10/30 |   | ١. |
| ,     |   |    |
| #     | ^ |    |
|       |   | ۱. |
|       |   |    |

Izmantojot skaļuma regulēšanas taustiņus, pēc noklusējuma varat regulēt signālu un atgādinājumu skaļumu.

Nepievienojiet izstrādājumus, kas rada izvades signālu, jo šādi var sabojāt ierīci. Nepievienojiet audio savienotājam nekādu strāvas avotu. Pievienojot audio savienotājam tādu ārēju ierīci vai austiņas, kas nav apstiprinātas lietošanai ar šo ierīci, pievērsiet īpašu uzmanību skaļuma līmeņiem.

#### Pārslēgšana uz klusuma režīmu

Nospiediet skaļuma regulēšanas taustiņu un pieskarieties pie V > 4.

Padoms. Ja nevēlaties, lai tālrunis vibrētu, pieskarieties pie de Lai mainītu citus skaņas iestatījumus, sākuma ekrānā pārvelciet no augšas uz leju un pieskarieties pie VISI IESTATĪJUMI > zvanu signāli+skaņas.

#### Multivides un programmu skaļuma maiņa

Nospiediet skaļuma regulēšanas taustiņu, pieskarieties pie V un iestatiet multivides un programmu skaļumu.

#### Tālruņa vadība ar balsi

Vai jums ir aizņemtas rokas, bet vēlaties izmantot tālruni? Varat izmantot balsi, lai veiktu zvanu, nosūtītu īsziņu, meklētu tīklā vai atvērtu lietotni.

Šī funkcija nav pieejama visās valodās. Iespējams, pirms varat sākt lietot šo funkciju, jums ir arījāielādē valodas pakotne. Informāciju par atbalstītajām valodām sk. **www.windowsphone.com**.

- 1. Nospiediet un turiet  $\mathcal{O}$ .
- 2. Pasakiet tālrunī balss komandu.

Piemērs. Lai pārbaudītu savu grafiku, pasakiet Open calendar.

#### Tālruņa iestatīšana braukšanas režīmā

Braukšanas režīmā iespējams saglabāt uzmanību braukšanas laikā, koncentrējoties uz ceļojumu.

1. Sākuma ekrānā pārvelciet no augšas uz leju un pieskarieties pie VISI IESTATĪJUMI > braukšanas režīms > tālāk.

2. Lai iestatītu tālruni ignorēt zvanus, pārslēdziet Ignorēt zvanus uz Ieslēgts []. Lai iestatītu tālruni ignorēt īsziņas, pārslēdziet Ignorēt īsziņas uz Ieslēgts [].

3. Pieskarieties tālāk.

4. Lai sūtītu automātisku īsziņu, kad kāds zvana vai raksta, paskaidrojot, kāpēc nevarat atbildēt, pārslēdziet Atbildēt uz zvaniem ar atbildes īsziņu, Atbildēt uz īsziņām ar atbildes īsziņu vai abus uz leslēgts \_\_\_\_\_. Lai rediģētu ziņojumu, pieskarieties tekstlodziņam.

5. Pieskarieties tālāk > pievienot ierīci un pieskarieties Bluetooth ierīcei, kuru pievienojat braukšanas laikā, piemēram, austiņām.

Braukšanas režīms tiek palaists, kad tālrunis un pievienotā Bluetooth ierīce izveido savienojumu.

#### Ērtāka tālruņa lietošana

Vai jūs nomāc grūti saskatāmi burti un izplūduši attēli? Palieliniet fontus un padariet ekrāna saturu vieglāk saskatāmu. Varat arī lietot savu tālruni ar teletaipu.

1. Sākuma ekrānā pārvelciet no augšas uz leju un pieskarieties pie VISI IESTATĪJUMI.

2. Pieskarieties vieglpiekluve.

#### Fonta lieluma maiņa

Pieskarieties pie **Teksta lielums** slīdņa.

#### Liela kontrasta ieslēgšana

Ieslēdziet funkcijas Augsts kontrasts opciju leslēgts 💻 🛽 .

#### Ekrāna satura palielināšana

Pārslēdziet **Ekrāna lupa** uz **Ieslēgts [11]** un ar 2 pirkstiem divreiz pieskarieties ekrānam. Kad lietojat ekrāna satura palielināšanas funkciju, izmantojiet 2 pirkstus, lai pārvietotos pa ekrānu. Lai pārtrauktu ekrāna satura palielināšanas funkcijas lietošanu, ar 2 pirkstiem divreiz pieskarieties ekrānam.

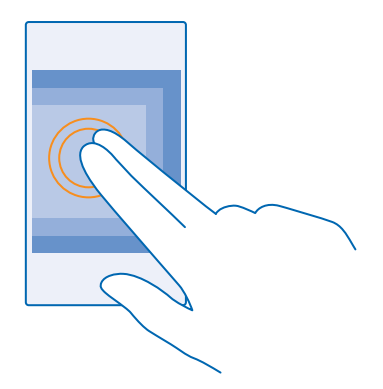

#### Tālruņa lietošana ar teletaipu

leslēdziet funkcijas Teletaips opciju pilns atbalsts.

Pieejamie teletaipa režīmi var atšķirties atkarībā no tīkla pakalpojumu sniedzēja.

#### Tālruņa lietošana lidojuma režīmā

Vietās, kur nevēlaties veikt vai saņemt zvanus, joprojām varat piekļūt savai mūzikai, videoklipiem un bezsaistes spēlēm, ieslēdzot lidojuma režīmu.

Lidmašīnas režīmā tiek slēgti visi mobilā tīkla savienojumi un izslēgtas tālruņa bezvadu funkcijas. Ņemiet vērā norādījumus un drošības prasības, ko izdevusi, piemēram, aviokompānija, un ievērojiet visus piemērojamos tiesību aktus un noteikumus. Vietās, kur tas ir atļauts, varat izveidot savienojumu ar Wi-Fi tīklu, lai, piemēram, pārlūkotu internetu, vai lidojuma režīmā ieslēgtu Bluetooth.

1. Sākuma ekrānā pārvelciet no augšas uz leju un pieskarieties pie VISI IESTATĪJUMI > lidmašīnas režīms.

2. leslēdziet funkcijas Statuss opciju leslēgts [].

#### Tālrunī redzamās ikonas

Ekrāna augšdaļā esošajā statusa joslā var redzēt pareizu laiku, akumulatora uzlādes līmeni, signāla stiprumu un citu informāciju.

Padoms. Lai skatītu paslēptās ikonas, pieskarieties statusa joslai.

Mobilās ierīces signāla stiprums

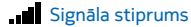

Tālrunis nav savienots ar mobilo tīklu.

Tālrunī nav SIM kartes.

SIM karte blokēta.

→ Ir ieslēgts lidojuma režīms.

Tālrunis veic viesabonēšanu ārpus mājas mobilā tīkla.

#### Mobilo datu savienojums

Ar atsevišķiem burtiem, burtu kombināciju vai burtu un skaitļu kombināciju tiek apzīmēts tā mobilā tīkla tips, ar kuru esat izveidojis savienojumu.

lkonas, kādas ir redzamas tīkla savienojuma tipa apzīmējumam, var atšķirties reģionos un tīkla pakalpojumu nodrošinātājiem.

EDGE datu savienojums ir atvērts.

G GPRS datu savienojums ir atvērts.

3G Tālrunis ir savienots ar 3G tīklu.

H Lielātruma (HSDPA/HSUPA) datu savienojums ir atvērts.

H+ Lielātruma (HSPA+/DC-HSDPA) datu savienojums ir atvērts.

Wi-Fi savienojums

🕼 Ir pieejams Wi-Fi savienojums.

🕼 Ir aktīvs Wi-Fi savienojums.

(I) Mobilo datu savienojums ir koplietots ar citām ierīcēm, izmantojot Wi-Fi.

🕻 Dati tiek sūtīti, izmantojot Wi-Fi.

Bluetooth ierīce

\* Tālrunim ir pievienota Bluetooth ierīce.

Bluetooth ir ieslēgts, bet tālrunis nav pievienots Bluetooth ierīcei.

Akumulators

Akumulatora uzlādes līmenis

Notiek akumulatora uzlāde.

Ir ieslēgts akumulatora taupības režīms.

Akumulatora uzlādes līmenis vai stāvoklis šobrīd nav zināms.

Paziņojumi

📃 Jums nav nelasītu paziņojumu.

Profili

🚧 Ir ieslēgts vibrēšanas režīms.

🔍 Ir ieslēgts klusuma režīms.

Zvanu pāradresācija

© 2014 Microsoft Mobile. Visas tiesības aizsargātas.

🔄 Zvani tiek pāradresēti uz citu numuru vai balss pastkasti.

Atrašanās vieta

Lietotne vai pakalpojums izmanto informāciju par jūsu atrašanās vietu.

Braukšanas režīms

🖨 Braukšanas režīms ir ieslēgts.

# Konti

Uzziniet par dažādiem tālrunī pieejamajiem kontiem un darbībām, ko varat tajos veikt.

#### Microsoft konts

Izmantojot Microsoft kontu, savā datorā vai tālrunī varat piekļūt Microsoft pakalpojumiem, izmantojot vienu lietotājvārdu un paroli. To pašu lietotājvārdu un paroli varat arī izmantot, lai piekļūtu Xbox.

Izmantojot Microsoft kontu, varat, piem., veikt šādas darbības:

- Lejupielādēt saturu no Veikals
- Veidot kontaktpersonu dublējumkopiju
- Augšupielādēt, glabāt un kopīgot attēlus un dokumentus
- Veidot tālruņa dublējumkopiju pakalpojumā OneDrive
- Spēlēt Xbox spēles
- Saglabāt tālrunī savu atveidu un spēļu rezultātus un uzlabot tos, spēlējot spēles
- Sekot savam pazudušajam tālrunim un bloķēt to, izmantojot funkciju Tālruņa atrašana
- Saņemt plūsmas no sociālā tīkla pakalpojumiem savā kopā Personas

Lai uzzinātu vairāk par Microsoft kontu un ko ar to var iesākt, apmeklējiet vietni www.windowsphone.com.

#### Sava Microsoft konta izveide

Padariet dzīvi interesantāku un izmantojiet vairāk sava tālruņa iespēju — izveidojiet Microsoft kontu. Ja pirmās ieslēgšanas laikā neizveidojāt Microsoft kontu, varat to izdarīt vēlāk.

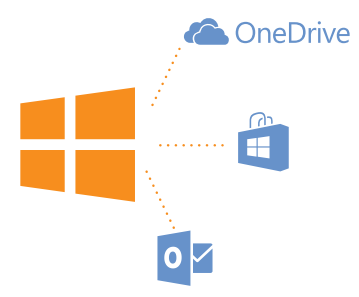

1. Sākuma ekrānā pārvelciet no augšas uz leju un pieskarieties pie VISI IESTATĪJUMI > e-pasts +konti > pievienot kontu.

2. Pieskarieties Microsoft konts.

3. Izveidojiet Microsoft kontu vai pierakstieties esošajā ar savu lietotājvārdu un paroli un izpildiet tālrunī redzamos norādījumus.

Kontu varat arī izveidot vai pārvaldīt vietnē www.live.com.

#### Telpas Mana ģimene iestatīšana

Vai vēlaties kontrolēt, kādu saturu jūsu bērni var lejupielādēt savos tālruņos? Izmantojot Mana ģimene, varat ierobežot bērniem iespēju lejupielādēt maksas vai konkrētai vecumu grupai paredzētu saturu no Veikals vai spēļu veikals.

Xbox neatbalsta bērnu kontus dažās valstīs vai reģionos, kur ir pieejami Windows Phones tālruņi.

- 1. Atveriet https://www.windowsphone.com/family un piesakieties savā Microsoft kontā.
- 2. Pievienojiet vajadzīgo kontu telpai Mana ģimene.
- 3. Mainiet sava bērna konta iestatījumus.

#### OneDrive

Uzziniet, kas ir OneDrive un kā to lietot.

#### OneDrive mākoņa krātuve

Glabājiet saturu mākoņos. Jums vairs nav jāraizējas par atmiņas atbrīvošanu saviem iemīļotākajiem failiem vai jaunām programmām.

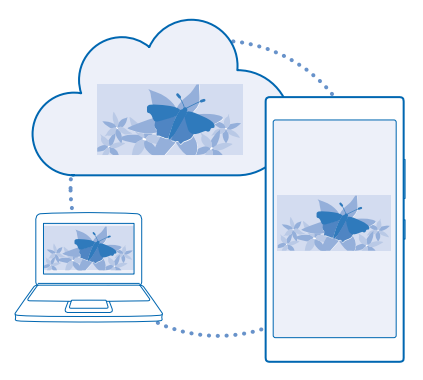

OneDrive ir visiem jūsu dokumentiem un fotoattēliem paredzēta krātuve mākonī, kur varat tiem piekļūt, koplietot un, ja nepieciešams, tos atjaunot. Varat arī iestatīt, lai datu dublējumkopija tiktu veikta automātiski — tiklīdz uzņemat fotoattēlu vai videoklipu, tas tiek nokopēts jūsu mākoņa albumā.

Izmantojot OneDrive, varat piekļūt saviem fotoattēliem, dokumentiem un citam saturam no tālruņa, planšetdatora vai datora. Atkarībā no lietotnes varat pat turpināt strādāt ar dokumentu no tās vietas, kur to iepriekš beidzāt.

Ir vairākas vietas, kur pakalpojumā OneDrive varat piekļūt savam saturam. Varat saglabāt fotoattēlus pakalpojuma OneDrive kopā Fotoattēli vai pārvaldīt Office dokumentus kopā Office.

#### Fotoattēlu un cita satura saglabāšana pakalpojumā OneDrive

Pakalpojumā OneDrive varat augšupielādēt tālrunī saglabātos failus, lai tiem ērti piekļūtu tālrunī, planšetdatorā un datorā.

Lai izveidotu savienojumu ar pakalpojumu OneDrive, ir nepieciešams Microsoft konts.

Sākuma ekrānā pārvelciet pa kreisi un pieskarieties OneDrive.

#### Fotoattēla augšupielāde

Pieskarieties pie 🕀 un augšupielādējamā fotoattēla.

Padoms. Lai tālrunī iestatītu automātisku fotoattēlu un videoklipu augšupielādēti pakalpojumā OneDrive, sākuma ekrānā pārvelciet no augšas uz leju un pieskarieties pie VISI IESTATĪJUMI. Pārvelciet uz programmas un pieskarieties foto+kamera > OneDrive.

#### Office dokumenta saglabāšana pakalpojumā OneDrive

Pieskarieties **1 Office**, pārvelciet uz **novietnes** un pieskarieties **tālrunis**. Pēc tam pieskarieties saglabājamajam failam, turiet to un pieskarieties **saglabāt šeit... > OneDrive**.

Padoms. Kamēr strādājat ar dokumentu varat to saglabāt arī šeit: OneDrive. Pieskarieties ••• > saglabāt kā... un norādiet funkcijas Saglabāt šeit: vērtību OneDrive. Ja maināt Saglabāt šeit: atrašanās vietu, tiek mainīts uz noklusējuma vietu visiem failiem.

Kad savus Office dokumentus saglabājat pakalpojumā OneDrive, varat turpināt ar tiem strādāt tieši no tās vietas, kur palikāt, turklāt varat izmantot jebkuru ar savu Microsoft kontu savienoto ierīci.

#### Fotoattēlu un dokumentu koplietošana starp ierīcēm

Izmantojot OneDrive, varat viegli piekļūt fotoattēliem, dokumentiem un citam saturam, kuru esat augšupielādējis no jebkuras ierīces.

Lai pakalpojumā OneDrive augšupielādētu fotoattēlus, dokumentus vai citu saturu, kas saglabāts tālrunī, planšetdatorā vai datorā, jums jāpierakstās savā Microsoft kontā. Lai piekļūtu augšupielādētam saturam citā ierīcē, jums jāpierakstās tajā pašā Microsoft kontā, kas tika izmantots satura augšupielādei.

Lai augšupielādētu vai lejupielādētu saturu, nepieciešams interneta savienojums. Ja jums nav datu plāna, izmaksas par datu pārsūtīšanu var ātri vien pieaugt. Lai iegūtu informāciju par iespējamām datu izmaksām, sazinieties ar tīkla pakalpojumu sniedzēju.

Ir vairākas vietas, kur pakalpojumā OneDrive varat piekļūt savam saturam. Tālrunī fotoattēlus un video var pārbaudīt kopā Fotoattēli vai Office dokumentus var atvērt kopā Office. Lai tālrunī skatītu un pārvaldītu visu tipu failus, lietotni OneDrive var arī lejupielādēt no Veikals.

Planšetdatorā vai datorā varat pārvaldīt saturu tiešsaistē šeit: **onedrive.com** vai varat izmantot lietotni OneDrive un piekļūt OneDrive tieši darbvirsmā. Ja jums vēl nav lietotnes OneDrive, varat to lejupielādēt un instalēt šeit: **onedrive.com**.

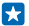

Padoms. Izmantojot lietotni OneDrive datorā, varat vienkārši vilkt un nomest augšupielādējamos failus failu pārvaldnieka mapē OneDrive, piemēram, Windows Explorer vai Meklētājs, un faili tiks automātiski augšupielādēti šeit: OneDrive.

#### Konta iestatīšana

Sekojiet jaunumiem — pievienojiet tālrunim savus svarīgos kontus, piemēram, sabiedrisko tīklu multivides vai pasta kontus.

- 1. Sākuma ekrānā pārvelciet no augšas uz leju un pieskarieties pie VISI IESTATĪJUMI > e-pasts+konti.
- 2. Pieskarieties pievienot kontu un pakalpojuma nosaukumu un izpildiet parādītos norādījumus.

#### Nokia konts

Jūsu Nokia konts ir Nokia pakalpojumu atslēga.

Izmantojot Nokia kontu, varat, piem., veikt šādas darbības:

- Piekļuve Nokia pakalpojumiem datorā vai tālrunī, izmantojot vienu lietotājvārdu un paroli
- Sinhronizēt savu izlasi pakalpojumā Kartes
- Lejupielādēt saturu no Nokia pakalpojumiem
- Saglabāt detalizētu informāciju par tālruņa modeli un kontaktinformāciju. Varat arī Nokia kontam pievienot maksājumu kartes datus.

Pieejamie pakalpojumi var atšķirties.

Lai iegūtu papildinformāciju par Nokia kontu un Nokia pakalpojumiem, atveriet vietni account.nokia.com.

### Tālruņa personalizēšana

Uzziniet, kā personalizēt sākuma ekrānu un mainīt zvana signālus.

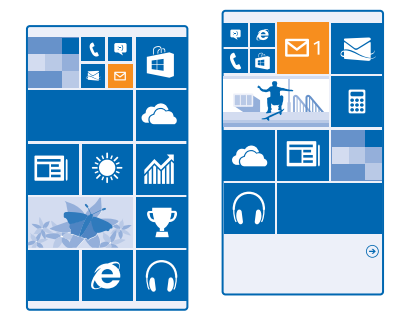

#### Sākuma ekrāna personalizēšana

Vai vēlaties mainīt sākuma ekrāna izskatu? Sākuma ekrānā varat izvēlēties fona fotoattēlu, piespraust savas iecienītākās programmas un daudz ko citu, kā arī pēc nepieciešamības mainīt šūnu lielumu un izkārtojumu.

1. Lai sākuma ekrānā pievienotu fona fotoattēlu, pārvelciet no augšas uz leju un pieskarieties pie VISI IESTATĪJUMI.

2. Pieskarieties sākums+motīvs > izvēlieties fotoattēlu.

Pieskarieties fotoattēlam, pēc vajadzības apgrieziet to un pieskarieties O.

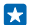

Padoms. Kādēļ gan nepieskaņot fona un šūnu krāsas jūsu fona attēlam? Pieskarieties Fons vai Izcēluma krāsa. Lai visās Windows ierīcēs kopīgotu motīvu, sākuma ekrānā pārvelciet no augšas uz leju, pieskarieties pie VISI IESTATĪJUMI > iestatījumu sinhronizēšana un pārslēdziet motīvs uz Ieslēgts \_\_\_\_\_.

#### Ikonu izkārtojuma maiņa

Ja pēc noklusējuma jūsu tālruņa sākuma ekrānā ir tikai 2 ikonu kolonnas, varat pievienot trešo kolonnu. Ieslēdziet funkcijas **Rādīt vairāk elementu** opciju **Ieslēgts [11]**.

Tagad varat pārvietot ikonas un mainīt to lielumu, lai izmantotu jaunās kolonnas priekšrocības.

#### Ikonas pārvietošana

Pieskarieties ikonai un turiet to, velciet un nometiet to jaunajā atrašanās vietā un piesitiet ekrānam.

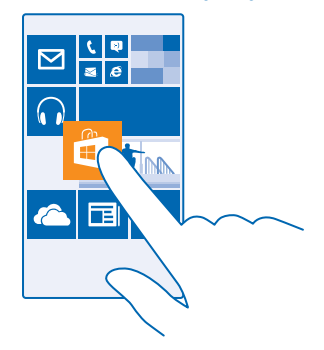

#### Ikonas lieluma mainīšana vai atspraušana

Lai mainītu ikonas lielumu, pieskarieties tai un turiet to, un pieskarieties bultiņas ikonai. Šūnas var būt mazas, vidējas vai platas. Jo šūna ir lielāka, jo vairāk informācijas tajā var parādīt.

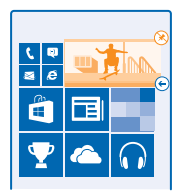

Lai atspraustu ikonu, pieskarieties tai un turiet to, un pieskarieties 🛞.

#### Lietotnes piespraušana

Pārvelciet pa kreisi, lai pārietu uz programmu izvēlni, pieskarieties programmai un turiet to, un pieskarieties **piespraust sākuma ekrānā**.

#### Kontaktpersonas piespraušana

Pieskarieties **Personas**, pieskarieties kontaktpersonai un turiet to, un tad pieskarieties **piespraust sākuma ekrānā**.

Piespraužot kontaktpersonas, ikonā tiek parādīti kontaktpersonas plūsmas atjauninājumi, turklāt kontaktpersonai varat zvanīt tieši no sākuma ekrāna.

#### Bloķēšanas ekrāna personalizēšana

Vai vēlaties savu bloķēšanas ekrānu padarīt unikālu? Varat, piem., uzlikt savu mīļāko fotoattēlu kā fonu.

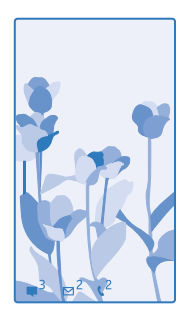

Sākuma ekrānā pārvelciet no augšas uz leju un pieskarieties pie VISI IESTATĪJUMI > bloķēšanas ekrāns.

Padoms. Varat izvēlēties, kādus lietotņu paziņojumus, piem., neatbildētos zvanus vai jaunās ziņas, vēlaties redzēt bloķēšanas ekrānā. Vienkārši pieskarieties paziņojumu apgabalam un izvēlieties pievienojamo lietotni.

#### Fona fotoattēla maiņa

Pieskarieties **mainīt ḟotoattēlu**, atlasiet fotoattēlu, pielāgojiet to, lai tas labi iederētos, un pieskarieties ⊙.

© 2014 Microsoft Mobile. Visas tiesības aizsargātas.

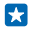

Padoms. Bloķēšanas ekrānā varat arī izmantot jauktā secībā izvēlētus fotoattēlus no Bing. Ieslēdziet funkcijas Fons opciju Bing.

#### Izpildītāja rādīšana mūzikas atskaņošanas laikā Ieslēdziet funkcijas Atskaņojot mūziku, rādīt izpildītāju opciju Ieslēgts []].

#### Droša un atraktīva sākuma ekrāna izveide bērniem

Varat ļaut bērniem lietot tālrunī vairākas lietotnes un nesatraukties par nejaušu darba e-pasta ziņojumu izdzēšanu, tiešsaistes pirkumu veikšanu vai citām darbībām, kuras tiem nevajadzētu veikt. Novietojiet atlasītās lietotnes, spēles un citus izlases elementus bērnu sākuma ekrānā.

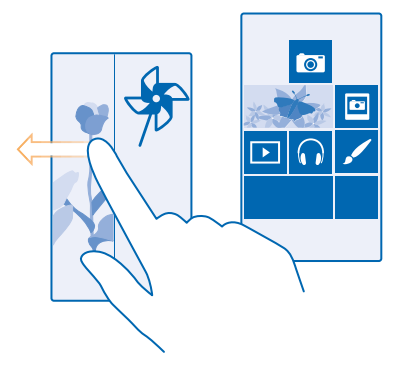

- 1. Sākuma ekrānā pārvelciet no augšas uz leju un pieskarieties pie VISI IESTATĪJUMI.
- 2. Pieskarieties bērnu stūrītis.

3. Izvēlieties, kādu saturu bērni var izmantot. Varat arī iestatīt paroli, lai neatļautu bērniem piekļūt jūsu sākuma ekrānam.

- Padoms. Parādiet bērniem, kā viņi var personalizēt savu sākuma ekrānu. Lai mainītu, piemēram, fona attēlu, pieskarieties pielāgošana. Sākuma ekrānā varat mainīt ikonu lielumu un pārvietot tās kā parasti.
- Padoms. Lai bērni programmā varētu veikt pirkumu, piemēram, iegādāties spēles punktus, norādiet seifa PIN. Lai veiktu katru pirkumu, ir jāievada seifa PIN. Lai norādītu seifa PIN, sākuma ekrānā pārvelciet pa kreisi un pieskarieties Maks > ••• > iestatījumi+PIN. Daži pirkumi, iespējams, nav pieejami visa vecuma lietotājiem.

#### Sava sākuma ekrāna atvēršana

Divreiz nospiediet ieslēgšanas/izslēgšanas taustiņu un savā bloķēšanas ekrānā pārvelciet uz augšu. Ja ir iestatīta parole, ievadiet to.

#### Atgriešanās bērnu sākuma ekrānā

Savā bloķēšanas ekrānā pārvelciet pa kreisi un bērnu bloķēšanas ekrānā — pārvelciet uz augšu.

#### Bērnu sākuma ekrāna izslēgšana

Sākuma ekrānā pārvelciet no augšas uz leju, pieskarieties pie VISI IESTATĪJUMI un pārslēdziet bērnu stūrītis uz Izslēgts 1==== .

#### Tālruņa signālu personalizēšana

Varat savam tālrunim izvēlēties vislabākās skaņas.

1. Sākuma ekrānā pārvelciet no augšas uz leju un pieskarieties pie VISI IESTATĪJUMI > zvanu signāli +skaņas.

2. Atlasiet zvana signālu vai signāla veidu, kuru vēlaties mainīt, un pēc tam atlasiet skaņu.

Padoms. Vai vēlaties kontaktpersonai iestatīt konkrētu zvana signālu, lai uzreiz varētu zināt, kas zvana? Rediģējiet kontaktinformāciju Personas kopā.

#### Jaunu zvana signālu pievienošana no datora tālrunim

Pievienojiet tālruni datoram, izmantojot USB kabeli, un izmantojiet datora failu pārvaldnieku, lai vēlamo dziesmu pārvietotu uz tālruņa zvana signālu mapi. Datorā jābūt instalētai operētājsistēmai Windows Vista, Windows 7, Windows 8 vai jaunākai versijai.

Lai dziesmu iestatītu kā zvana signālu, skatā zvanu signāli+skaņas pieskarieties **Zvana signāls** un sadaļā **Pielāgoti** pieskarieties dziesmai.

Dziesmu var izmantot kā zvana signālu, ja tā nav aizsargāta ar digitālo tiesību pārvaldību (DRM) un tās lielums ir līdz 30 MB.

Padoms. Vai vēlaties izveidot savu unikālu zvana signālu? Pieskarieties pie 🖬 Veikals un lejupielādējiet zvana signālu izveides programmu.

#### Tālruņa pārslēgšana uz klusuma režīmu

leslēdzot klusuma režīmu, visi zvana signāli un brīdinājumu signāli tiek izslēgti. Izmantojiet to, kad esat, piem, kinoteātrī vai sapulcē.

Nospiediet skaļuma regulēšanas taustiņu, lai ekrāna augšdaļā skatītu skaļuma statusa joslu, un pieskarieties pie V.

- 1. Lai ieslēgtu klusuma režīmu, pieskarieties pie 🌲.
- 2. Ja nevēlaties, lai tālrunis vibrētu, pieskarieties pie 🖗
- Padoms. Vai nevēlaties tālrunī aktivizēt klusuma režīmu, taču pašlaik nevarat atbildēt uz zvanu? Lai izslēgtu ienākošā zvana skaņu, nospiediet skaļuma samazināšanas taustiņu. Ja esat ieslēdzis Apvēršana, lai izslēgtu skaņu, varat vienkārši apgriezt tālruni ar ekrānu uz leju. Lai ieslēgtu Apvēršana, lai izslēgtu skaņu, sākuma ekrānā pārvelciet no augšas uz leju, pieskarieties pie VISI IESTATĪJUMI > audio, pārvelciet pa kreisi, ja nepieciešams, un pārslēdziet Apvēršana, lai izslēgtu skaņu uz leslēgts

### Ekrānuzņēmumu veikšana

Vai esat tikko pabeidzis sava sākuma ekrāna personalizēšanu un vēlaties citiem parādīt savu mākslasdarbu? Varat veikt sava ekrāna uzņēmumu un nosūtīt to saviem draugiem.

1. Vienlaikus nospiediet skaļuma palielināšanas taustiņu un ieslēgšanas/izslēgšanas taustiņu.
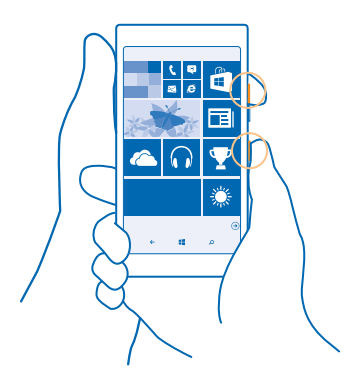

- 2. Pieskarieties Fotoattēli > albumi > Ekrānuzņēmumi.
- 3. Pieskarieties sūtāmajam ekrānuzņēmumam un turiet to, un pieskarieties kopīgot....

## Akumulatora darbības laika pagarināšana

Izmantojiet visas tālruņa iespējas, kā arī savām vajadzībām atbilstošo akumulatora darbības laiku. Ir dažas darbības, ko varat veikt, lai taupītu tālruņa enerģiju.

Lai taupītu enerģiju:

| Vienmēr pilnībā uzlādējiet akumulatoru.                                                                                                    |
|----------------------------------------------------------------------------------------------------|
| Izslēdziet nevajadzīgas skaņas, piem., taustiņu<br>nospiešanas skaņas. Sākuma ekrānā pārvelciet no<br>augšas uz leju, pieskarieties pie <b>VISI IESTATĪJUMI</b> ><br><b>zvanu signāli+skaņas</b> un izvēlieties, kuras skaņas<br>paturēt.                        |
| Izmantojiet vadu austiņas, nevis skaļruni.                                                                                                    |
| Varat iestatīt, lai tālrunis automātiski taupītu enerģiju,<br>kad ir zems akumulatora uzlādes līmenis. Lai pārbaudītu<br>akumulatora statusu un ieslēgtu Enerģijas taupītājs,<br>sākuma ekrānā pārvelciet pa kreisi un pieskarieties pie<br>Enerģijas taupītājs. |
| Ja tālrunī tiek aktivizēts akumulatora taupības režīms,<br>iespējams, nevar mainīt visu lietotņu iestatījumus.                                                                                                    |
| <ul> <li>lestatiet tālruņa ekrānu, lai tas izslēgtos pēc neilga<br/>laika. Sākuma ekrānā pārvelciet no augšas uz leju un</li> </ul>                                                                                                    |
|                                                                                                    |

|                                                       | pieskarieties pie VISI IESTATĪJUMI > bloķēšanas<br>ekrāns > Ekrāns izslēdzas pēc.                                                                                                    |
|-------------------------------------------------------|----------------------------------------------------------------------------------------------------|
|                                                       | <ul> <li>Dubultskārienu tālruņa aktivizēšanai no miega režīma<br/>lietojiet tikai tad, kad tas ir nepieciešams. Lai funkciju<br/>izslēgtu, sākuma ekrānā pārvelciet no augšas uz leju,<br/>pieskarieties pie VISI IESTATĪJUMI &gt; pieskārieni un<br/>pārslēdziet Aktivizēšana uz Izslēgts 1000.</li> </ul>                                               |
| Ekrāna spilgtuma samazināšana                         | <ul> <li>Sākuma ekrānā pārvelciet no augšas uz leju un pieskarieties pie VISI IESTATĪJUMI &gt; spilgtums. Pārliecinieties, vai Pielāgot automātiski opcija ir Izslēgts</li></ul>                                                                                                    |
| Lietotņu darbības fonā apturēšana                     | Aizveriet lietotnes, kuras neizmantojat. Lai aizvērtu<br>vairākumu programmu, nospiediet un turiet ← un<br>pieskarieties pie ⊗ tajās programmās, kuras vēlaties<br>aizvērt.                                                                                                    |
| Selektīva atrašanās vietas pakalpojumu<br>izmantošana | Ja vēlaties atrašanās vietas pakalpojumus atstāt<br>ieslēgtus, bet nevēlaties izmantot atzīmēšanās<br>pakalpojumus, sākuma ekrānā pārvelciet pa kreisi un<br>pieskarieties <b>valestatījumi</b> . Pārvelciet uz <b>programmas</b> ,<br>pieskarieties <b>personas</b> un pārslēdziet <b>Izmantot manu<br/>atrašanās vietu</b> uz <b>Izslēgt</b> s <b>1</b> |
| Tīkla savienojumu lietošana pēc izvēles               | <ul> <li>lestatiet, lai tālrunis retāk vai tikai pēc pieprasījuma<br/>pārbaudītu, vai nav jaunu pasta ziņojumu. Katrā savā<br/>pastkastē pieskarieties pie ••• &gt; iestatījumi &gt;<br/>sinhronizācijas iestatījumi un atlasiet, cik bieži<br/>sinhronizēt.</li> </ul>                                                                                   |
|                                                       | <ul> <li>leslēdziet Bluetooth tikai tad, kad nepieciešams.</li> <li>Lai veidotu savienojumu ar internetu, izmantojiet Wi-<br/>Fi savienojumu, nevis mobilo datu savienojumu.</li> </ul>                                                                                                    |
|                                                       | <ul> <li>Apturiet tās funkcijas darbību, kas tālrunī meklē<br/>pieejamos bezvadu tīklus. Sākuma ekrānā pārvelciet<br/>no augšas uz leju, pieskarieties pie VISI<br/>IESTATĪJUMI &gt; Wi-Fi un pārslēdziet Wi-Fi tīkls uz<br/>Izslēgts Imm.</li> </ul>                                                                                                    |
|                                                       | <ul> <li>Ja tālruni izmantojat, lai klausītos mūziku vai veiktu<br/>citas darbības, taču nevēlaties veikt vai saņemt</li> </ul>                                                                                                    |

zvanus, ieslēdziet iestatījumu lidmašīnas režīms. Sākuma ekrānā pārvelciet no augšas uz leju, pieskarieties pie VISI IESTATĪJUMI > lidmašīnas režīms un pārslēdziet Statuss uz Ieslēgts []].

#### Akumulatora lietojuma pārbaude

Lai pārbaudītu, kuras no programmām iztērē jūsu akumulatora enerģiju, sākuma ekrānā pārvelciet pa kreisi, pieskarieties **Enerģijas taupītājs** un pārvelciet uz **lietojums**.

## letaupīšana, viesabonējot datus

Vai vēlaties samazināt tālruņa rēķinus? Lai samazinātu datu viesabonēšanas izmaksas, mainiet mobilo datu iestatījumus. Datu viesabonēšana ir tālruņa lietošana, lai saņemtu datus tīklos, kas nepieder jūsu pakalpojumu sniedzējam un kurus tas nekontrolē. Savienojums ar internetu viesabonēšanas laikā, jo īpaši ārzemēs, var ievērojami palielināt maksu par datu pārraidi. Tīkla pakalpojumu sniedzējs var iekasēt fiksētu maksu par datu pārsūtīšanu vai pieprasīt maksu par patērēto apjomu. Lai izmantotu optimālu savienojuma metodi, mainiet Wi-Fi, mobilo datu un pasta lejupielādes iestatījumus.

Wi-Fi savienojuma lietošana parasti ir ātrāka un lētāka nekā mobilo datu savienojums. Ja ir pieejami gan Wi-Fi, gan mobilo datu savienojums, jūsu tālrunis izmanto Wi-Fi savienojumu.

Sākuma ekrānā pārvelciet no augšas uz leju un pieskarieties pie 🌈

- 1. Pārliecinieties, vai Wi-Fi tīkls iestatījums ir leslēgts [].
- 2. Izvēlieties savienojumu, kuru vēlaties lietot.

#### Mobilo datu savienojuma aizvēršana

Sākuma ekrānā pārvelciet no augšas uz leju, pieskarieties pie VISI IESTATĪJUMI > mobilie sakari+SIM karte un pārslēdziet Datu savienojums uz izslēgts 1000.

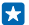

57

Padoms. Datu lietojumam varat arī sekot lietotnē datu sensors.

#### Datu viesabonēšanas pārtraukšana

Sākuma ekrānā pārvelciet no augšas uz leju, pieskarieties pie VISI IESTATĪJUMI > mobilie sakari+SIM karte un pārslēdziet Datu viesabonēšanas opcijas uz neizmantot viesabonēšanu.

Padoms. Lai ceļojuma laikā ietaupītu maksu par datiem, pirms ceļojuma tālrunī saglabājiet jaunas kartes un pārlūkojiet tās bezsaistē. Ja tālrunī trūkst vietas, varat noņemt dažas lietotnes.

#### Retāka ziņojumu lejupielāde

Katrā savā pastkastē pieskarieties pie ••• > iestatījumi > sinhronizācijas iestatījumi un atlasiet, cik bieži sinhronizēt.

## Teksta rakstīšana

Uzziniet, kā, izmantojot tālruņa tastatūru, tekstu rakstīt ātri un efektīvi.

#### Ekrāna tastatūras lietošana

Rakstīšana ar ekrāna tastatūru ir ērta. Tastatūru varat lietot, turot tālruni portreta vai ainavas režīmā. Pieskarieties tekstlodzinam.

© 2014 Microsoft Mobile. Visas tiesības aizsargātas.

- 1 Rakstzīmiu taustini
- 2 **Taustinš Shift**
- 3 Ciparu un simbolu taustinš
- 4 Valodu taustinš
- 5 Smaidinu taustinš
- 6 Atstarpes taustinš
- 7 **Taustinš Enter**
- 8 Atpakalatkāpes taustiņš

#### Tastatūras izkārtojums dažādās lietotnēs un

valodās var atšķirties. Valodu taustinš ir redzams tikai tad, ja ir izvēlētas vairākas valodas. Piemērā ir redzama anglu valodas tastatūra.

Padoms. Lai tastatūrai pievienotu komata taustinu, sākuma ekrānā pārvelciet no augšas uz leiu un pieskarieties VISI IESTATĪJUMI > tastatūra > papildu > Rādīt komata taustinu, kad tas ir pieeiams.

## Pārslēgšanās starp lielaijem un mazaijem burtiem

Pieskarieties taustinam Shift. Lai ieslēgtu burtslēga režīmu, divreiz pieskarieties taustinam. Lai atgrieztos parastajā režīmā, vēlreiz pieskarieties taustiņam Shift.

## Cipara vai speciālās rakstzīmes ierakstīšana

Pieskarieties ciparu un simbolu taustinam. Lai skatītu citus speciālo rakstzīmiu taustinus. pieskarieties taustinam Shift. Nospiežot dažus speciālo rakstzīmiu taustinus, var atvērt vairāk simbolu. Lai skatītu vairāk simbolu, pieskarieties un turiet simbolu vai speciālo rakstzīmi.

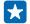

Padoms. Lai teikuma beigās ievietotu punktu un sāktu jaunu teikumu, divreiz pieskarieties atstarpes taustinam.

+ Padoms. Lai ātri ierakstītu ciparu vai speciālo rakstzīmi, nospiediet un turiet ciparu un simbolu taustiņu un bīdiet pirkstu līdz rakstzīmei, pēc tam paceliet pirkstu.

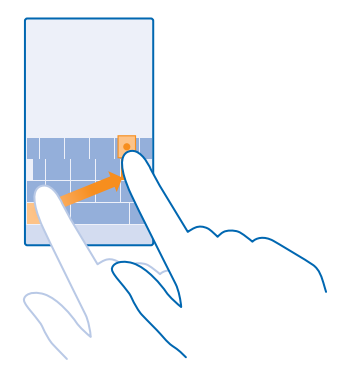

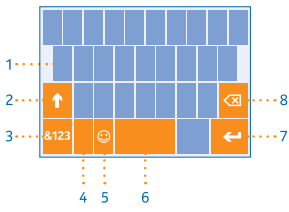

## Teksta kopēšana vai ielīmēšana

Pieskarieties vārdam, zīmējiet apļus pirms un pēc vārda, lai izceltu kopējamo sadaļu, un pieskarieties (6). Lai ielīmētu tekstu, pieskarieties (6).

#### Akcenta pievienošana rakstzīmei

Pieskarieties un turiet rakstzīmi un pieskarieties akcentētajai rakstzīmei.

#### Rakstzīmes dzēšana

Pieskarieties atpakaļatkāpes taustiņam.

#### Pārslēgšanās starp rakstības valodām

Pieskarieties valodu taustiņam, turiet to un atlasiet vajadzīgo valodu. Valodu taustiņš ir redzams tikai tad, ja ir instalētas vairākas tastatūras.

#### Kursora pārvietošana

Lai rediģētu tikko uzrakstīto vārdu, pieskarieties tekstam un turiet to, līdz redzat kursoru. Velciet kursoru uz vajadzīgo vietu.

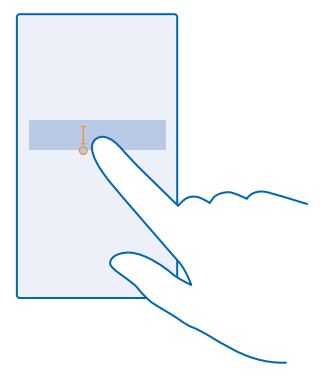

## Tastatūras vārdu ieteikumu lietošana

Kad rakstāt, tālrunis iesaka vārdus, lai palīdzētu jums rakstīt ātri un precīzi. Vārdu ieteikumi ir pieejami vairākās valodās.

Sākot rakstīt vārdu, tālrunis iesaka iespējamos vārdus. Kad ieteikumu joslā tiek parādīts vajadzīgais vārds, izvēlieties to. Lai skatītu citus ieteikumus, pārvelciet pa kreisi.

Padoms. Ja vārda ieteikums ir atzīmēts treknrakstā, tālrunis to automātiski izmanto, lai aizstātu uzrakstīto vārdu. Ja vārds ir uzrakstīts nepareizi, pieskarieties tam, lai skatītu sākotnējo vārdu un dažus ieteikumus.

## Vārda labošana

Ja pamanāt pareizrakstības kļūdu, pieskarieties vārdam un skatiet ieteikumus, kā labot vārdu.

#### Jauna vārda pievienošana vārdnīcā

Ja vārdnīcā nav vajadzīgā vārda, uzrakstiet vārdu, pieskarieties tam un pēc tam ieteikumu joslā pieskarieties pluszīmei (+). Ja jaunos vārdus uzrakstāt vairākas reizes, tālrunis tos iemācās.

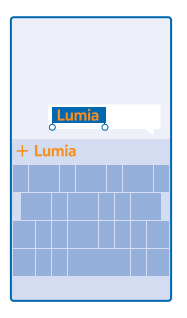

#### Vārdu ieteikumu izslēgšana

Sākuma ekrānā pārvelciet no augšas uz leju un pieskarieties pie VISI IESTATĪJUMI > tastatūra. Pieskarieties savas valodas tastatūrai un notīriet izvēles rūtiņu leteikt tekstu.

#### Rakstības valodu pievienošana

-

Varat tastatūrai pievienot vairākas rakstības valodas un pārslēgties starp valodām rakstīšanas laikā.

 Sākuma ekrānā pārvelciet no augšas uz leju un pieskarieties pie VISI IESTATĪJUMI > tastatūra > pievienot tastatūras.

2. Izvēlieties valodas, kurās vēlaties rakstīt.

Padoms. Lai noņemtu sākotnēji instalētu tastatūru, pieskarieties un turiet valodu, ko nevēlaties lietot, un pieskarieties noņemt.

## Pārslēgšanās starp valodām rakstīšanas laikā

Atkārtoti pieskarieties valodu taustiņam, līdz tiek parādīta vajadzīgā valoda. Tastatūras izkārtojums un vārdu ieteikumi tiek mainīti atbilstoši izvēlētajai valodai. Valodu taustiņš ir redzams tikai tad, ja ir instalētas vairākas tastatūras.

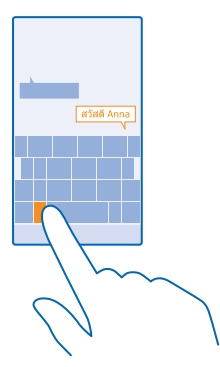

## Kodu vai teksta skenēšana

Izmantojiet tālruņa kameru, lai skenētu saturu, piem., QR kodus, svītrkodus, grāmatu vai DVD vāciņus, un iegūstiet detalizētu informāciju par saturu, kādu atpazīst tālrunis.

Pieskarieties  $\mathcal{P} > \textcircled{O}$ .

- 1. Pavērsiet kameru pret kodu.
- 2. Pieskarieties rezultātam, lai iegūtu papildinformāciju.

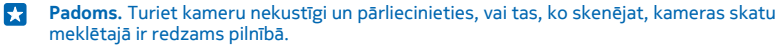

Piemērs. Pamēģiniet noskenēt šo kodu un paskatieties, kas notiks.

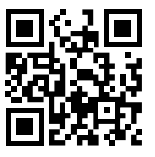

## Teksta tulkošana vai meklēšana tīmeklī

Vērsiet kameru pret tekstu, pieskarieties **skenēt tekstu** un vajadzīgajiem vārdiem, un pieskarieties **tulkot** vai **meklēt**.

Šī funkcija, iespējams, nav pieejama visās valodās.

## Pulkstenis un kalendārs

Sekojiet laikam — noskaidrojiet, kā tālruni izmantot kā pulksteni un modinātāju un kā atjaunināt savas tikšanās, uzdevumus un grafikus.

## Signāla iestatīšana

Tālruni varat lietot kā modinātāju.

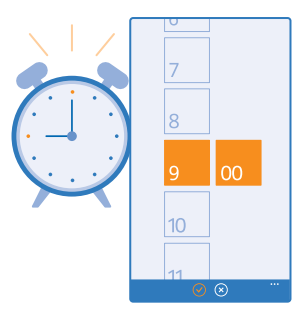

- 1. Sākuma ekrānā pārvelciet pa kreisi un pieskarieties 🙆 Modinātājs.
- 2. Pieskarieties 🕀.

3. lestatiet laiku, aizpildiet datus par signālu un pieskarieties pie 🖲.

Lai signāls tiktu atskaņots, tālrunim ir jābūt ieslēgtam un skaļumam jābūt pietiekami augstā līmenī.

Padoms. Varat ātri skatīt nākamā aktīvā signāla laiku, ja Modinātājs esat piespraudis sākuma ekrānam. Šūnas lielumam ir jābūt vismaz vidējam.

Signāla izslēgšana Pārslēdziet signālu uz Izslēgts []\_\_\_\_.

Signāla dzēšana Pieskarieties signālam un 🖲.

## Signāla atlikšana

Vai vēl nevēlaties celties? Kad atskan signāls, varat to atlikt uz 10 minūtēm.

Kad atskan signāls, pieskarieties atlikt.

## Automātiska laika un datuma atjaunināšana

Varat iestatīt, lai tālrunis automātiski atjauninātu laiku, datumu un laika joslu. Automātiskā atjaunināšana ir tīkla pakalpojums, un tā var nebūt pieejama atkarībā no jūsu reģiona un tīkla pakalpojumu sniedzēja.

Sākuma ekrānā pārvelciet no augšas uz leju un pieskarieties pie VISI IESTATĪJUMI > datums+laiks.

Ieslēdziet funkcijas lestatīt automātiski opciju leslēgts [\_\_\_].

Padoms. Vai vēlaties mainīt laika formātu? Pēc nepieciešamības varat ieslēgt vai izslēgt 24 stundu pulksteni. Lai mainītu datumu parādīšanas veidu, pieskarieties VISI IESTATĪJUMI > reģions.

Manuāla laika un datuma atjaunināšana Ieslēdziet funkcijas lestatīt automātiski opciju Izslēgts 🔲 un rediģējiet laiku un datumu.

## Manuāla laika joslas atjaunināšana ceļojot

leslēdziet funkcijas lestatīt automātiski opciju Izslēgts 🔲 un pieskarieties Laika josla un atrašanās vietai.

## Pārslēgšanās starp kalendāra skatiem

Vai acumirklī vēlaties aplūkot savas dienas vai nedēļas tikšanās? Vai plānojat brīvdienas? Kalendāru varat pārlūkot dažādos skatos.

1. Sākuma ekrānā pārvelciet pa kreisi un pieskarieties 🗖 Kalendārs.

2. Lai pārslēgtos starp dienas, nedēļas, mēneša un gada skatiem, pieskarieties (). Nedēļas vai mēneša skatā pieskarieties dienai, lai skatītu visus notikumus.

3. Lai pārslēgtos starp dienām, nedēļām, mēnešiem vai gadiem, pārvelciet pa kreisi vai pa labi. Lai ātri pārietu uz noteiktu konkrētā gada mēnesi, gada skatā pārvelciet uz vajadzīgo gadu un pieskarieties pie mēneša.

Padoms. Ja atļaujat kalendāram izmantot jūsu atrašanās vietas datus, varat skatīt laikapstākļu prognozi dienas vai nedēļas skatā.

Uzdevumu saraksta pārbaude Pieskarieties ••• > uzdevumi.

## Tikšanās pievienošana

Vai jums ir jāatceras par tikšanos? Pievienojiet to savam kalendāram.

Sākuma ekrānā pārvelciet pa kreisi un pieskarieties 🗖 Kalendārs.

- 1. Pieskarieties 🕀.
- 2. lerakstiet vajadzīgos datus un iestatiet laiku.

 Piemēram, lai pievienotu notikuma ilgumu, atgādinājumu vai atkārtošanos, pieskarieties pie vairāk informācijas.

Kad tas ir izdarīts, pieskarieties pie <sup>®</sup>.

Padoms. Lai notikumu rediģētu, pieskarieties un turiet vajadzīgo notikumu, pieskarieties pie rediģēt un rediģējiet vajadzīgos datus.

## Sapulces uzaicinājuma nosūtīšana

Kad izveidojat notikumu, pieskarieties pie **vairāk informācijas** > **pievienot personu** >  $\oplus$ , atlasiet vajadzīgās kontaktpersonas un pieskarieties  $\oslash$ .

Uzaicinājumus uz sapulcēm varat nosūtīt kontaktpersonām, kurām ir pasta adrese.

## Notikuma izveide citā kalendārā

Pēc noklusējuma notikumi tiek rādīti Microsoft konta kalendārā. Ja jums, piemēram, ir kopīgots kalendārs ar ģimeni, varat izveidot notikumu un kopīgot to nekavējoties. Lai notikuma izveides brīdī mainītu kalendāru, pieskarieties pie **vairāk informācijas > Kalendārs** un kalendāra, ko vēlaties izmantot.

Piemērs. Notikumu varat izveidot ar citām personām kopīgotā kalendārā, piemēram, savā ģimenes vai darba kalendārā, lai citas personas zinātu, kad esat aizņemts.

## Sava statusa maiņa notikumā

Ja vēlaties citiem paziņot, ka esat aizņemts vai atrodaties ārpus biroja, pieskarieties pie vairāk informācijas > Statuss un vajadzīgā statusa. Pēc noklusējuma jūsu statuss ir pieejams.

#### Tikšanās dzēšana

Pieskarieties un turiet tikšanās ierakstu un pieskarieties pie dzēst.

## Uzdevuma pievienošana uzdevumu sarakstam

Vai jums darbā ir jāveic svarīgi uzdevumi noteiktā termiņā, bibliotēkā jāatdod grāmatas vai ir citi uzdevumi, kas jāiegaumē? Varat tos pievienot savam uzdevumu sarakstam un izsvītrot tos, kad tie ir pabeigti. Ja ir noteikts izpildes termiņš, iestatiet atgādinājumu.

- 1. Sākuma ekrānā pārvelciet pa kreisi un pieskarieties 🔽 Kalendārs.
- 2. Pieskarieties ••• > uzdevumi.
- 3. Pieskarieties 🕀 un aizpildiet laukus.

 Lai pievienotu atgādinājumu, norādiet funkcijas Atgādinājums opciju leslēgts [] un iestatiet atgādinājuma datumu un laiku.

5. Pieskarieties 🖲.

#### Uzdevuma rediģēšana vai dzēšana

Pieskarieties uzdevumam un turiet to, un pieskarieties rediģēt vai dzēst.

Padoms. Vai jūtat enerģijas pieplūdumu? Vai arī ir tik daudz darba, ka nav brīva brīža papildu pienākumiem? Lai ātri pārceltu vai atliktu notikumu, pieskarieties un turiet uzdevumu un izvēlieties vajadzīgo iespēju.

## Uzdevuma atzīmēšana kā pabeigta

Pieskarieties uzdevumam un turiet to, un pieskarieties pabeigt.

#### Vairāku kalendāru lietošana

Ja tālrunī iestatāt pasta kontus, visu kontu kalendārus varat skatīt vienuviet.

1. Sākuma ekrānā pārvelciet pa kreisi un pieskarieties 🖸 Kalendārs.

2. Lai parādītu vai paslēptu kalendāru, pieskarieties ••• > iestatījumi un ieslēdziet vai izslēdziet kalendāru.

Ja kalendārs tiek paslēpts, kalendāra notikumi un atgādinājumi netiek rādīti dažādos kalendāra skatos.

Katra kalendāra krāsas maiņa Pieskarieties ••• > iestatījumi, pašreizējai krāsai un jaunajai krāsai.

## SIM lietotņu pārlūkošana

Ja jūsu pakalpojumu sniedzējs ir iekļāvis lietotnes SIM kartē, tālāk aprakstīts, kā tās atrast.

1. Sākuma ekrānā pārvelciet no augšas uz leju un pieskarieties pie VISI IESTATĪJUMI > mobilie sakari +SIM karte.

2. Pieskarieties SIM kartei.

3. Pieskarieties programmas SIM kartē.

## Veikals

Personalizējiet tālruni, izmantojot lietotnes, spēles un citus vienumus, no kuriem daži ir bezmaksas. Pārlūkojiet Veikals, lai atrastu jaunāko saturu sev un tālrunim.

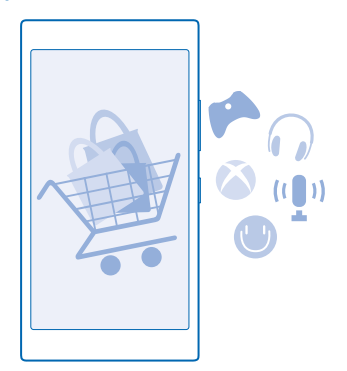

Varat lejupielādēt šādus vienumus:

- Lietotnes
- Spēles

© 2014 Microsoft Mobile. Visas tiesības aizsargātas.

- Izklaides programmas un pakalpojumi
- Ziņu programmas un pakalpojumi
- Grāmatas

Varat arī veikt šādas darbības:

- legūt savām vēlmēm un atrašanās vietai piemērotu saturu
- Kopīgot ieteikumus ar draugiem

Veikals un lejupielādei pieejamo vienumu izvēle ir atkarīga no reģiona.

Lai lejupielādētu no Veikals, tālrunī jāpierakstās Microsoft kontā. Kad esat pierakstījies, jums tiek piedāvāts tālrunim piemērots saturs.

Saturu varat meklēt un lejupielādēt tieši tālrunī vai arī varat pārlūkot Veikals saturu datorā un īsziņā nosūtīt saites uz tālruni.

Vairāki objekti ir bezmaksas, par dažiem ir jāmaksā, izmantojot kredītkarti vai apmaksājot tālruņa rēķinu.

Maksāšanas veidu pieejamība ir atkarīga no mītnes valsts un tīkla pakalpojumu sniedzēja.

Lietojot pakalpojumus un lejupielādējot saturu, var tikt pārsūtīts liels apjoms datu un piemērota maksa par datiem.

## Veikala pārlūkošana

Skatiet jaunākās un visbiežāk lejupielādētās lietotnes un spēles, kā arī citus jūsu vēlmēm un tālrunim piemērotus vienumus. Pārlūkojiet dažādas kategorijas vai meklējiet konkrētus vienumus.

Sākuma ekrānā pārvelciet pa kreisi un pieskarieties 🛅 Veikals.

1. Pirmajā lapā pieskarieties kategorijai vai pārvelciet pa kreisi vai pa labi, lai skatītu citas kategorijas vai vienumus.

2. Pieskarieties vienumam, lai skatītu tā datus. Aplūkojot vienumu, tiek parādīti arī saistītie vienumi.

- Padoms. Vai lietojumprogrammā Veikals atradāt ko tādu, kas varētu interesēt jūsu draugus? Pieskarieties pie **kopīgot**, lai viņiem nosūtītu saiti.
- Padoms. Vai vēlaties saņemt personalizētus ieteikumus par programmām un spēlēm, kas varētu jūs interesēt? Savienojiet savu Microsoft vai Facebook kontu ar pakalpojumu Bing un saņemsit no Veikals programmu izlases ieteikumus.

### Meklēšana veikalā

Pieskarieties 🕗, ierakstiet meklējamos vārdus un pieskarieties 🔶.

## Lietotnes, spēles vai cita vienuma lejupielāde

Lejupielādējiet bezmaksas lietotnes, spēles vai citus vienumus vai iegādājieties citu tālrunim paredzētu saturu.

- 1. Sākuma ekrānā pārvelciet pa kreisi un pieskarieties 🛅 Veikals.
- 2. Pieskarieties vienumam, lai skatītu tā datus.

3. Ja par vienumu ir jāmaksā, pieskarieties **pirkt**. Lai ierobežotu laika periodu vienumu izmēģinātu bez maksas, pieskarieties **izmēģināt**. Ja vienums ir bez maksas, pieskarieties **instalēt**.

Maksāšanas veidu pieejamība ir atkarīga no mītnes valsts un tīkla pakalpojumu sniedzēja.

- 4. Ja neesat pierakstījies savā Microsoft kontā, pierakstieties tagad.
- 5. Izpildiet tālrunī redzamos norādījumus.

Kad lejupielāde ir pabeigta, varat atvērt vai skatīt vienumu vai turpināt pārlūkot citu saturu. Satura tips nosaka vietu, kur tālrunī tiek glabāts vienums: mūzika, videoklipi un aplādes atrodas kopā Mūzika, Videoklipi un aplādes, spēles atrodas kopā spēles, programmas — programmu izvēlnē.

Lai iegūtu plašāku informāciju par vienumu, sazinieties ar vienuma izdevēju.

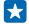

Padoms. Lai lejupielādētu lielus failus, izmantojiet Wi-Fi savienojumu.

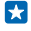

Padoms. Veikals galvenajā skatā ekrāna augšējā labajā stūrī varat redzēt paziņojumu par to, cik daudz lejupielādētajām programmām, spēlēm un citam saturam ir atjauninājumu.

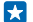

Padoms. Ja vēlaties, lai informācija par jūsu lejupielādētajām programmām, spēlēm un citu saturu būtu redzama sākuma ekrānā, pārvelciet pa kreisi un pieskarieties pie **E Veikals** > ••• > lejupielādes un pārvelciet uz lejupielādes vai vēsture.

Ja lejupielādētā programma neatbalsta jūsu tālruņa valodu, programmā pēc noklusējuma tiek lietota ASV angļu valoda. Ja esat pievienojis vairāk nekā vienu tālruņa valodu un kādu no tām programma atbalsta, programma tiek lejupielādēta šajā atbalstītajā valodā.

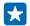

Padoms. Varat arī izmantot datoru, lai pārlūkotu Windows Phone veikalu un lejupielādētu saturu tālrunī. Pārejiet uz vietni **www.windowsphone.com** un pārlūkojiet vai meklējiet lietojumprogrammas un spēles.

## Notiekošo lejupielāžu skatīšana

Vienuma lejupielādes laikā varat turpināt pārlūkot Veikals citu saturu un pievienot lejupielādējamajiem vienumiem.

- 1. Sākuma ekrānā pārvelciet pa kreisi un pieskarieties 🛅 Veikals.
- 2. Lai skatītu notiekošās lejupielādes, pieskarieties lejupielāžu paziņojumam galvenā skata apakšā.

Paziņojumā ir redzams lejupielādējamo vienumu skaits. Vienlaikus tiek lejupielādēts tikai viens vienums.

Padoms. Ja, piem., īslaicīgi jāaizver interneta savienojums, pieskarieties un turiet vienumu, kas tiek lejupielādēts, un pieskarieties pārtraukt. Lai atsāktu lejupielādi, pieskarieties atsākt. Vienumus, kas gaida, varat pauzēt atsevišķi. Ja lejupielāde neizdodas, varat atkārtoti lejupielādēt vienumu.

## Atsauksmes rakstīšana par lietotni

Vai vēlaties kopīgot savu viedokli par lietotni ar citiem Veikals lietotājiem? Varat pievienot lietotnes vērtējumu un atsauksmi par to. Varat publicēt vienu atsauksmi par katru lejupielādēto lietotni.

1. Sākuma ekrānā pārvelciet pa kreisi, pieskarieties lietotnei un turiet to, un pieskarieties vērtēt/ sniegt atsauksmes.

2. Novērtējiet lietotni un uzrakstiet savu atsauksmi.

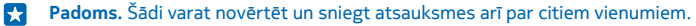

## Reklamēšanas ID atiestatīšana

Ja nevēlaties, lai programmas saistītu iepriekšējās darbības ar nākotnes darbībām, sākuma ekrānā pārvelciet no ekrāna augšas uz leju un pieskarieties pie VISI IESTATĪJUMI > reklāmas ID > Atiestatīt reklāmas ID.

# Cilvēki un ziņojumapmaiņa

Sazinieties ar draugiem un ģimeni un kopīgojiet failus, piemēram, fotoattēlus, izmantojot tālruni. Esiet informēts par jaunākajiem notikumiem sociālo tīklu pakalpojumos pat tad, kad esat ceļā.

## Zvani

Vai vēlaties veikt zvanus ar savu jauno tālruni un sarunāties ar draugiem? Lasiet tālāk un uzziniet, kā to izdarīt.

#### Zvanīšana kontaktpersonai

Zvanīšana draugiem ir ātra un vienkārša, ja esat tos saglabājis savā tālrunī kā kontaktpersonas.

1. Pieskarieties 🕻 > 📵.

2. Pieskarieties kontaktpersonai un numuram, ja kontaktpersonai ir vairāki numuri.

Padoms. Vai draugs runā pārāk skaļi vai klusi? Spiediet skaļuma regulēšanas taustiņus, lai mainītu skaļumu.

Padoms. Vai vēlaties, lai citi dzirdētu jūsu sarunu? Pieskarieties skaļrunis.

#### Zvanīšana uz tālruņa numuru

Pieskarieties pie (), ierakstiet tālruņa numuru un pieskarieties pie zvanīt.

Lai ierakstītu rakstzīmi +, kas tiek izmantota starptautiskajiem zvaniem, pieskarieties un turiet 0.

#### Tālruņa numura kopēšana un ielīmēšana

Pieskarieties pie **Personas**, pārvelciet uz **kontakti**, pieskarieties kontaktpersonai, pieskarieties un turiet tālruņa numuru, pieskarieties pie **kopēt** un tekstlodziņā pieskarieties pie **®**.

#### Zvanu vēstures meklēšana

Lai meklētu zvana ierakstu, pārvelciet uz **vēsture**, pieskarieties pie 🕗 un ierakstiet kontaktpersonas vārdu vai tālruņa numuru.

#### Zvana ieraksta noņemšana

Lai noņemtu zvana ierakstu, pārvelciet uz **vēsture**, pieskarieties un turiet zvana ierakstu, pieskarieties pie **dzēst**.

Lai noņemtu visus zvanu ierakstus, pieskarieties pie ••• > dzēst visu.

#### Ātro numuru izmantošana, lai zvanītu izlases kontaktpersonām

Ātri piezvaniet svarīgām kontaktpersonām, izmantojot ātros numurs.

1. Lai ātrajiem numuriem pievienotu kontaktpersonu, pieskarieties pie **Personas**, pārvelciet uz **kontakti** un pieskarieties pie tās kontaktpersonas, kuru vēlaties pievienot.

 Pieskarieties un turiet kontaktpersonas tālruņa numuru un pieskarieties pie pievienot ātrajiem zvaniem.

#### Zvanīšana kontaktpersonai, izmantojot ātros numurus

Pieskarieties pie 🕻, pārvelciet uz ātrie zvani un pieskarieties kontaktpersonai.

## Zvanīšana uz pēdējo izsaukto numuru

Vai palika kaut kas draugiem nepateikts? Piezvaniet viņiem vēlreiz! Zvanu vēstures skatā varat redzēt informāciju par veiktajiem un saņemtajiem zvaniem.

- 1. Sākuma ekrānā pieskarieties pie 🕻 un pārvelciet uz vēsture.
- 2. Pieskarieties vārdam vai tālruņa numuram.

### Zvanīšana, izmantojot balsi

Kontaktpersonai varat zvanīt, izmantojot balsi.

- 1. Nospiediet un turiet **D**.
- 2. Pasakiet Call un kontaktpersonas vārdu.

Padoms. Numuru ar balsi varat arī izsaukt, izmantojot Bluetooth austiņas.

Šī funkcija nav pieejama visās valodās. Informāciju par atbalstītajām valodām sk. www.windowsphone.com.

### Ienākošā zvana skaņas signāla izslēgšana

Ja tālrunis zvana, kad nevēlaties būt traucēts, varat izslēgt šī zvana signālu.

Lai varētu izslēgt tālruņa skaņu, apgriežot to ar priekšpusi uz leju, ir jāaktivizē funkcija Apvēršana, lai izslēgtu skaņu. Sākuma ekrānā pārvelciet no augšas uz leju, pieskarieties pie VISI IESTATĪJUMI > audio, pārvelciet pa kreisi, ja nepieciešams, un pārslēdziet Apvēršana, lai izslēgtu skaņu uz Ieslēgts

Kad kāds jums zvana, nospiediet skaļuma regulēšanas taustiņu vai bloķēšanas taustiņu. Varat arī apgriezt tālruni ar ekrānu uz leju.

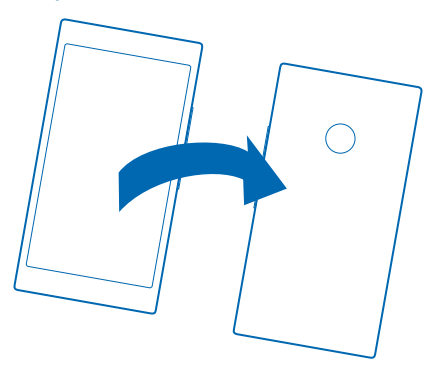

#### Atbildēšana uz zvanu, nosūtot īsziņu

Vai pašlaik nevarat runāt, lai atbildētu uz zvanu? Varat atbildēt zvanītājam ar īsziņu.

- 1. Kad kāds jums zvana, pieskarieties ATBILDĒT AR ĪSZIŅU.
- 2. Pieskarieties rakstīt ziņu... un uzrakstiet ziņojumu.

Ar īsziņu varat atbildēt uz zvaniem no kontaktiem, kas ir saglabāti jūsu tālrunī.

#### Īsziņas atbildes ieslēgšana vai izslēgšana

Pieskarieties <a> ••• > iestatījumi un norādiet funkcijas vērtību Atbildēšana ar īsziņu uz Ieslēgts</a> (Islēgts (Island) vai Izslēgts (Island)

## Sākotnēji uzrakstītas īsziņas rediģēšana

Sākuma ekrānā pieskarieties 🕻 > ••• > iestatījumi > rediģēt atbildes un rediģējiet vajadzīgo atbildi.

### Konferences zvana veikšana

Jūsu tālrunis nodrošina konferences zvanus ar divām vai vairāk personām. Maksimālais dalībnieku skaits ir atkarīgs no tīkla pakalpojumu sniedzēja.

- 1. Zvaniet pirmajai personai.
- 2. Lai zvanītu nākamajai personai, nospiediet 🗲 un veiciet zvanu, kā parasti.
- 3. Kad jaunais zvans tiek atbildēts, pieskarieties **↑**.

#### Vēl vienas personas pievienošana sarunai Pieskarieties 🔩 piezvaniet citai personai un pieskarieties 🏌

#### Privāta saruna ar kādu personu

Pieskarieties ѝ un šīs personas vārdam vai tālruņa numuram. Konferences zvans tālrunī tiek aizturēts. Pārējās personas turpina piedalīties konferences zvanā.

Lai atgrieztos konferences zvanā, pieskarieties 1.

## Zvanu pāradresēšana uz citu tālruni

Vai ne vienmēr spējat atbildēt, kad kāds zvana, taču nevēlaties palaist garām nevienu ienākošo zvanu? Varat tos pāradresēt uz kādu citu tālruņa numuru.

Lai iegūtu informāciju par šīs funkcijas pieejamību, sazinieties ar tīkla pakalpojumu sniedzēju.

 Atkarībā no jūsu tālruņa modeļa, sākuma ekrānā pārvelciet no ekrāna augšas uz leju un pieskarieties VISI IESTATĪJUMI > tīkls+ > iestatīt vai pieskarieties 
 > ••• > iestatījumi.
 Pārslēdziet Zvanu pāradresācija uz Ieslēgts [\_\_\_], ja nepieciešams, un atlasiet, kurp vēlaties

Parsledziet Zvanu paradresacija uz leslegts [\_\_\_\_], ja nepieciesams, un atlasiet, kurp vēlaties pāradresēt zvanus.

Atkarībā no jūsu tālruņa modeļa varat iestatīt atšķirīgas iespējas dažādām situācijām, piemēram, situācijai, kad nevarat atbildēt vai kad runājat pa tālruni.

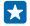

Padoms. Lai pārbaudītu, vai tiek lietota zvanu pāradresācija, ko apzīmē simbols 🔄, pieskarieties ekrāna augšdaļai.

## Zvanu pāradresācija uz balss pastkasti

Papildus zvanu pāradresācijai uz citu tālruņa numuru varat arī pāradresēt šos zvanus uz balss pastkasti un noklausīties tos vēlāk.

Lai iegūtu informāciju par šīs funkcijas pieejamību, sazinieties ar tīkla pakalpojumu sniedzēju.

- 1. Pieskarieties **C** > ••• > iestatījumi.
- 2. Laukā Balss pasta numurs ierakstiet noklusējuma balss pasta numuru.

© 2014 Microsoft Mobile. Visas tiesības aizsargātas.

Lai iegūtu savu balss pastkastes numuru, sazinieties ar savu pakalpojumu sniedzēju.

3. Lai pāradresētu zvanus uz balss pasta numuru, atkarībā no jūsu tālruņa modeļa pārslēdziet Zvanu pāradresācija uz leslēgts [1], ja nepieciešams, un ievadiet balss pasta numuru, vai pārvelciet no ekrāna augšas uz leju, pieskarieties VISI IESTATĪJUMI > tīkls+ > iestatīt un ievadiet balss pasta numuru.

Atkarībā no jūsu tālruņa modeļa varat vai nu pāradresēt visus savus zvanus uz balss pastu, vai iestatīt atšķirīgas iespējas dažādām situācijām, piemēram, situācijai, kad nevarat atbildēt vai kad runājat pa tālruni.

#### Zvanīšana uz balss pastkasti

Ja ienākošos zvanus esat pāradresējis uz balss pastkasti, varat uz to piezvanīt un noklausīties draugu atstatās ziņas.

1. Sākuma ekrānā pieskarieties 🕻 > 📼.

2. Ja tas tiek lūgts, ierakstiet balss pasta paroli, ko saņēmāt no tīkla pakalpojumu sniedzēja.

3. Varat klausīties balss pasta ziņas, atbildēt uz tām, dzēst tās vai ierakstīt sveiciena ziņu.

Informāciju par balss pastkastes pakalpojuma pieejamību un to, kā iestatīt laiku, pēc kura zvani tiek pāradresēti, jautājiet tīkla pakalpojumu sniedzējam.

#### Zvanu un ziņu bloķēšana

Vai saņemat nevēlamus zvanus un īsziņas? Bloķējiet tos, izmantojot programmu zvanu+SMS filtrs.

Lai kādu tālruņa numuru pievienotu bloķēto numuru sarakstam, sākuma ekrānā pieskarieties **k**, pārvelciet uz **vēsture**, pieskarieties zvanītājam, ko vēlaties bloķēt, turiet to un pieskarieties **bloķēt numuru...** 

Numurus savam bloķēto numuru sarakstam varat pievienot arī no īsziņām.

Sākuma ekrānā pārvelciet no augšas uz leju un pieskarieties pie VISI IESTATĪJUMI > zvanu+SMS filtrs.

Ieslēdziet funkcijas Bloķēt zvanus+SMS opciju Ieslēgts [].

Pārbaudiet, kuri numuri ir bloķēti Pieskarieties blokētie numuri.

Saņemiet paziņojumus par bloķētiem zvaniem vai ziņām Pieskarieties papildu un norādiet funkcijas Paziņojumi vērtību leslēgts [].

## Kontakti

Varat saglabāt un kārtot savu draugu tālruņu numurus, adreses un citu kontaktinformāciju kopā Personas. Varat arī sazināties ar draugiem, izmantojot sociālo tīklu pakalpojumus.

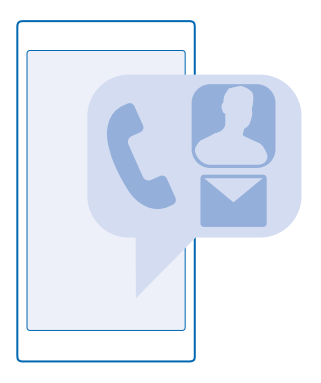

#### Kopa Personas

Kopā Personas tiek glabāta visa jūsu draugu kontaktinformācija. Tā ļauj sazināties ar jums svarīgiem cilvēkiem, izmantojot dažādas telpas un grupas. Šeit ir pieejami arī jūsu sociālie tīkli.

Atveriet kontakti, lai jebkurā kontā, kurā esat pierakstījies, skatītu savu draugu kontaktinformāciju. Sarakstu varat kārtot, kā vien vēlaties, filtrējot to pēc konta vai paslēpjot kontaktpersonas bez tālruņu numuriem. Šeit ir arī jūsu vizītkarte.

Skatiet jaunumi, lai ērti vienuviet noskaidrotu savu draugu sociālo tīklu statusa atjauninājumus.

Skats telpas ir telpu un grupu sākumvieta, kurā varat sazināties ar jums vissvarīgākajām kontaktpersonām. Telpās varat privāti tērzēt ar uzaicinātajiem draugiem un kopīgot saturu, piemēram, kalendārus un fotoattēlus. Grupās varat ērti skatīt sociālo tīklu atjauninājumus tikai no tām personām, kuras esat pievienojis grupai, un vienlaikus visām šīm personām nosūtīt e-pasta ziņas un ziņas.

#### Kontaktpersonas pievienošana vai dzēšana

Uzturiet sakarus ar draugiem. Saglabājiet viņu tālruņa numurus, adreses un citu informāciju kopā Personas.

## Kontaktpersonas pievienošana

Pieskarieties **Personas** un pārvelciet uz **kontakti**.

- 1. Pieskarieties 🕀.
- 2. Ja esat pierakstījies vairākos kontos, atlasiet kontu, kurā vēlaties saglabāt kontaktpersonu.

Kontaktpersonu nevar saglabāt tikai tālrunī, tā vienmēr tiek saglabāta kontā.

- 3. Pievienojiet kontaktpersonas datus un pieskarieties pie 🖲.
- Padoms. Izveidojot Microsoft kontu, kontaktpersonas tiek dublētas automātiski.

## Kontaktpersonas rediģēšana

Pieskarieties kontaktpersonai un ⊘ un rediģējiet vai pievienojiet datus, piem., zvana signālu vai tīmekļa adresi.

#### Kontaktpersonas dzēšana

Pieskarieties kontaktpersonai un ••• > dzēst.

Kontakts tiek dzēsts no tālruņa un ar dažiem izņēmumiem, piemēram, Facebook, Twitter un LinkedIn, no sabiedrisko sakaru veidošanas pakalpojuma, kur tas tiek glabāts.

#### Kontaktpersonu saraksta filtrēšana

Ja nevēlaties, lai kontaktpersonas no sabiedrisko sakaru veidošanas pakalpojumiem būtu redzamas kontaktpersonu sarakstā, varat tās izfiltrēt. Kontaktpersonu sarakstā pieskarieties pie ••• > iestatījumi > filtrēt kontaktpersonu sarakstu un kontiem, kurus vēlaties radīt vai slēpt.

 $\mathbf{x}$ 

Padoms. Varat arī atfiltrēt kontaktus bez tālruņu numuriem. Ieslēdziet funkcijas Paslēpt kontaktpersonas, kurām nav norādīts tālruņa numurs opciju Ieslēgts [].

### Numura saglabāšana no saņemta zvana

Vai esat saņēmis zvanu no personas, kuras numurs vēl nav saglabāts kopā Personas? Varat vienkārši saglabāt numuru jaunā vai esošā kontaktpersonu saraksta ierakstā.

- 1. Pieskarieties pie 🕻 un pārvelciet uz vēsture.
- 2. Pieskarieties pie 🐑, kas atrodas blakus tālruņa numuram, un pieskarieties pie 🖲.
- 3. Pieskarieties 🕀, rediģējiet tālruņa numuru un tālruņa numura veidu un pieskarieties 🖲.
- 4. Rediģējiet citus kontaktpersonas datus, tostarp vārdu, un pieskarieties 🖲.

## Saņemtas ziņas numura saglabāšana

Vai esat saņēmis ziņu no personas, kuras tālruņa numurs vēl nav saglabāts kopā Personas? Varat vienkārši saglabāt numuru jaunā vai esošā kontaktpersonu saraksta ierakstā.

- 1. Pieskarieties 🛛 Ziņapmaiņa.
- Sarakstes sarakstā pieskarieties sarakstei un 🕑 > 🖲.
- 3. Pieskarieties 🕀, rediģējiet tālruņa numuru un tālruņa numura veidu un pieskarieties 🖲.
- 4. Rediģējiet citus kontaktpersonas datus, tostarp vārdu, un pieskarieties 🖲.

#### Kontaktpersonas meklēšana

Vai ātri jāsazinās ar draugiem? Tā vietā, lai ritinātu visu savu kontaktpersonu sarakstu, tajā varat meklēt vai pāriet uz alfabēta burtu vai rakstzīmi. Varat arī izmantot balss komandu, lai kontaktpersonai zvanītu vai nosūtītu ziņojumu.

- 1. Pieskarieties **Personas** un pārvelciet uz kontakti.
- 2. Pieskarieties 🕗 un sāciet rakstīt vārdu. Kad rakstāt, saraksts tiek filtrēts.

Padoms. Piespraudiet savas vissvarīgākās kontaktpersonu vai kontaktpersonu grupas sākuma ekrānam. Pieskarieties un turiet kontaktpersonu un pieskarieties piespraust sākuma ekrānā.

#### Pāriešana pie burta vai rakstzīmes kontaktpersonu sarakstā

Kontaktpersonu sarakstā pa kreisi pieskarieties jebkuram burtam un pēc tam izvēlnē — pieskarieties vajadzīgā vārda pirmajam burtam vai rakstzīmei.

### Balss komandas lietošana

Jebkurā skatā nospiediet un turiet 🔎 un pasakiet Call vai Text un kontaktpersonas vārdu. Netiek atbalstītas visas valodas.

#### Kontaktpersonu saistīšana

Vai jums ir atsevišķi vienas kontaktpersonas ieraksti no dažādiem sociālo tīklu pakalpojumiem vai epasta kontiem? Varat saistīt vairākas kontaktpersonas, lai to informāciju būtu vienā vizītkartē.

Pieskarieties **Personas** un pārvelciet uz kontakti.

- 1. Pieskarieties galvenajai kontaktpersonai, ar kuru vēlaties saistīt, un 😔.
- 2. Pieskarieties izvēlēties kontaktpersonu un kontaktpersonai, kuru saistīt.

#### Kontaktpersonas sasaistes noņemšana

Pieskarieties galvenajai kontaktpersonai un 🕮, pieskarieties kontaktpersonai, kuras sasaiste jānoņem, un **atsaistīt**.

#### Kontaktpersonu kopēšana

lestatiet, lai svarīgākās un tuvākās kontaktpersonas būtu ērti sasniedzamas. Izmantojiet lietotni Transfer my Data, lai no vecā tālruņa ērti kopētu kontaktus, īsziņas un attēlus. Lietotne nedarbojas visos tālruņu modeļos.

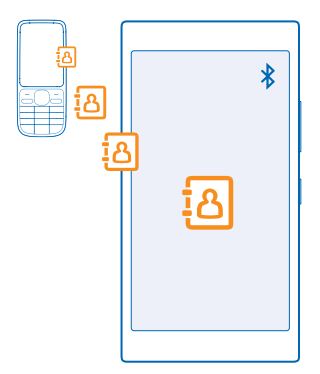

Padoms. Ja jums ir vecāka Windows Phone ierīce vai iepriekš kontaktpersonas esat dublējis savā Microsoft kontā, varat savā tālrunī pievienot kontu un importēt tās tālrunī tieši no pakalpojuma.

Vecajam tālrunim jāatbalsta Bluetooth. Vecajā tālrunī kontaktpersonas jāsaglabā tālruņa atmiņā, nevis SIM kartē.

- 1. Vecajā tālrunī ieslēdziet Bluetooth un pārliecinieties, vai tālrunis ir redzams citām ierīcēm.
- 2. Jauna tālruņa sākuma ekrānā pārvelciet pa kreisi un pieskarieties 🔁 Transfer my Data.
- 3. Pieskarieties turpināt un ieslēdziet Bluetooth.
- 4. Atrasto ierīču sarakstā atlasiet savu veco tālruni un izpildiet abos tālruņos redzamos norādījumus.

Ja kontaktpersonas ir ierakstītas valodā, ko neatbalsta jaunais tālrunis, kontaktinformācija, iespējams, netiks rādīta pareizi.

Ja jums vēl nav programmas Transfer my Data, varat to lejupielādēt šeit: www.windowsphone.com/ s?appid=dc08943b-7b3d-4ee5-aa3c-30f1a826af02.

### Kontaktpersonu kopēšana no SIM kartes

Ja jūsu SIM kartē ir saglabātas kontaktpersonas, varat tās kopēt uz tālruni.

Pārbaudiet, vai ir ievietota SIM karte.

- 1. Pieskarieties **Personas**.
- 2. Pieskarieties ••• > iestatījumi > importēt no SIM kartes.
- 3. Lai importētu visus kontaktus, pieskarieties importēt.

🔀 🛛 Padoms. Lai atlasītu atsevišķus kontaktus, pieskarieties notīrīt un izmantojiet izvēlnes rūtiņas.

Kontaktus nevarat saglabāt jaunajā SIM kartē.

## Kontaktpersonu grupas izveide, rediģēšana vai dzēšana

Varat izveidot kontaktpersonu grupas un nosūtīt ziņojumu vairākām personām vienlaikus. Vai arī varat skatīt sabiedrisko tīklu atjauninājumus, ko publicējuši tikai grupas biedri. Piem., ģimenes locekļus varat pievienot vienai grupai un ātri viņus sasniegt ar vienu ziņojumu.

Pieskarieties **Personas** un pārvelciet uz **telpas**.

- **1.** Pieskarieties  $\oplus$  > **Grupa**.
- 2. lerakstiet grupas nosaukumu un pieskarieties 🖲.
- 3. Pieskarieties 🕀 un kontaktpersonai. Lai pievienotu citu kontaktpersonu, vēlreiz pieskarieties 🕀.
- 4. Pieskarieties 📎.

Padoms. Tālrunī jau ir grupa ar nosaukumu Labākie draugi.

#### Jaunas grupas kontaktpersonas pievienošana

Pieskarieties grupai, 🛞 > 🕀 un kontaktpersonai.

## Kontaktpersonas izņemšana no grupas

Pieskarieties grupai un (6). Pieskarieties kontaktpersonai un noņemt no grupas.

#### Grupas pārdēvēšana

Pieskarieties grupai un ••• > **pārdēvēt** un ierakstiet jauno nosaukumu.

#### Kontaktpersonu grupas dzēšana Pieskarieties grupai un ••• > dzēst.

## Dariet zināmus savus plānus radiem un draugiem

Vēlaties satikties ar draugiem, bet nespējat noteikt datumu un laiku, kas būtu pieņemams visiem? Varat uzaicināt citus uz tērzēšanu un privāti kopīgot kalendāru, fotoattēlus vai piezīmes, piemēram, pirkumu sarakstus.

Lai gan šī funkcija vislabāk darbojas Windows Phone 8 un jaunākos laidienos, tālruņi ar Windows Phone 7 var pievienoties telpām un iestatīt koplietotus kalendārus. Lai izmantotu šo funkciju, jums ir jāpierakstās savā Microsoft kontā.

- 1. Lai izveidotu kopīgošanas telpu, pieskarieties Personas pārvelciet uz telpas.
- 2. Pieskarieties (+) > Telpa.
- 3. Ierakstiet telpas nosaukumu un pieskarieties 🖲.

4. Lai pārslēgtos starp grupas tērzēšanu, kalendāru, piezīmēm vai fotoalbumu, pārvelciet pa labi vai pa kreisi.

5. Lai uzaicinātu citu personu uz noteiktu telpu, pieskarieties 🛞 > 🕀 un kontaktam.

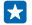

Padoms. Ja vēl neesat izmantojis telpas, tālrunī ir sagatavota iespēja Ģimenes telpa. Kopā Personas pārvelciet uz telpas un pieskarieties Ģimenes telpa. Lai pirmoreiz uzaicinātu citu personu uz noteiktu telpu, pieskarieties **uzaicināt kādu**.

## Sociālie tīkli

Vai vēlaties sazināties ar draugiem? Tālrunī varat iestatīt sociālo tīklu pakalpojumus.

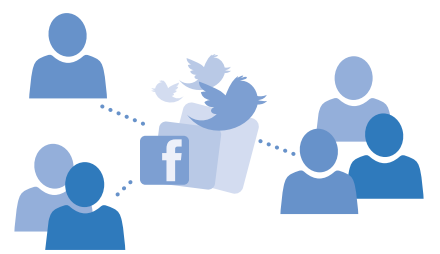

Sociālo tīklu pakalpojumi tālrunī |auj sazināties.

### Sabiedrisko tīklu multivides konta iestatīšana

lestatiet savus sociālo tīklu pakalpojumu kontus.

Sākuma ekrāna pavelciet pa kreisi, pieskarieties sabiedrisko tīklu programmai, kurā vēlaties pierakstīties, piemēram, Facebook, un izpildiet parādītos norādījumus.

Lai lejupielādētu vairāk sabiedrisko tīklu programmu, pieskarieties 🛅 Veikals.

Padoms. Kad pierakstāties kontā, kontaktpersonas kontā tiek importētas automātiski. Lai izvēlētos, kādus kontus parādīt kontaktpersonu sarakstā, sākuma ekrānā pieskarieties pie
 Personas, pavelciet uz kontakti un pieskarieties
 iestatījumi > filtrēt kontaktpersonu sarakstu.

#### Draugu statusu atjauninājumu skatīšana

Pēc tam, kad tālrunī esat iestatījis sociālo tīklu pakalpojumus, piem., Twitter, varat sekot savu draugu statusa atjauninājumiem kopā Personas.

Pieskarieties **Personas** un pārvelciet uz **jaunumi**.

## Sava statusa publicēšana

Ja vēlaties sazināties ar draugiem, informējiet viņus, par ko domājat. Publicējiet sava statusa atjauninājumu sociālo tīklu pakalpojumos, kurus izmantojat.

- 1. Pieskarieties **Personas** un pārvelciet uz kontakti.
- 2. Pieskarieties savai vizītkartei un publicēt ziņu.
- 3. Atlasiet pakalpojumu, kurā publicēt.
- 4. lerakstiet ziņu.
- Pieskarieties I.
- Svarīgi! Pirms atrašanās vietas kopīgošanas rūpīgi apsveriet, ar kuriem lietotājiem koplietosiet informāciju. Skatiet izmantotā sociālā tīkla pakalpojuma konfidencialitātes uzstādījumus, jo, iespējams, atrašanās vietu koplietojat ar lielu cilvēku grupu.

#### Sava profila fotoattēla mainīšana

Kad tālrunī iestatāt savu Microsoft kontu vai sociālo tīklu pakalpojumu, jūsu profila fotoattēls no kāda no šiem pakalpojumiem tiek izmantots arī jūsu vizītkartē tālrunī.

- 1. Pieskarieties **Personas** un pārvelciet uz kontakti.
- 2. Kontaktpersonu saraksta sākumā pieskarieties savam fotoattēlam.

3. Vēlreiz pieskarieties savam fotoattēlam un izvēlieties kādu no piedāvātajiem fotoattēliem vai pieskarieties pie **atrast citu**, lai izvēlētos jaunu fotoattēlu.

4. Apvelciet ap fotoattēlu, lai pielāgotu apgriešanu, un pieskarieties ⊘.

#### Fotoattēla kopīgošana sabiedrisko tīklu pakalpojumos

Pēc fotoattēla uzņemšanas augšupielādējiet to tīklā, lai visi jūsu draugi varētu skatīt, ko jūs darāt.

- 1. Pieskarieties Fotoattēli.
- 2. Atrodiet fotoalbumos fotoattēlu, kuru vēlaties kopīgot.
- 3. Pieskarieties un turiet fotoattēlu un pieskarieties kopīgot....
- 4. Pieskarieties sociālo tīklu pakalpojumam, kurā vēlaties augšupielādēt fotoattēlu.
- 5. Ja vēlaties, pievienojiet aprakstu un kopīgojiet vai sūtiet savu fotoattēlu.

## Ziņas

Nezaudējiet sakarus ar draugiem — sūtiet viņiem īsziņas vai multiziņas.

### Ziņojuma sūtīšana

Izmantojot īsziņas un multiziņas, varat ātri sazināties ar draugiem un ģimeni.

- 1. Pieskarieties 🛛 Ziņapmaiņa.
- **2.** Pieskarieties  $\overline{\oplus}$ .

Ja sākat rakstīt ziņojumu un pārslēdzaties uz citu programmu, pirms to nosūtāt, varat ziņojumu turpināt, kad atgriežaties Ziņapmaiņa. Pieskarieties ••• > melnraksti. Ziņojuma melnraksts pēc nosūtīšanas tiek izdzēsts.

3. Lai adresātu pievienotu no kontaktpersonu saraksta, pieskarieties ⊕ vai sāciet rakstīt vārdu. Varat arī ierakstīt tālruņa numuru.

# Padoms. Lai pievienotu vairākus adresātus, pieskarieties ⊕ > , atlasiet vajadzīgos adresātus un pieskarieties ⊘.

4. Pieskarieties ziņas lodziņam un rakstiet ziņu.

🚼 🛛 Padoms. Lai pievienotu smaidiņu, pieskarieties 😀.

5. Lai pievienotu pielikumu, pieskarieties pie 🖲 un izvēlieties pielikumu.

6. Lai nosūtītu ziņu, pieskarieties 📵

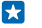

Padoms. Lai varētu sūtīt multiziņas, pavelciet uz leju no ekrāna augšdaļas, pieskarieties VISI IESTATĪJUMI > mobilie sakari+SIM karte un pārslēdziet Datu savienojums uz ieslēgts [].

Tikai saderīgas ierīces var saņemt un parādīt multiziņas. Dažādās ierīcēs ziņas var izskatīties dažādi.

### Ziņas pārsūtīšana

Objektā sarunas pieskarieties sarakstei, pieskarieties ziņojumam, ko vēlaties pārsūtīt, turiet to un pieskarieties **pārsūtīt**.

Pirms ziņas pārsūtīšanas varat to rediģēt un pievienot vai noņemt tai pielikumus.

## Ziņas lasīšana

Sākuma ekrānā varat redzēt, ka esat saņēmis ziņu.

Ziņas starp jums un kādu kontaktpersonu varat skatīt vienā sarakstē. Sarakstē var būt īsziņas un multiziņas.

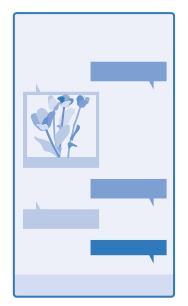

## 1. Pieskarieties 💵 Ziņapmaiņa.

2. Lai lasītu ziņu, pieskarieties sarakstei.

Padoms. Lai varētu saņemt multiziņas, pavelciet uz leju no ekrāna augšdaļas, pieskarieties VISI IESTATĪJUMI > mobilie sakari+SIM karte un pārslēdziet Datu savienojums uz ieslēgts [].

Varat nosūtīt īsziņas, kuru garums pārsniedz viena ziņojuma rakstzīmju limitu. Garākas ziņas tiek nosūtītas kā divas vai vairākas ziņas. Pakalpojumu sniedzējs var pieprasīt atbilstošu samaksu. Rakstzīmes ar diakritiskajām zīmēm, citas zīmes, kā arī dažu valodu iespējas aizņem vairāk vietas, tādējādi tiek samazināts vienā ziņā nosūtāmo rakstzīmju limits.

Lietojot pakalpojumus un lejupielādējot saturu, var tikt pārsūtīts liels apjoms datu un piemērota maksa par datiem.

## Pielikuma saglabāšana

Pieskarieties pielikumam, piem., fotoattēlam, un ••• > saglabāt.

## Sarakstes dzēšana

Objektā sarunas, pieskarieties 🗐, atlasiet saraksti, ko vēlaties dzēst, un pieskarieties 🗊.

#### Atsevišķa ziņojuma dzēšana sarakstē

Objektā sarunas pieskarieties sarakstei, pieskarieties ziņojumam, ko vēlaties dzēst, turiet to un pieskarieties **dzēst**.

## Visu ziņu izdzēšana tālrunī

Pieskarieties (=) > ●●● > atlasīt visas > (1).

#### Atbildēšana uz ziņu

Nelieciet draugam gaidīt — atbildiet uz ziņu nekavējoties.

- 1. Pieskarieties 🛛 Ziņapmaiņa.
- 2. Sadaļā sarunas, pieskarieties sarunai, kurā ir ziņa.
- 3. Pieskarieties ziņas lodziņam un rakstiet ziņu.
- 4. Pieskarieties 🖲

#### Ziņas pārsūtīšana

Objektā sarunas pieskarieties sarakstei, pieskarieties ziņojumam, ko vēlaties pārsūtīt, turiet to un pieskarieties **pārsūtīt**.

Pirms ziņas pārsūtīšanas varat to rediģēt un pievienot vai noņemt tai pielikumus.

#### Ziņojuma sūtīšana grupai

Vai ziņojums jānosūta personu grupai? Izveidojiet grupu kopā Personas un visām kopas personām varēsit nosūtīt vienu ziņojumu vai e-pasta ziņojumu.

1. Pieskarieties **Personas** un pārvelciet uz telpas.

2. Pieskarieties grupai, sūtīt īsziņu vai sūtīt e-pasta ziņojumu, uzrakstiet ziņojumu un nosūtiet to.

Padoms. Lai izveidotu grupu, sākuma ekrānā pieskarieties **Personas**, pārvelciet uz **telpas** un pieskarieties •> Grupa.

## Atrašanās vietas nosūtīšana ziņojumā

Vai esat ielūdzis draugus atnākt un satikties, bet viņi nezina, kurp doties? Nosūtiet viņiem savu atrašanas vietu kartē.

Šī funkcija, iespējams, nav pieejama visos reģionos.

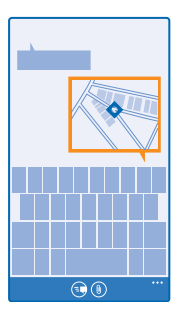

Tālrunis, iespējams, lūgs atļauju izmantot jūsu atrašanas vietu. Lai izmantotu šo funkciju, jums tas ir jāatļauj.

1. Rakstot īsziņu, pieskarieties () > mana atrašanās vieta.

Ziņojuma sūtīšana ar pielikumu var būt dārgāka nekā parastas īsziņas sūtīšana. Lai saņemtu plašāku informāciju, sazinieties ar pakalpojumu sniedzēju.

### 2. Pieskarieties 🖲.

Jūsu draugi saņem ziņojumu ar jūsu atrašanās vietas kartē attēlu.

#### Audioziņas sūtīšana

Vai vēlaties apsveikt draugu dzimšanas dienā ar dziesmu? Nosūtiet savu dziesmu kā audioziņu.

- 1. Rakstot ziņu, pieskarieties () > balss piezīme.
- 2. lerakstiet savu ziņu un pieskarieties gatavs.
- 3. Pieskarieties 🖲.

#### Ziņojuma rakstīšana ar balsi

Vai esat pārāk aizņemts, lai rakstītu ziņojumu? Rakstiet un nosūtiet īsziņu, izmantojot balsi.

Šī funkcija nav pieejama visās valodās. Informāciju par atbalstītajām valodām sk. www.windowsphone.com.

lespējams, pirms varat sākt lietot šo funkciju, jums ir arī jāielādē valodas pakotne. Ja tiek prasīts instalēt valodas pakotni, sākuma ekrānā pārvelciet no ekrāna augšas uz leju, pieskarieties pie VISI IESTATĪJUMI > runas ievade > Runas ievades valoda, pie vajadzīgās valodas un gaidiet, līdz tiks pabeigta lejupielāde.

Lai izmantotu šo funkciju, ir jāizveido savienojums ar internetu.

- 1. Nospiediet un turiet **D**.
- 2. Pasakiet Text un kontaktpersonas vārdu.
- 3. Pasakiet ziņojumu un izpildiet norādījumus, ko dzirdat.

## Pasts

Tālruni varat izmantot, lai lasītu e-pasta ziņojumus un atbildētu uz tiem, atrodoties ceļā.

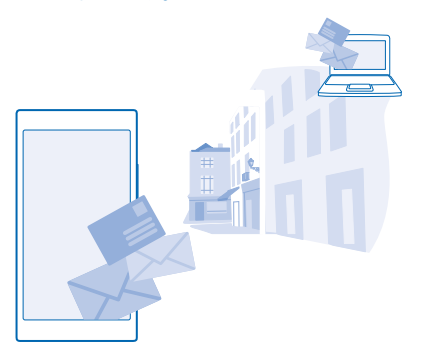

Sākuma ekrānā pieskarieties 🖾.

Lai sūtītu un saņemtu e-pastu, ir jāizveido savienojums ar internetu.

### Pastkastes pievienošana

Vai izmantojat atšķirīgas darba un privātā pasta adreses? Tālrunī varat pievienot vairākas pastkastes.

Lai tālrunī iestatītu pastu, ir jāizveido savienojums ar internetu.

Ja pirmās ieslēgšanas laikā nepierakstījāties Microsoft kontā, varat to izdarīt tagad. Ja tālrunim pievienojat Microsoft kontu, pasta konts tiek pievienots automātiski.

- 1. Sākuma ekrānā pieskarieties 🖂.
- 2. Pieskarieties kontam, ierakstiet savu lietotājvārdu un paroli.

Padoms. Lai tālrunim pievienotu savu darba e-pastu, kontaktpersonas un kalendāru, izmantojot papildu iestatījumi, ierakstiet savu lietotājvārdu un paroli, pieskarieties pie Exchange un ierakstiet nepieciešamo detalizēto informāciju.

### 3. Pieskarieties pierakstīties.

Padoms. Atkarībā no pasta konta tālrunī varat sinhronizēt ne tikai pasta ziņojumus, bet arī citus vienumus, piem., kontaktpersonas un kalendāru.

Ja tālrunis neatrod pasta iestatījumus, varat izmantot papildu iestatījumi , lai tos atrastu. Lai to izdarītu, jums jāzina pasta konta veids un ienākošā un izejošā pasta servera adrese. Šo informāciju jautājiet pasta pakalpojumu sniedzējam.

Plašāku informāciju, kā iestatīt dažādus pasta kontus, skatiet **www.windowsphone.com** norādījumu sadaļā.

#### Pastkastes pievienošana vēlāk

Pastkastē pieskarieties ••• > pievienot e-pasta kontu, kontam un pierakstieties.

### Pastkastes dzēšana

Sākuma ekrānā pārvelciet no augšas uz leju un pieskarieties pie VISI IESTATĪJUMI > e-pasts+konti. Pieskarieties un turiet pastkasti un pieskarieties dzēst.

#### Exchange

Vai vēlaties, lai darba e-pasts, kontaktpersonas un kalendārs būtu pa rokai neatkarīgi no tā, vai esat pie datorā vai ceļā ar savu tālruni? Varat sinhronizēt svarīgo saturu starp tālruni un Microsoft Exchange serveri.

Exchange var iestatīt tikai tad, ja uzņēmumam ir Microsoft Exchange serveris. Turklāt jūsu uzņēmuma IT administratoram ir jāaktivizē Microsoft Exchange jūsu kontam.

Pirms sākat iestatīšanu, pārliecinieties, vai jums ir:

- Uzņēmuma e-pasta adrese
- Jūsu Exchange servera nosaukums (sazinieties ar uzņēmuma IT nodaļu)
- Jūsu tīkla domēna nosaukums (sazinieties ar uzņēmuma IT nodaļu)
- Jūsu biroja tīkla parole

Atkarībā no Exchange servera konfigurācijas iestatīšanas laikā var būt jāieraksta papildinformācija. Ja nezināt pareizo informāciju, sazinieties ar sava uzņēmuma IT nodaļu.

lestatīšanas laikā varat definēt, cik bieži vēlaties, lai tālrunis sinhronizētu saturu ar serveri. Sinhronizēts tiek tikai konta iestatīšanas laikā definētais saturs. Lai sinhronizētu papildu saturu, mainiet Exchange konta iestatījumus.

Izmantojot Exchange, iespējams, būs obligāti jāizmanto bloķēšanas kods.

#### Pasta atvēršana sākuma ekrānā

Izmantojot aktīvās e-pasta ikonas, e-pasta ziņas varat atvērt uzreiz sākuma ekrānā.

Ikonās varat redzēt nelasīto e-pasta ziņu skaitu un to, vai esat saņēmis jaunu e-pasta ziņu.

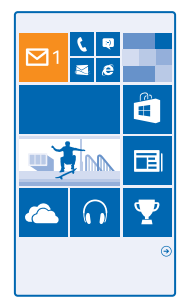

Sākuma ekrānam varat piespraust vairākas pastkastes. Piem., vienu ikonu varat iestatīt darba epastam, bet citu — privātajam e-pastam. Ja vairākas pastkastes saistāt vienā kopējā iesūtnē, visu savu iesūtņu e-pasta ziņas varat atvērt vienā ikonā. Lai lasītu e-pastu, pieskarieties ikonai.

## Pasta sūtīšana

Nesakrājiet neskaitāmus pasta ziņojumus tālrunī. Tālrunī lasiet un rakstiet pasta ziņojumus, atrodoties ceļā.

- Sākuma ekrānā pieskarieties
- 2. Pieskarieties 🕀 un kontam, ja ir saistītās iesūtnes.

3. Lai adresātu pievienotu no kontaktpersonu saraksta, pieskarieties ⊕ vai sāciet rakstīt vārdu. Varat arī rakstīt adresi.

Padoms. Lai noņemtu adresātu, pieskarieties vārdam un Noņemt.

4. Uzrakstiet tēmu un pasta ziņojumu.

- Padoms. Izmantojot tālruni, varat rakstīt e-pasta ziņojumus ātrāk. Rakstot tālrunis iesaka iespējamo nākamo vārdu, lai pabeigtu teikumu. Lai ievietotu vārdu, pieskarieties ieteikumam. Lai pārlūkotu sarakstu, pārvelciet pār ieteikumiem. Šī funkcija nav pieejama visās valodās.
- 5. Lai pievienotu fotoattēlu, pieskarieties (1).

6. Pieskarieties 🗐, lai nosūtītu pasta ziņojumu.

#### Office dokumenta sūtīšana

Pieskarieties 🚺 Office, pieskarieties sūtāmajam dokumentam •••• > kopīgot... un atlasiet izmantojamo e-pasta kontu.

## E-pasta lasīšana

Gaidāt svarīgas ziņas? Izmantojiet tālruni, lai lasītu e-pasta ziņas, nevis pārbaudiet tās tikai tad, kad esat pie sava rakstāmgalda.

Sākuma ekrānā varat redzēt, ka esat saņēmis jaunu e-pasta ziņu.

- 1. Sākuma ekrānā pieskarieties 🖾.
- 2. Pastkastē pieskarieties e-pasta ziņai. Nelasītais e-pasts ir iezīmēts citā krāsā.
- Padoms. Lai tuvinātu vai tālinātu, novietojiet 2 pirkstus uz ekrāna un sakļaujiet tos vai izvērsiet.

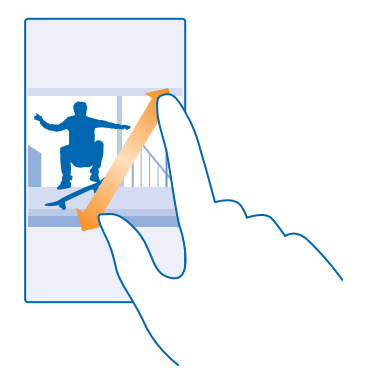

🚼 🛛 Padoms. Ja e-pasta ziņā ir tīmekļa adrese, pieskarieties tai, lai atvērtu šo vietni.

#### E-pasta lasīšana sarakstē

Pastkastē pieskarieties sarakstei, kurā ir e-pasta ziņa, un pieskarieties šai e-pasta ziņai. Sarakstes ar nelasītām e-pasta ziņām ir iezīmētas citā krāsā.

#### Pielikuma saglabāšana

Kad e-pasta z<sup>i</sup>ņa ir atvērta, pieskarieties pielikumam, piem., fotoattēlam, un tas tiek ielādēts tālrunī. Pieskarieties pielikumam un turiet to, un pieskarieties pie **saglabāt**. Ne visus failu formātus var saglabāt.

#### Saites kopēšana

Kad ir atvērts pasts, pieskarieties un turiet tīmekļa saiti un pieskarieties pie kopēt saiti.

### Atbildēšana uz e-pastu

Vai saņemat e-pasta ziņas, uz kurām ir ātri jāatbild? Atbildiet nekavējoties, izmantojot savu tālruni.

- Sākuma ekrānā pieskarieties
- Atveriet pastu un pieskarieties D.

Padoms. Lai atbildētu tikai sūtītājam, pieskarieties atbildēt. Lai atbildētu sūtītājam un visiem pārējiem adresātiem, pieskarieties atbildēt visiem.

## E-pasta ziņas pārsūtīšana

Atveriet pastu un pieskarieties pie 🕗 > **pārsūtīt**.

## E-pasta dzēšana

Vai jūsu pastkaste ir pārpildīta? Izdzēsiet dažas e-pasta ziņas, lai atbrīvotu tālrunī vietu.

- 1. Pastkastē pieskarieties to e-pasta ziņu kreisajā pusē, kas jāizdzēš.
- Pieskarieties izvēles rūtiņām, kas tiek parādītas blakus e-pasta ziņām, un

Visas atlasītās e-pasta ziņas tiek izdzēstas. Atkarībā no jūsu e-pasta konta, e-pasta ziņas var tikt izdzēstas arī no pasta servera.

© 2014 Microsoft Mobile. Visas tiesības aizsargātas.

## Vienas e-pasta ziņas dzēšana

Atveriet pastu un pieskarieties 🖲.

#### E-pasta ziņu skatīšana pa vienai

E-pasta ziņas tiek grupētas sarakstēs pēc virsraksta. Sarakstē tiek iekļautas arī jūsu atbildes. Ja epasta ziņas vēlaties skatīt pa vienai, varat izslēgt sarakstes funkciju.

- Sākuma ekrānā pieskarieties Z.
- 2. Pieskarieties ••• > iestatījumi.
- 3. leslēdziet funkcijas Sarunas opciju Izslēgts Im.

#### Automātisku atbilžu sūtīšana

Ja esat atvaļinājumā vai atrodaties ārpus biroja, varat nosūtīt automātiskas atbildes uz savas prombūtnes laikā saņemtajiem pasta ziņojumiem.

- 1. Sākuma ekrānā pieskarieties pie 🖾 > ••• > iestatījumi > automātiskās atbildes.
- 2. Pārslēdziet Statuss uz leslēgts [], uzrakstiet savu atbildi un pieskarieties pie 🕗.

#### E-pasta ziņas rakstīšana ar balsi

Tastatūras lietošanas vietā varat e-pasta ziņu nodiktēt.

Šī funkcija nav pieejama visās valodās. Informāciju par atbalstītajām valodām sk. www.windowsphone.com.

- 1. Sākuma ekrānā pieskarieties 🖾.
- 2. Pieskarieties 🕀 un kontam, ja ir saistītās iesūtnes.
- 3. Lai adresātu pievienotu no kontaktpersonu saraksta, pieskarieties 🕀. Varat arī rakstīt adresi.

Padoms. Lai noņemtu adresātu, pieskarieties vārdam un Noņemt.

- 4. Pieskarieties Tēma: > 🕑 un pasakiet tēmu.
- 5. Pieskarieties ziņas lodziņam un 🖲 un pasakiet ziņas tekstu.
- 6. Pieskarieties 🗐, lai nosūtītu pasta ziņojumu.

#### Vairākas pastkastes saistiet vienā apvienotā iesūtnē

Ja jums ir vairāki pasta konti, varat izvēlēties, kuras iesūtnes saistīt vienā apvienotā iesūtnē. Apvienotajā iesūtnē acumirklī varat skatīt visas savas pasta ziņas.

- 1. Sākuma ekrānā pieskarieties pastkastei.
- 2. Pieskarieties ••• > saistīt iesūtnes.
- 3. Sarakstā citas iesūtnes pieskarieties tām iesūtnēm, kuras vēlaties saistīt ar pirmo iesūtni.

Pieskarieties pārdēvēt saistīto iesūtni, ierakstiet pastkastes jauno nosaukumu un pieskarieties
 O.

Jaunā apvienotā iesūtne tiek piesprausta sākuma ekrānam.

#### Apvienotu iesūtņu atsaistīšana

Sākuma ekrānā pieskarieties apvienotajai iesūtnei un •••• > saistītās iesūtnes. Sarakstā pieskarieties iesūtnēm, kas jāatsaista, un **atsaistīt**.

# Kamera

Kāpēc nēsāt līdzi atsevišķu kameru, ja tālrunim ir visas nepieciešamās funkcijas, lai iemūžinātu mirkļus? Izmantojot tālruņa kameru, varat ērti fotografēt vai ierakstīt video.

## Nokia Camera iepazīšana

Vai vēlaties uzņemt izcilus fotoattēlus? Nokia Camera sniedz jums pilnīgas kontroles iespējas.

Izmantojot Nokia Camera, varat:

- Mainiet katru iestatījumu manuāli tā, kā vēlaties
- Uzņemiet labākus grupu vai kustīgu objektu fotoattēlus, izmantojot režīmu viedā secība
- Mainiet pilnas izšķirtspējas fotoattēla izmērus tā, lai tas būtu piemērots koplietošanai, un saglabājiet oriģinālo fotoattēlu neskartu

Ja jums vēl nav programmas Nokia Camera, varat to lejupielādēt šeit: www.windowsphone.com/s? appid=bfd2d954-12da-415c-ad99-69a20f101e04.

Fotoattēlus varat augšupielādēt pakalpojumā OneDrive, lai tiem ērti piekļūtu tālrunī, planšetdatorā vai datorā.

## Noklusējuma kameras maiņa

Varat mainīt kameras noklusējuma programmu no Nokia Camera uz Microsoft kamera — kura jums patīk labāk.

1. Sākuma ekrānā pārvelciet no augšas uz leju, pieskarieties pie VISI IESTATĪJUMI, pārvelciet uz programmas un pieskarieties pie foto+kamera.

2. Pieskarieties Noklusējuma kameras programma un atlasiet, kameru, ko vēlaties.

### Kameras īsceļa pievienošana

Sākuma ekrānā pārvelciet no augšas uz leju un pieskarieties pie VISI IESTATĪJUMI > paziņojumi +darbības. Lai mainītu īsceļu un tas atvērtu noklusējuma kameru, pieskarieties īsceļam un 💿

#### Kameras taustiņa lietošana

Ja tālrunim ir kameras taustiņš, tad, lai ieslēgtu kameru, nospiediet kameras taustiņu.

Padoms. Lai ātri ieslēgtu kameru, kad tālrunis ir bloķēts, nospiediet un dažas sekundes turiet nospiestu kameras taustiņu.

Padoms. Lai fokusētu, nospiediet kameras taustiņu līdz pusei un turiet. Lai uzņemtu fotoattēlu, nospiediet kameras taustiņu līdz galam.

## Pamatinformācija par kameru

## Fotoattēla uzņemšana

Uzņemiet asus un košus fotoattēlus, lai vislabākos mirkļus saglabātu savā fotoalbumā.

1. Sākuma ekrānā pārvelciet no augšas uz leju un pieskarieties pie 💽.

- Padoms. Lai ātri ieslēgtu kameru, kad tālrunis ir bloķēts, nospiediet ieslēgšanas/izslēgšanas taustiņu, pārvelciet no ekrāna augšas uz leju un pieskarieties o.
- 2. Lai tuvinātu, pārvelciet uz augšu, lai tālinātu, pārvelciet pa leju.
- 3. Lai fokusētu kameru uz konkrētu objektu, ekrānā pieskarieties objektam.
- 4. Lai fotografētu, pieskarieties 🙉.

## Fotoattēla skatīšana pilnas izšķirtspējas skatā

Lai skatītu tikko uzņemto fotoattēlu un mainītu tā izskatu, pieskarieties apļveida sīktēlam līdzās (). Šo pilnas izšķirtspējas fotoattēlu var skatīt tikai šeit: Nokia Camera.

#### Pilnas izšķirtspējas fotoattēlu izskata maiņa

Tveriet labākos mirkļus ar Nokia Camera un mainiet fotoattēlu izskatu, kad jums ir laiks.

1. Pēc fotoattēla uzņemšanas programmā Nokia Camera pieskarieties apaļajam sīktēlam blakus un pieskarieties .

2. Lai mainītu fotoattēla izskatu, ar diviem pirkstiem pieskarieties fotoattēlam, turiet no nospiestu un grieziet to nepieciešamajā virzienā.

3. Pieskarieties 🖲.

Sākotnējais pilnas izšķirtspējas fotoattēls netiek aiztikts, bet mainīto fotoattēlu var koplietot. Mainītais fotoattēls tiek saglabāts šeit: Fotoattēli. Pilnas izšķirtspējas fotoattēlu var skatīt tikai šeit: Nokia Camera. Ārpus Nokia Camera tiek izmantota fotoattēla viegli koplietojama versija.

Padoms. Fotoattēlus varat atvērt arī programmā Nokia Camera, kamēr skatāt tos kopā Fotoattēli.

## Pašportreta uzlabošana

Izmantojiet programmu Nokia Glam Me, lai uzņemtu lieliskus pašportretus, izmantojot priekšējo vai galveno kameru. Attēls tiek automātiski uzlabots, un tas acumirklī ir gatavs kopīgošanai.

Lai lejupielādētu Nokia Glam Me, atveriet www.windowsphone.com/s?appid=40b6a721-15d2-4843a746-774bd7b9bda9.

- 1. Sākuma ekrānā pārvelciet pa kreisi un pieskarieties Nokia Glam Me.
- 2. Lai uzņemtu pašportretu, pieskarieties ekrānam.
- Padoms. Lai, izmantojot galveno kameru, uzņemtu augstas kvalitātes pašportretu, skatieties galvenās kameras objektīvā, sekojiet pīkstieniem, lai sagatavotos kadram, un nekustieties, kad kamera jūs fotografē. Ja tālrunim ir 2 kameras, pieskarieties <sup>(3)</sup>, lai pārslēgtos uz galveno kameru.
- Lai manuāli uzlabotu portretu, pieskarieties pie O.
- 4. Kad rediģēšana ir pabeigta, pieskarieties pie ⊘.
- 5. Lai saglabātu pašportretu, pieskarieties pie (9).

## Videoklipa ierakstīšana

Tālruni varat izmantot ne tikai fotografēšanai, bet arī īpašo mirkļu ierakstīšanai videoklipos.

- Sākuma ekrānā pārvelciet no augšas uz leju un pieskarieties pie o.
- 2. Lai pārslēgtos no fotografēšanas uz video uzņemšanas režīmu, pieskarieties 🖲.
- 3. Lai tuvinātu, pārvelciet uz augšu, lai tālinātu, pārvelciet pa leju.

© 2014 Microsoft Mobile. Visas tiesības aizsargātas.

- 4. Lai sāktu ierakstīšanu, pieskarieties 🔍. Sāk darboties taimeris.
- 5. Lai pārtrauktu ierakstīšanu, pieskarieties 🔍. Taimeris tiek apturēts.

Lai skatītu tikko ierakstīto videoklipu, pieskarieties 🖲. Ierakstītais videoklips tiek saglabāts šeit: Fotoattēli

#### Fotoattēlu un videoklipu saglabāšana atmiņas kartē

Ja jūsu tālrunī ir atmiņas karte un jūsu tālruņa atmiņā trūkst vietas, saglabājiet uzņemtos fotoattēlus un ierakstītos videoklipus atmiņas kartē.

Vislabākajai video kvalitātei ierakstiet video sava tālruņa atmiņā. Ja ierakstāt video atmiņas kartē, ir ieteicams izmantot ātru labi zināma ražotāja microSD karti 4–128 GB.

1. Sākuma ekrānā pārvelciet no augšas uz leju, pieskarieties VISI IESTATĪJUMI un pārvelciet uz krātuves sensors.

2. leslēdziet funkcijas Glabāt jaunos fotoattēlus šeit: opciju SD karte.

Izmantojiet tikai saderīgas atmiņas kartes, kas ir apstiprinātas lietošanai ar šo ierīci. Nesaderīgas kartes var sabojāt karti, ierīci un ierīcē saglabātos datus.

### Atrašanās vietas informācijas saglabāšana fotoattēlos un videoklipos

Ja vēlaties precīzi iegaumēt vietu, kur tika uzņemts konkrētais fotoattēls vai videoklips, varat iestatīt, lai tālrunis automātiski ierakstītu atrašanās vietu.

1. Sākuma ekrānā pārvelciet no augšas uz leju un pieskarieties pie VISI IESTATĪJUMI.

2. Pārvelciet uz programmas un pieskarieties foto+kamera > Izmantot informāciju par atrašanās vietu.

Ja, izmantojot satelītu vai tīklu, var noteikt jūsu atrašanās vietu, fotoattēlam vai videoklipam var pievienot informāciju par atrašanās vietu. Ja kopīgojat fotoattēlu vai videoklipu, kurā ir informācija par atrašanās vietu, tā var tikt rādīta lietotājiem, kuri skata fotoattēlu vai videoklipu. Tālruņa uzstādījumos varat izslēgt ģeogrāfiskās atzīmes.

## Fotoattēlu un videoklipu kopīgošana

Kopīgojiet vislabākos kadrus tieši no kameras.

- 1. Sākuma ekrānā pārvelciet no augšas uz leju un pieskarieties pie 👩.
- 2. Fotografējiet vai ierakstiet videoklipu.
- 3. Pieskarieties 🗐.

4. Pieskarieties ③, atlasiet, kā vēlaties koplietot, un izpildiet norādījumus.

Padoms. Kopīgot varat arī kopā Fotoattēli. Atlasiet fotoattēlu vai videoklipu un pieskarieties .

Lietojot pakalpojumus un lejupielādējot saturu, var tikt pārsūtīts liels apjoms datu un piemērota maksa par datiem.

Ne visi kopīgošanas pakalpojumi atbalsta visus failu formātus vai videoklipus, kas ierakstīti augstā kvalitātē.

## Uzlaboti fotoattēli

## Fotografēšana profesionālā līmenī

Vai vēlaties pilnība izmantot savu radošo potenciālu un uzņemt profesionāla izskata fotoattēlus? Izmantojot Nokia Camera, varat manuāli pielāgot kameras iestatījumus gan kameras, gan videoklipu režīmā.

1. Sākuma ekrānā pārvelciet no augšas uz leju un pieskarieties pie 👩.

4. Lai fotografētu, pieskarieties 🖲.

Padoms. Lai skatītu praktiskus padomus par dažādiem iestatījumiem, pieskarieties ••• > apmācības.

## Viegla fotoattēlu ievietošana rāmī

Vai vēlaties ievietot fotoattēlus rāmī profesionālā veidā? Izmantojiet skatu meklētāja režģus un izveidojiet izcilus fotoattēlus.

1. Sākuma ekrānā pārvelciet no augšas uz leju un pieskarieties pie 💽.

 Pieskarieties
 > iestatījumi un pārslēdziet Kadrēšanas režģi, piemēram, uz zelta griezums vai trešdaļu likums.

3. Lai fotografētu, pieskarieties 🖲.

## Padomi par Nokia Camera

Vai vēlaties izmantot visas Nokia Camera priekšrocības? Apskatiet šos padomus un uzziniet vairāk par augstas izšķirtspējas kameru.

- Lai ātri ieslēgtu kameru, kad tālrunis ir bloķēts, nospiediet ieslēgšanas/izslēgšanas taustiņu, pārvelciet no ekrāna augšas uz leju un pieskarieties o.
- Ja kameru apmēram minūti nelietojat, tajā tiek aktivizēts miega režīms. Lai pamodinātu kameru, nospiediet ieslēgšanas/izslēgšanas taustiņu un velciet bloķēšanas ekrānu uz augšu.
- Lai pārslēgtu no kameras režīma uz video režīmu, pieskarieties .
- Varat tālummainīt Nokia Camera, izmantojot tikai vienu pirkstu. Lai tuvinātu, pārvelciet uz augšu, lai tālinātu, pārvelciet pa leju.
- Lai skatītu ar Nokia Camera uzņemtos fotoattēlus, ekrāna stūrī pieskarieties iekarieties.
- Lai fokusētu kameru uz konkrētu objektu, ekrānā pieskarieties objektam.
- Lai ekrānu varētu labāk saskatīt, neaizsedziet gaismas sensoru.

#### Labāku fotoattēlu uzņemšana ar viedo secības režīmu

Vai vēlaties uzņemt labākus kustīgu objektu fotoattēlus vai uzņemt grupas fotoattēlu, kur ikviens izskatās lieliski? Izmantojiet režīmu viedā secība un uzņemiet izcilus fotoattēlus.

- Sākuma ekrānā pārvelciet no augšas uz leju un pieskarieties pie o.
- 2. Pieskarieties .
- Lai fotografētu, pieskarieties

Padoms. Lai fokusētu kameru uz konkrētu objektu, ekrānā pieskarieties objektam.

Tālrunis uzņem fotoattēlu sēriju. Lai redzētu, ko varat ar tiem iesākt, pieskarieties apaļajam sīktēlam blakus 🗐.

## Sejas mainīšana grupas fotoattēlā

Vai kādam bija lieliska sejas izteiksme, ko vēlaties savā fotoattēlā? Ja uzņēmāt fotoattēlu, izmantojot režīmu viedā secība, varat izvēlēties sev tīkamākas sejas un ievietot tās grupu fotoattēlā.

- 1. Uzņemiet fotoattēlu, izmantojot režīmu viedā secība 🖲.
- 2. Pieskarieties apļveida sīktēlam līdzās 🗐.
- 3. Pārvelciet uz leju līdz MAINĪT SEJAS un pieskarieties fotoattēlam.
- 4. Pieskarieties sejai, kuru vēlaties mainīt, un pārvelciet pa kreisi, lai atrastu alternatīvu seju.
- 5. Pieskarieties sejai, kuru vēlaties lietot.

Atkārtojiet 4.-5. darbību visām sejām, ko vēlaties mainīt.

6. Kad viss ir gatavs, pieskarieties 🖲.

## Darbību fotografēšana

Vai vēlaties fotografēt kustīgus objektus? Izmantojiet režīmu viedā secība, lai pārvērstu kustīgo objektu fotoattēlus vienā dinamiskā fotoattēlā.

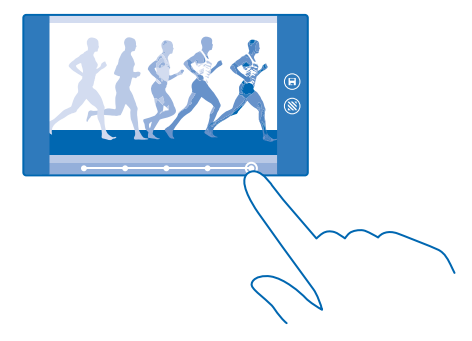

1. Uzņemiet fotoattēlu, izmantojot režīmu viedā secība 🦳

- Padoms. Fotografēšanas laikā jums nav jāseko līdzi kustīgam objektam. Vienkārši turiet kameru nekustīgu.
- 2. Pieskarieties apļveida sīktēlam līdzās 🗐.
- 3. Pārvelciet augšup līdz KUSTĪBAS FOTOUZŅĒMUMS un pieskarieties fotoattēlam.
- 4. Lai dzēstu kustīgus objektus no fotoattēla, ekrāna apakšdaļā pieskarieties baltajiem apļiem.
- 5. Lai atlasītu to kustīgo objektu, kuru vēlaties iezīmēt, pārvietojiet apli ekrāna apakšējā labajā stūrī.

Padoms. Lai iezīmētu visus kustīgos objektus, pieskarieties 🛞.

6. Kad viss ir gatavs, pieskarieties 🖲.

© 2014 Microsoft Mobile. Visas tiesības aizsargātas.
### Objekta fokusēšana

Lai izceltu kustīgus objektus, izpludinot fonu, izmantojiet režīmu viedā secība.

1. Uzņemiet fotoattēlu, izmantojot režīmu viedā secība 🖲.

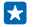

Padoms. Fotografēšanas laikā jums nav jāseko līdzi kustīgam objektam. Vienkārši turiet kameru nekustīgu.

- Pieskarieties apļveida sīktēlam līdzās I.
- 3. Pārvelciet augšup līdz KUSTĪBAS FOKUSS un pieskarieties fotoattēlam.
- 4. Lai mainītu fokusēto objektu, pārvelciet pa kreisi vai pa labi.
- 5. Kad viss ir gatavs, pieskarieties 🖲.

#### Kustīgo objektu noņemšana fotoattēlā

Vai kāds pēdējā brīdī ielēca jūsu fotoattēlā? Izmantojiet režīmu viedā secība un noņemiet nevēlamos kustīgos objektus fotoattēlā.

- 1. Uzņemiet fotoattēlu, izmantojot režīmu viedā secība 🦳
- 2. Pieskarieties apļveida sīktēlam līdzās 🗐.
- 3. Pārvelciet uz leju līdz NOŅEMT KUSTĪGUS OBJEKTUS un pieskarieties fotoattēlam.

Kamera automātiski noņem kustīgos objektus fotoattēlā.

4. Pieskarieties 🖲.

Padoms. Lai atsauktu objekta noņemšanu, pieskarieties ekrānam un pieskarieties pie ①. Pēc tam vēlreiz pieskarieties ekrānam un pieskarieties pie ④.

#### Kustību pievienošana fotoattēliem

Vai vēlaties izveidot maģiskus fotoattēlus, kas izskatās gandrīz kā dzīvi? Izmantojiet programmu Nokia Cinemagraph, lai animētu nekustīgos fotoattēlus.

Ja jums vēl nav programmas Nokia Cinemagraph, varat to lejupielādēt vietnē www.windowsphone.com/s?appid=594477c0-e991-4ed4-8be4-466055670e69.

- 1. Sākuma ekrānā pārvelciet pa kreisi un pieskarieties Nokia Cinemagraph.
- 2. Lai uzņemtu fotoattēlu, pieskarieties 🙆 un ekrānam.
- 3. Izvēlieties animējamos apgabalus un pieskarieties 🕗.
- 4. Lai saglabātu animēto fotoattēlu, pieskarieties pie 🖲.

#### Kameras objektīvu lejupielāde no veikala

Vai vēlaties padarīt savu kameru vēl labāku un atrast jaunus veidus, kā uzņemt lieliskus fotoattēlus? Lejupielādējiet kameras objektīvu lietotnes no Veikals.

- 1. Sākuma ekrānā pārvelciet no augšas uz leju un pieskarieties pie 💽.
- 2. Pieskarieties pie ••• > foto rīki... > atrast citus foto rīkus un izpildiet norādījumus.

Lietojot pakalpojumus un lejupielādējot saturu, var tikt pārsūtīts liels apjoms datu un piemērota maksa par datiem.

# Fotoattēli un videoklipi

Vai esat uzņēmis ļoti daudz fotoattēlu un videoklipu? Tālāk sniegta informācija, kā tos varat skatīt, kārtot, kopīgot un rediģēt.

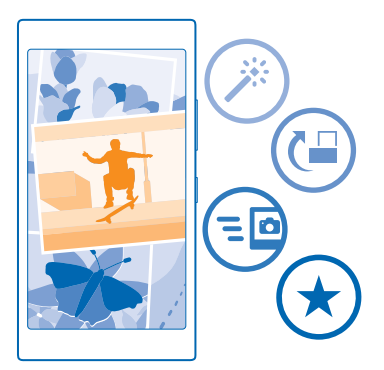

#### Kopa Fotoattēli

Ar tālruni uzņemtie fotoattēli un ierakstītie videoklipi tiek saglabāti kopā Fotoattēli , kur tos varat pārlūkot un apskatīt.

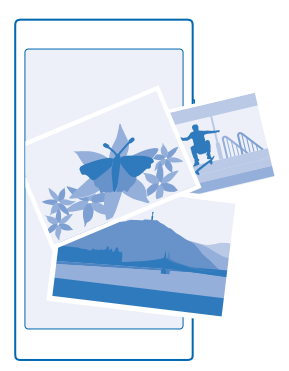

Lai ērti atrastu fotoattēlus un videoklipus, atzīmējiet savu izlasi vai kārtojiet tos albumos.

#### Fotoattēlu skatīšana

Atdzīviniet svarīgākos mirkļus — skatiet fotoattēlus savā tālrunī.

© 2014 Microsoft Mobile. Visas tiesības aizsargātas.

#### Pieskarieties Fotoattēli.

1. Lai skatītu uzņemto fotoattēlu, pieskarieties Uzņemtie attēli un fotoattēlam.

2. Lai skatītu nākamo fotoattēlu, pārvelciet pa kreisi. Lai skatītu iepriekšējo fotoattēlu, pārvelciet pa labi.

#### Fotoattēlu atrašana pēc datuma un atrašanās vietas

Pieskarieties ••• > iestatījumi > Grupēt fotoattēlus pēc laika un atrašanās vietas.

#### Tuvināšana vai tālināšana

Novietojiet 2 pirkstus uz ekrāna un sakļaujiet tos vai izvērsiet.

Padoms. Lai ātri tuvinātu vai tālinātu, divreiz pieskarieties fotoattēlam.

#### Fotoattēla padarīšana par izlases elementu

Vai vēlaties savus labākos kadrus atrast ātri un vienkārši? Atzīmējiet tos kā izlases elementus, un varēsit tos visus redzēt skatā izlase kopā Fotoattēli.

1. Pieskarieties Fotoattēli > albumi un atrodiet fotoattēlu.

Ja fotoattēls atrodas tiešsaistes albumā, varat to lejupielādēt savā tālrunī.

- 2. Pieskarieties ••• > •.
- Padoms. Lai vairākus fotoattēlus ātri atzīmētu kā izlases elementus, atlasiet albumu, kur atrodas šie fotoattēli, pieskarieties (🗐, atlasiet fotoattēlus un pieskarieties 📀.

#### Izlases skatīšana

Kopā Fotoattēli pārvelciet uz izlase.

#### Fotoattēlu un videoklipu augšupielāde tīklā

Vai vēlaties augšupielādēt savus fotoattēlus un videoklipus sociālā tīkla pakalpojumā, lai tos varētu skatīt jūsu draugi un radi? Varat to izdarīt tieši no kopas Fotoattēli.

- 1. Pieskarieties Fotoattēli un atrodiet fotoattēlu vai videoklipu.
- 2. Pieskarieties 😳 un pakalpojumam.
- 3. Pieskarieties 🐵 vai 💷.

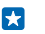

Padoms. Lai uzreiz atlasītu vairākus fotoattēlus, kopā Fotoattēli pieskarieties albumam un ), atlasiet fotoattēlus un pieskarieties .

Padoms. Lai fotoattēliem piekļūtu no visām savām ierīcēm, varat iestatīt to augšupielādi pakalpojumā OneDrive. Pēc tam, apskatot fotoattēlus, albums OneDrive ir pieejams kopā Fotoattēli. Lai iestatītu funkciju sākuma ekrānā pārvelciet no augšas uz leju un pieskarieties pie VISI IESTATĪJUMI. Pārvelciet pa programmas, pieskarieties foto+kamera un atlasiet opciju.

#### Fona maiņa kopā Fotoattēli

Vai esat uzņēmis lielisku attēlu, kas liek jums justies labi ikreiz, kad to skatāt? Iestatiet to kā kopas Fotoattēli fonu.

- 1. Pieskarieties Fotoattēli.
- 2. Pieskarieties ••• > iestatījumi.
- 3. leslēdziet funkcijas Sākuma ekrāna elementā rāda opciju viens fotoattēls.
- 4. Pieskarieties pie izvēlieties fotoattēlu, lai izvēlētos fona fotoattēlu.

© 2014 Microsoft Mobile. Visas tiesības aizsargātas.

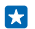

Padoms. Varat arī iestatīt tālruni, lai tas periodiski mainītu fotoattēlu automātiski. Pieskarieties ••• > jestatījumi. Pārslēdziet Sākuma ekrāna elementā rāda uz visus fotoattējus vai izlases fotoattēlus un pieskarieties pie jauktā secībā tūlīt.

#### Albuma izveide

Lai viegli atrastu, piem., kāda notikuma, personas vai celojuma fotoattēlus, kārtojiet tos albumos athilstoši tēmai

Ja lietoiat Mac datoru, lietotni Windows Phone instalējiet no Mac lietotnu veikala.

- 1. Savienojiet tālruni ar saderīgu datoru, izmantojot saderīgu USB datu kabeli.
- 2. Datorā atveriet failu pārvaldnieku, piem., Windows Explorer vai Finder, un atrodiet fotoattēlu mapi. 3. Pievienojiet jaunų mapi, pieškiriet tai nosaukumų un jevietojiet tajā fotoattēlus.

Tālrunī albumi skatā šī mape tiek parādīta kā albums.

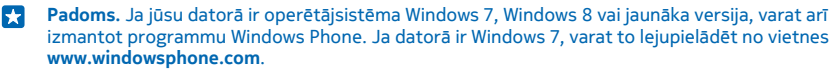

#### Albuma dzēšana

Pieskarieties Fotoattēli > albumi, Pieskarieties albumam un turiet to, un pieskarieties dzēst.

Kad izdzēšat albumu no tālruņa, tiek izdzēsti arī šajā albumā esošie fotoattēli. Ja albumu esat nokopējis datorā, albums un tajā esošie fotoattēli paliek datorā.

Tiešsaistes albumus no tālruna nevar izdzēst.

### Fotoattēlu kopēšana uz datoru

Vai esat ar tālruni uzņēmis fotoattēlus, kurus vēlaties kopēt uz datoru? Lai kopētu vai pārvietotu fotoattēlus, izmantojiet datora failu pārvaldnieku,

Ja lietojat datoru ar operētājsistēmu Mac. instalējiet lietotni Nokja Photo Transfer for Mac šeit: www.nokia.com

1. Savienojiet tālruni ar saderīgu datoru, izmantojot saderīgu USB datu kabeli.

2. Datorā atveriet failu pārvaldnieku, piem., Windows Explorer vai Finder, un atrodiet savu tālruni.

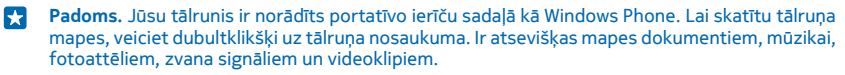

3. Atveriet fotoattēlu mapi, atlasiet un kopējiet fotoattēlus uz datoru.

Padoms. Ja jūsu datorā ir operētāisistēma Windows 7 vai Windows 8. varat arī izmantot lietotni • Windows Phone. Ja datorā ir Windows 7. varat to leiupielādēt no vietnes www.windowsphone.com.

#### Fotoattēla rediģēšana

Varat ātri rediģēt uzņemtos fotoattēlus, piem., pagriezt un apgriezt. Varat arī izmantot automātisko labošanu, lai, vienreiz pieskaroties, tālrunis salabotu fotoattēlu.

- 1. Pieskarieties pie Fotoattēli > albumi un fotoattēla.
- 2. Pieskarieties pie ••• > rediģēt un opcijas.

© 2014 Microsoft Mobile. Visas tiesības aizsargātas.

- Padoms. Ja esat lejupielādējis fotoattēlu rediģēšanas lietotnes no Veikals, tās ir redzamas šeit kā rediģēšanas opcijas.
- 3. Lai saglabātu rediģēto fotoattēlu, pieskarieties 🖲.

#### Fotoattēlu rādīšana drauga ekrānā

Vai vēlaties savus labākos uzņēmumus parādīt draugiem? Izmantojiet PHOTOBEAMER mobilo projektoru un savus fotoattēlus parādiet drauga ekrānā — vadi nav vajadzīgi!

1. lerīcē, kuru vēlaties izmantot fotoattēlu rādīšanai, apmeklējiet https://www.photobeamer.com (angļu valodā).

- 2. Tālruņa sākuma ekrānā pārvelciet pa kreisi un pieskarieties PHOTOBEAMER.
- 3. Pieskarieties fotoattēlam, kas jārāda ekrānā.
- 4. Tīmekļa lapā PHOTOBEAMER skenējiet QR kodu, izmantojot tālruni.

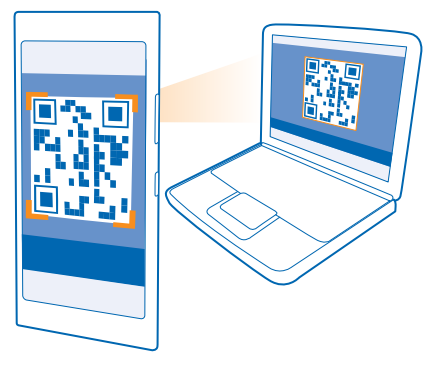

5. Pārvelciet pa kreisi vai pa labi, lai parādītu citus tajā pašā mapē esošos attēlus.

# Kartes un navigācija

Izpētiet apkārti un veidus, kā turp nokļūt.

## Atrašanās vietas pakalpojumu ieslēgšana

Izmantojiet karšu programmas, lai noskaidrotu, kur atrodaties un saglabātu savu atrašanās vietu uzņemtajos fotoattēlos. Lietotnes var izmantot informāciju par jūsu atrašanās vietu, lai piedāvātu plašāku pakalpojumu klāstu.

1. Sākuma ekrānā pārvelciet no augšas uz leju un pieskarieties pie VISI IESTATĪJUMI.

2. Pieskarieties atrašanās vieta un norādiet funkcijas Atrašanās vietas pakalpojumi vērtību leslēgts

## **HERE** programmas

HERE Maps parāda tuvumā esošos objektus un sniedz norādes uz vajadzīgo galamērķi. Izmantojot HERE Drive+, varat saņemt detalizētas balss norādes, kas optimizētas autovadītājiem.

- Pirms došanās ceļā sākotnēji ielādēt kartes un izmantot tās bezsaistē, lai ietaupītu maksu par datiem
- Meklēt adreses un interesējošās vietas, restorānus, slimnīcas un lidostas
- Saņemt auto vadīšanas, iešanas un sabiedriskā transporta norādes atrodiet maršrutu uz jebkuru vietu, kur dodaties
- Saglabāt izlases vietas un nodrošināt to vieglu pieejamību visās HERE programmās un šeit: here.com — ja jums ir Nokia konts, varat saglabāt vietas savā kontā. Ja jums vēl nav konta, varat to izveidot programmā.

Lai uzzinātu vairāk par HERE Maps lietošanu, sākuma ekrānā pārvelciet pa kreisi un pieskarieties **HERE Maps** > ••• > **par** > **atbalsts**. Lai uzzinātu vairāk par HERE Drive+ lietošanu, sākuma ekrānā pārvelciet pa kreisi, pieskarieties pie **Par Par Par** 

Digitālo karšu saturs dažreiz var būt neprecīzs un nepilnīgs. Ja jānodrošina dzīvībai svarīgi sakari (piemēram, jāsazinās ar palīdzības dienestiem), nekad nepaļaujieties tikai uz šo saturu vai pakalpojumu.

Lietojot pakalpojumus un lejupielādējot saturu, var tikt pārsūtīts liels apjoms datu un piemērota maksa par datiem.

## Pozicionēšanas metodes

Tālrunī tiek parādīta jūsu atrašanās vieta kartē, izmantojot GPS, GLONASS, A-GPS, Wi-Fi vai tīkla (šūnas ID) pozicionēšanu.

Atrašanās vietas informācijas pieejamība, precizitāte un pilnīgums ir atkarīgs, piemēram, no jūsu atrašanās vietas, apkārtnes un trešās personas avotiem, un šī informācija var būt ierobežota. Atrašanās vietas informācija var nebūt pieejama, piemēram, ēkās un zem zemes. Informāciju par konfidencialitāti saistībā ar pozicionēšanas metodēm skatiet Nokia konfidencialitātes politikā.

Atbalstītās GPS (A-GPS) tīkla pakalpojums, citi līdzīgi GPS uzlabojumi un sistēma GLONASS ielādē informāciju par atrašanās vietu, izmantojot mobilo tīklu, un palīdz aprēķināt jūsu pašreizējo atrašanās vietu.

A-GPS un citi GPS un GLONASS uzlabojumi var pārsūtīt nelielu datu apjomu, izmantojot mobilo tīklu. Lai izvairītos no maksas par datiem, piemēram, kad ceļojat, tālruņa iestatījumos varat izslēgt mobilo datu savienojumu.

Wi-Fi pozicionēšana uzlabo pozicionēšanas precizitāti, kad satelītu signāli nav pieejami, jo īpaši, kad atrodaties telpās vai starp augstām celtnēm. Ja atrodaties vietā, kur Wi-Fi lietošana ir ierobežota, tālruņa iestatījumos Wi-Fi varat izslēgt.

Odometrs var būt neprecīzs atkarībā no satelītu savienojuma pieejamības un kvalitātes.

# Internets

Uzziniet, kā izveidot bezvadu savienojumus un pārlūkot Web, nepalielinot izmaksas par datiem.

## Interneta savienoiumu norādīšana

Vai tīkla pakalpojumu sniedzējs iekasē fiksētu maksu par datu pārsūtīšanu vai maksājat par patērēto apiomu? Lai viesabonēšanas un mājas tīklā samazinātu izmaksas par datiem, izmainiet Wi-Fi un mobilo datu iestatījumus.

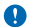

Svarīgi! Izmantojiet šifrēšanu, lai palielinātu Wi-Fi savienojuma drošību. Šifrēšanas izmantošana samazina risku, ka citi lietotāji varēs pieklūt jūsu datiem.

Wi-Fi savienojuma lietošana parasti ir ātrāka un lētāka nekā mobilo datu savienojums. Ja ir pieejami gan Wi-Fi, gan mobilo datu savienojums, jūsu tālrunis izmanto Wi-Fi savienojumu.

Sākuma ekrānā pārvelciet no augšas uz leiu un pieskarieties pie 🥼

- 1. Pārslēdziet Wi-Fi tīkls uz leslēgts
- Izvēlieties savienojumu, kuru vēlaties lietot.

#### Mobilo datu savienoiuma lietošana

Sākuma ekrānā pārvelciet no augšas uz leju, pieskarieties pie VISI IESTATĪJUMI > mobilie sakari+SIM karte un pārslēdziet Datu savienojums uz jeslēgts [1].

#### Mobilo datu savienojuma lietošana viesabonēšanas laikā

Sākuma ekrānā pārvelciet no augšas uz leju, pieskarieties pie VISI IESTATĪJUMI > mobilie sakari+SIM karte un pārslēdziet Datu viesabonēšanas opcijas uz izmantot viesabonēšanu.

Savienojums ar internetų viesabonēšanas laikā, jo īpaši ārzemēs, var jevērojami palielināt maksu par datu pārraidi.

Datu viesabonēšana ir tālruna lietošana, lai sanemtu datus tīklos, kas nepieder jūsu pakalpojumu sniedzējam un kurus tas nekontrolē.

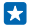

Padoms. Datu lietojumam varat arī sekot lietotnē datu sensors.

## Datora pievienošana tīmeklim

Vai klēpidatorā vēlaties izmantot internetu, esot celā? Pārvērtiet savu tālruni par Wi-Fi tīklāju un izmantojiet mobilo datu savienojumu, lai pieklūtu internetam savā klēpidatorā vai citā jerīcē.

1. Sākuma ekrānā pārvelciet no augšas uz leju un pieskarieties pie VISI IESTATĪJUMI > interneta koplietošana.

leslēdziet funkcijas Koplietošana opciju leslēgts .

 Lai mainītu savienojuma nosaukumu, pieskarieties jestatīt > Apraides nosaukums un ierakstiet nosaukumu

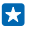

Padoms. Varat arī ievadīt savienojuma paroli.

4. Otrā ierīcē atlasiet savienojumu.

Otra jerīce izmanto datus no jūsu datu plāna, šādi radot datplūsmas izmaksas. Lai jegūtu informāciju par pieejamību un izmaksām, sazinieties ar tīkla pakalpojumu sniedzēju.

# Efektīva datu plāna izmantošana

Vai uztraucaties par datu lietošanas izmaksām? Lietotne datu sensors palīdz atrast efektīvākus veidus, kā izmantot mobilos datus un sekot līdzi datu lietojumam. Šī lietotne var pilnībā izslēgt datu savienojumus, ja nepieciešams.

1. Sākuma ekrānā pārvelciet pa kreisi un pieskarieties datu sensors.

2. Pieskarieties iestatīt ierobežojumu un izvēlieties vajadzīgās vērtības.

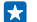

Padoms. Ja izmantojat pārlūkprogrammu Internet Explorer, varat automātiski ietaupīt datu izmantošanas izmaksas. Pieskarieties pie ••• > iestatījumi > Datu sensors: datu lietojuma ierobežojums un atlasiet vajadzīgo iestatījumu.

## Tīmekļa pārlūks

Lasiet jaunākās ziņas un apmeklējiet izlases vietnes. Tālrunī varat izmantot Internet Explorer 10 Mobile, lai internetā skatītu Web lapas. Pārlūks var arī brīdināt par drošības draudiem.

Pieskarieties 🧟 Internet Explorer.

Lai pārlūkotu tīmekli, jāizveido savienojums ar internetu.

#### Tīmekļa pārlūkošana

Kāpēc gan ir nepieciešams dators, ja internetu var pārlūkot tālrunī?

Padoms. Ja tīkla pakalpojumu sniedzējs neprasa fiksētu maksu par datu pārsūtīšanu, savienojuma izveidei ar internetu izmantojiet Wi-Fi tīklu, lai ietaupītu maksu par datiem.

- 1. Pieskarieties 🙋 Internet Explorer.
- 2. Pieskarieties adreses joslai.
- 3. lerakstiet tīmekļa adresi.

Padoms. Lai ātri uzrakstītu tīmekļa adreses sufiksu, piem., .org, pieskarieties un turiet tastatūras sufiksa taustiņu un pieskarieties vajadzīgajam sufiksam.

**4.** Pieskarieties →.

🔀 🛛 Padoms. Lai meklētu internetā, adreses joslā ierakstiet meklējamo vārdu un pieskarieties 🔶 .

#### Tuvināšana vai tālināšana

Novietojiet 2 pirkstus uz ekrāna un izvērsiet tos vai sakļaujiet.

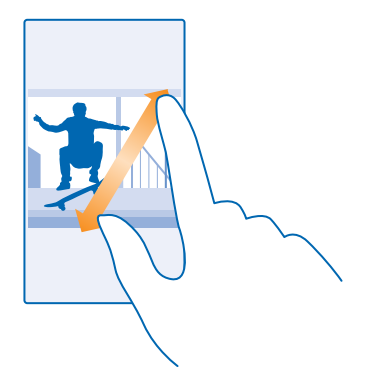

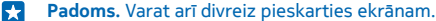

#### Jaunas cilnes atvēršana

Ja vienlaikus vēlaties skatīt vairākas vietnes, varat atvērt jaunas pārlūka cilnes un pārslēgties starp tām.

Pieskarieties 🩋 Internet Explorer.

Pieskarieties () > (+).

Padoms. Lai pārlūkotās cilnes atvērtu citās ierīcēs, pārvelciet pa kreisi uz citas.

**Pārslēgšanās starp cilnēm** Pieskarieties pie **(i)** un vajadzīgās cilnes.

**Cilnes aizvēršana** Pieskarieties (1) > (×).

#### Pārlūka režīma maiņa

Pārāk daudz jātuvina? Vai ir grūti salasīt tekstu tīmekļa vietnēs? Varat izmantot pārlūku mobilās ierīces vai datora režīmā vai pārslēgt noteiktas tīmekļa lapas lasīšanas skatā un iestatīt tādu fonta lielumu, kāds jums patīk.

Lai iestatītu pārlūku vienmēr izmantot jums vajadzīgo režīmu, pieskarieties 
 Internet Explorer >
 ••• > iestatījumi.

2. Mainiet Vēlamā vietņu versija iestatījumu.

#### Pārslēgšanās lasīšanas skatā

Adreses joslā pieskarieties [1]. Lai lasīšanas skatā iestatītu fonta lielumu, pieskarieties ••• > iestatījumi > papildu iestatījumi > Fonta lielums lasīšanas skatā.

 $\mathbf{x}$ 

Padoms. Lai uzzinātu vairāk par pārlūka iestatījumiem un to, ko tie dara, pieskarieties ekrāna apakšā esošajai saitei.

#### Vietnes pievienošana izlasei

Ja regulāri apmeklējat vienas un tās pašas vietnes, pievienojiet tās izlasei, lai tām ātri piekļūtu.

Pieskarieties 🧟 Internet Explorer.

- 1. Atveriet vietni.
- 2. Pieskarieties ••• > pievienot izlasei.

3. Rediģējiet nosaukumu, ja nepieciešams, un pieskarieties pie 🕗.

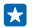

Padoms. Izlases vietnes varat arī piespraust sākuma ekrānam. Pārlūkojot vietni, pieskarieties ••• > piespraust sākuma ekrānā.

## Izlases vietnes atvēršana

Pieskarieties ••• > **izlase** un vietnei.

Padoms. Lai ātri piekļūtu izlasei, pievienojiet izlases ikonu adreses joslai. Pieskarieties ••• > iestatījumi un norādiet funkcijas Adreses joslas pogas funkcija vērtību izlase.

### Pārlūka vēstures notīrīšana

Kad esat pabeidzis pārlūkot, varat izdzēst savus privātos datus, piem., pārlūkošanas vēsturi un pagaidu interneta failus.

- 1. Pieskarieties 🧟 Internet Explorer.
- 2. Pieskarieties ••• > iestatījumi > dzēst vēsturi.

Kešatmiņa ir atmiņas vieta, ko izmanto, lai īslaicīgi glabātu datus. Ja esat piekļuvis vai centies piekļūt tādai konfidenciālai informācijai vai drošam pakalpojumam, kuram nepieciešama parole, pēc katras lietošanas reizes iztīriet kešatmiņu.

#### Atsevišķa vienuma dzēšana savā pārlūkošanas vēsturē

Pieskarieties ••• > nesen > (=), vienumam, ko vēlaties izdzēst, un (1).

## Meklēšana tīmeklī

lepazīstiet tīmekli un apkārtējo pasauli, izmantojot Bing meklēšanu. Varat izmantot tastatūru vai savu balsi, lai ierakstītu meklēšanas vārdus.

#### 1. Nospiediet $\mathcal{P}$ .

2. Mek<sup>l</sup>ēšanas lodziņā ierakstiet meklēšanas vārdu un pieskarieties **—)**. Meklēšanas vārdu varat arī izvēlēties no piedāvātajām atbilstībām.

3. Lai skatītu saistītos meklēšanas rezultātus, pārvelciet pa kreisi, lai skatītu citas meklēšanas rezultātu kategorijas.

### Meklēšanas ar balsi lietošana

Nospiediet 🔎, meklēšanas lodziņā pieskarieties 🎍 un pasakiet meklēšanas vārdu.

Šī funkcija nav pieejama visās valodās. Plašāku informāciju par funkciju un pakalpojumu pieejamību meklējiet šeit: www.windowsphone.com.

## Interneta savienojumu aizvēršana

Taupiet akumulatora enerģiju, aizverot fonā atvērtos interneta savienojumus. Varat to izdarīt, neaizverot lietotnes.

- 1. Sākuma ekrānā pārvelciet no augšas uz leju un pieskarieties pie 🌈
- 2. Pārslēdziet Wi-Fi tīkls uz Izslēgts [
- Padoms. Wi-Fi tīkls automātiski ieslēdzas atpakaļ. Lai mainītu šo iestatījumu, pieskarieties Atkal ieslēgt Wi-Fi.

### Mobilo datu savienojuma aizvēršana

# Izklaide

Vai jums ir kāds brīvs brīdis un vēlaties izklaidēties? Uzziniet, kā skatīties videoklipus, klausīties iecienītāko mūziku un spēlēt spēles.

## Skatīšanās un klausīšanās

Varat izmantot tālruni, lai skatītos video un klausītos mūziku un aplādes, kad esat ceļā.

Pieskarieties 🞧 Mūzika.

#### Mūzikas atskaņošana

Klausieties savu iecienītāko mūziku neatkarīgi no atrašanās vietas.

- 1. Sākuma ekrānā pārvelciet pa kreisi un pieskarieties 🞧 Mūzika.
- Pieskarieties dziesmai, izpildītājam, albumam vai atskaņošanas sarakstam, ko vēlaties atskaņot.

#### Atskaņošanas apturēšana vai atsākšana Pieskarieties (1) vai (>).

🚼 🛛 Padoms. Lai dziesmas atskaņotu nejaušā secībā, pieskarieties 벛.

#### Pārtīšana uz priekšu vai atpakaļ

Pieskarieties un turiet 💬 vai 🖼.

Padoms. Lai abonētu un klausītos aplādes, sākuma ekrānā pārvelciet pa kreisi un pieskarieties Aplādes.

Šis pakalpojums atsevišķās valstīs un reģionos, iespējams, nav pieejams.

#### Aplādes atskaņošana

Sekojiet savām iecienītākajām aplādēm un abonējiet tās tālrunī.

- 1. Pieskarieties 🖤 Aplādes.
- 2. Pieskarieties pie audio vai video un pie tās aplādes, kuru vēlaties skatīties vai klausīties.

Padoms. Lai izvēlētos noteiktu aplādes epizodi, pieskarieties pie 🚍 .

#### Aplādes abonēšana

Pārvelciet uz IEGŪT APLĀDES un ierakstiet aplādes adresi.

Padoms. Aplādi varat arī meklēt pēc nosaukuma.

#### Videoklipa atskaņošana

Izmantojiet savu iecienītāko multividi arī tad, kad atrodaties ceļā. Skatiet videoklipus neatkarīgi no savas atrašanās vietas.

- 1. Pieskarieties 🖸 Videoklipi.
- 2. Pārvelciet uz KOLEKCIJA.
- 3. Pieskarieties pie video, kuru vēlaties atskaņot.

#### Atskaņošanas apturēšana vai atsākšana Pieskarieties (II) vai (•).

**Pārtīšana uz priekšu vai atpakaļ** Pieskarieties un turiet 😶 vai 🝽.

# FM radio

Uzziniet, kā tālrunī klausīties radio.

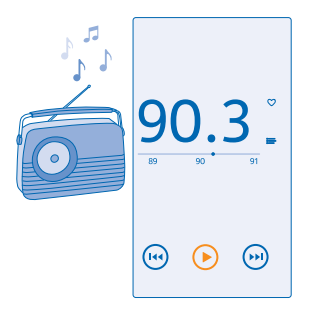

### Radio klausīšanās

Baudiet iecienītākās radiostacijas, esot ceļā.

Lai klausītos radio, ierīcei pievienojiet saderīgas austiņas. Austiņas darbojas kā antena.

Austiņas, iespējams, ir jāiegādājas atsevišķi.

Sākuma ekrānā pārvelciet pa kreisi un pieskarieties 🚾 FM radio.

## Pāriešana uz nākamo vai iepriekšējo staciju

Frekvences joslā pārvelciet pa kreisi vai pa labi.

#### Radiostacijas saglabāšana

Saglabājiet savas iecienītākās radiostacijas, lai varētu tās vienkārši klausīties vēlāk.

Sākuma ekrānā pārvelciet pa kreisi un pieskarieties 🔤 FM radio.

Lai saglabātu staciju, kuru klausāties, pieskarieties 🖤.

Saglabāto staciju saraksta skatīšana Pieskarieties —.

**Stacijas noņemšana no saraksta** Pieskarieties ♥.

# MixRadio

Atklājiet jaunu mūziku, izmantojot MixRadio.

Izmantojot MixRadio, varat:

- Klausīties miksus ar stāstījumu
- Izmantot miksus bezsaistē un klausīties tos pat bez interneta savienojuma
- Atzīmēt dziesmas ar pozitīviem vai negatīviem vērtējumiem, lai saņemtu savai gaumei pielāgotākus miksus
- Veidot savus miksus, ņemot vērā jūsu iecienītākos izpildītājus
- legūt papildinformāciju par saviem iecienītākajiem izpildītājiem, piemēram, viņu nākamajiem koncertiem

Lai uzzinātu vairāk par MixRadio, izmantošanu tālrunī, pieskarieties **()** MixRadio, pārvelciet pa kreisi un pieskarieties ⑦.

Šis pakalpojums, iespējams, nav pieejams visos reģionos.

Mūzikas un cita satura lejupielāde vai straumēšana var būt saistīta ar liela datu apjoma pārsūtīšanu pakalpojumu sniedzēja tīklā. Informāciju par datu pārsūtīšanas izmaksām lūdziet tīkla pakalpojumu sniedzējam.

# Mūzikas un videoklipu sinhronizēšana tālrunī un datorā

Vai datorā ir multivides faili, kurus vēlaties klausīties vai skatīties savā tālrunī? Izmantojiet USB kabeli, lai sinhronizētu mūziku un videoklipus tālrunī un datorā.

1. Savienojiet tālruni ar saderīgu datoru, izmantojot saderīgu USB kabeli.

2. Datora failu pārvaldniekā, piem., Windows Explorer vai Finder, velciet un nometiet dziesmas un videoklipus tālrunī.

 $\star$ 

**Padoms.** Ja jūsu datorā ir operētājsistēma Windows 7 vai Windows 8, varat arī izmantot lietotni Windows Phone. Ja datorā ir Windows 8, šī lietotne tiek instalēta automātiski. Ja datorā ir Windows 7, varat to lejupielādēt no vietnes **www.windowsphone.com**.

Lai iegūtu informāciju par to, kuras lietotnes darbojas kurā datorā, skatiet tālāk esošo tabulu.

|                  | Programma<br>Windows<br>Phone | Programma<br>Windows<br>Phone<br>datoram | Programma<br>Windows<br>Phone<br>sistēmai Mac | Windows<br>Explorer |
|------------------|-------------------------------|------------------------------------------|-----------------------------------------------|---------------------|
| Windows 8        | x                             | x                                        |                                               | x                   |
| Windows 8 RT     | x                             |                                          |                                               | x                   |
| Windows 7        |                               | x                                        |                                               | x                   |
| Windows Vista/XP |                               |                                          |                                               | x                   |
| Mac              |                               |                                          | x                                             |                     |

# Spēles

Vai vēlaties izklaidēties? Lai izklaidētos, lejupielādējiet un spēlējiet tālrunī spēles.

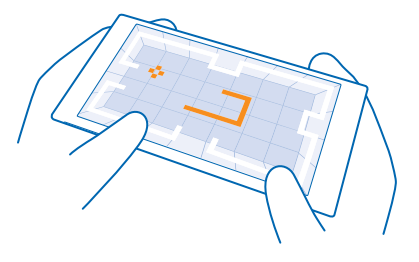

#### Jaunu spēļu iegūšana

Lai tālrunī lejupielādētu un instalētu jaunas spēles, atveriet spēļu veikals.

- 1. Sākuma ekrānā pārvelciet pa kreisi un pieskarieties 🔼 spēles > spēļu veikals.
- 2. Pārlūkojiet izvēli un pieskarieties vajadzīgajai spēlei.
- 3. Lai lejupielādētu bezmaksas spēli, pieskarieties instalēt.
- 4. Lai spēli izmēģinātu bez maksas, pieskarieties izmēģināt.
- 5. Lai iegādātos spēli, pieskarieties pirkt.

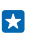

Padoms. Lai atinstalētu spēli, pieskarieties 🖾 spēles, pieskarieties spēlei, turiet to un pieskarieties noņemt.

Maksāšanas veidu pieejamība ir atkarīga no mītnes valsts un tīkla pakalpojumu sniedzēja.

#### Bērnu lejupielāžu pārvaldība

Ja jūsu bērnam ir Windows Phone 8.1, varat izmantot tīmekļa vietni Mana ģimene, lai pārvaldītu viņu spēļu un programmu lejupielādes un iestatījumus. Lai iestatītu tīmekļa vietni Mana ģimene, atveriet **https://www.windowsphone.com/family**, pierakstieties savā Microsoft kontā, izmantojot gan savu, gan sava bērna e-pasta adresi un paroli, un izpildiet redzamos norādījumus.

Šī funkcija nav pieejama visās valodās. Plašāku informāciju par funkciju un pakalpojumu pieejamību skatiet norādījumu sadaļā vietnē **www.windowsphone.com**.

Programmu un spēļu pieejamība var atšķirties atkarībā no jūsu bērna vecuma.

#### Spēles spēlēšana

Spēles tālrunī nodrošina sociālo tīklu iespējas. Xbox — Microsoft spēļu pakalpojums — ļauj spēlēt spēles ar draugiem un izmantot spēļu profilu, lai sekotu spēļu rezultātiem un sasniegumiem. To varat darīt tiešsaistē, izmantojot Xbox konsoli, un sava tālruņa kopā spēles.

Sākuma ekrānā pārvelciet pa kreisi un pieskarieties 🔼 spēles.

Pārvelciet uz **KOLEKCIJA** un izvēlieties spēli. Ja tā ir Xbox spēle, pierakstieties Xbox kontā. Ja jums vēl nav konta, varat to izveidot. Xbox nav pieejams visos apgabalos.

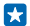

Padoms. Izlases spēles varat arī piespraust sākuma ekrānam. Programmu izvēlnē pieskarieties un turiet spēli un pieskarieties pie **piespraust sākuma ekrānā**.

#### Citu spēļu iegūšana

Pārvelciet uz KOLEKCIJA un pieskarieties spēļu veikals.

Padoms. Kad esat pierakstījies savā Xbox kontā, varat saņemt draugu uzaicinājumus spēlēt spēli. Ja jums nav spēles, bet tā jūsu reģionam ir pieejama funkcijā spēļu veikals, varat lejupielādēt izmēģinājuma versiju vai nekavējoties to iegādāties.

#### Spēles atsākšana

. Kad vēlaties turpināt spēli, tajā, iespējams, ir pieejama atsākšanas ikona. Ja nē, pieskarieties ekrānam.

# Birojs

Strādājiet organizēti. Uzziniet, kā izmantot kalendāru un Microsoft Office programmas.

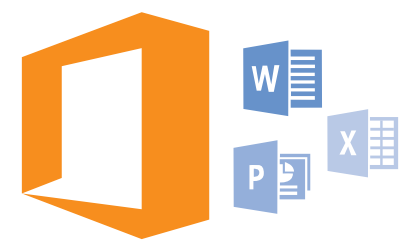

# **Microsoft Office Mobile**

Microsoft Office Mobile ir jūsu birojs tad, kad atrodaties ceļā.

Atveriet kopu Office, lai izveidotu un rediģētu Word dokumentus un Excel darbgrāmatas, atvērtu un skatītu PowerPoint slaidrādes un kopīgotu dokumentus, izmantojot SharePoint.

Savus dokumentus varat arī saglabāt pakalpojumā OneDrive. OneDrive ir mākoņa krātuve, kuru varat izmantot, lai piekļūtu dokumentiem tālrunī, planšetdatorā, datorā vai pakalpojumā Xbox. Ja pārtraucat strādāt ar dokumentu, vēlāk neatkarīgi no izmantotās ierīces darbu varat atsākt tieši no tās vietas, kur palikāt.

Microsoft Office Mobile ir šādas lietotnes:

- Microsoft Word Mobile
- Microsoft Excel Mobile
- Microsoft PowerPoint Mobile
- Microsoft SharePoint Workspace Mobile
- OneDrive

#### **Darbs ar Word Mobile**

Izmantojiet Microsoft Word Mobile, lai uzlabotu savus dokumentus, atrodoties ceļā. SharePoint vietnē varat izveidot vai rediģēt dokumentus un kopīgot savu darbu.

#### Pieskarieties 🚺 Office.

- 1. Pārvelciet uz novietnes.
- 2. Pieskarieties faila atrašanās vietai.
- 3. Pieskarieties Word failam, ko vēlaties rediģēt.
- Lai rediģētu tekstu, pieskarieties 🕗.
- 5. Lai saglabātu dokumentu, pieskarieties ••• > saglabāt.

Padoms. Lai ātri piekļūtu svarīgam dokumentam, varat to piespraust sākuma ekrānam. Pieskarieties dokumentam un turiet to, un pieskarieties piespraust sākuma ekrānā.

#### Jauna dokumenta izveide Pārvelciet uz nesen lietotie un pieskarieties 🕀.

Teksta meklēšana dokumentā Pieskarieties Word failam un @.

Komentāra pievienošana Pieskarieties 🕗 > 🕲.

Teksta formatēšana Pieskarieties Word failam un ⊘ > ④.

**Teksta iezīmēšana** Pieskarieties Word failam un ⊘ > ④ un atlasiet iezīmēšanas krāsu.

Dokumenta struktūras skatīšana Pieskarieties 🖲.

**Dokumenta sūtīšana e-pasta ziņā** Pieskarieties Word failam un ••• > kopīgot....

Dokumenta dzēšana Pārvelciet uz novietnes, pieskarieties un turiet dokumentu un pieskarieties pie dzēst.

#### **Darbs ar Excel Mobile**

Nav jādodas uz biroju, lai pārbaudītu jaunākos datus. Izmantojot Microsoft Excel Mobile, SharePoint vietnē varat izveidot jaunas izklājlapas, rediģēt esošās, kā arī kopīgot savu darbu.

#### Pieskarieties 🚺 Office.

1. Pārvelciet uz novietnes.

- 2. Pieskarieties faila atrašanās vietai.
- 3. Pieskarieties Excel failam, ko vēlaties rediģēt.
- 4. Lai pārietu uz citu darblapu, pieskarieties 回 un darblapai.
- 5. Lai saglabātu darbgrāmatu, pieskarieties ••• > saglabāt.

Jaunas darbgrāmatas izveide Pieskarieties nesen lietotie > ④.

Komentāra pievienošana šūnai Pieskarieties ••• > komentārs.

Filtra lietošana šūnās Pieskarieties ••• > lietot filtru.

Šūnas un teksta formāta maiņa Pieskarieties ••• > formatēt šūnu....

Rindu vai kolonnu lieluma maiņa Pieskarieties rindai vai kolonnai un velciet slīdni.

Datu atrašana darbgrāmatā Pieskarieties Excel failam un Ø.

**Darbgrāmatas sūtīšana pasta ziņā** Pieskarieties Excel failam un ••• > kopīgot....

#### **Darbs ar PowerPoint Mobile**

Izmantojiet Microsoft PowerPoint Mobile, lai savā prezentācijā saliktu pēdējos akcentus, kad jau dodaties uz tikšanos.

# 1. Pieskarieties 1 Office, pārvelciet uz novietnes un pieskarieties tā PowerPoint faila atrašanās vietai, kuru vēlaties skatīt.

- 2. Pieskarieties PowerPoint failam un pagrieziet tālruni ainavas režīmā.
- 3. Lai pārlūkotu slaidus, pārvelciet pa kreisi vai pa labi.
- 4. Lai pārietu uz konkrētu slaidu, pieskarieties 🗰 un slaidam, kuru vēlaties skatīt.

 Lai slaidam pievienotu piezīmi, pagrieziet tālruni portreta režīmā un pieskarieties tukšajam apgabalam zem slaida.

- 6. Lai rediģētu slaidu, pieskarieties 🙆. Pieskarieties pie 😨, lai atgrieztos.
- 7. Lai saglabātu prezentāciju, pieskarieties ••• > saglabāt.

#### Prezentācijas sūtīšana e-pasta ziņojumā

Pieskarieties PowerPoint failam un ••• > kopīgot....

#### Prezentācijas dzēšana

Pieskarieties PowerPoint failam un turiet to, un pieskarieties dzēst.

#### PowerPoint apraides skatīšanās

Lai skatītu PowerPoint prezentācijas apraidi internetā, atveriet pasta ziņojumu, kurā ir saite uz apraides prezentāciju, un pieskarieties saitei.

#### Darbs ar SharePoint Workspace Mobile

Strādājiet ar kopīgotiem Microsoft Office dokumentiem, projektiem, grafikiem un idejām. Izmantojot Microsoft SharePoint Workspace Mobile, varat pārlūkot, sūtīt, rediģēt un sinhronizēt savus dokumentus tiešsaistē.

- 1. Pieskarieties **1** Office un pārvelciet uz novietnes.
- 3. Izvēlieties dokumentu.

Tālrunī tiek lejupielādēta kopija.

4. Skatiet vai rediģējiet dokumentu un saglabājiet izmaiņas.

Padoms. Lai tālrunī saglabātu dokumenta bezsaistes kopiju, pieskarieties un turiet dokumentu un pieskarieties vienmēr saglabāt bezsaistē.

#### Atgriešanās pakalpojumā SharePoint Workspace Mobile Nospiediet ←.

## Piezīmes rakstīšana

Papīra piezīmes ir viegli pazaudēt. Tā vietā, lai tās pierakstītu uz papīra, varat piezīmes rakstīt, izmantojot lietotni Microsoft OneNote Mobile. Tādējādi piezīmes jums vienmēr būs līdzi. Savas piezīmes varat arī sinhronizēt ar pakalpojumu OneDrive un skatīt un rediģēt tās, tālrunī, datorā vai tiešsaistes tīmekļa pārlūkā izmantojot programmu OneNote.

- 1. Sākuma ekrānā pārvelciet pa kreisi un pieskarieties 📴 OneNote.
- 2. Pieskarieties 🕀.
- 3. Rakstiet piezīmi.

- 4. Lai formatētu tekstu, pieskarieties ••• > formatēt.
- 5. Lai pievienotu attēlu, pieskarieties 🔿.
- 6. Lai ierakstītu skaņas klipu, pieskarieties ④.
- 7. Lai saglabātu izmaiņas, nospiediet 🗲.

Ja tālrunī ir iestatīts Microsoft konts, jūsu izmaiņas tiks saglabātas un sinhronizētas ar jūsu noklusējuma Personiskās (tīmekļa) piezīmju grāmatiņu pakalpojumā OneDrive. Pretējā gadījumā izmaiņas tiks saglabātas tālrunī.

#### Piezīmes sūtīšana e-pasta ziņā

Pieskarieties piezīmei un ••• > kopīgot....

Padoms. Lai ātri piekļūtu svarīgai piezīmei, varat to piespraust sākuma ekrānam. Pieskarieties piezīmei un turiet to, un pieskarieties **piespraust sākuma ekrānā**.

## Dokumenta turpmāka apstrāde citā ierīcē

Varat saglabāt savu Office dokumentu pakalpojumā OneDrive un turpināt darbu citā ierīcē.

- 1. Apstrādājot Office dokumentu, pieskarieties ••• > saglabāt kā....
- 2. Pieskarieties Saglabāt šeit: > OneDrive.
- 3. Pieskarieties saglabāt.

Varat tagad atvērt dokumentu no pakalpojuma OneDrive citā ierīcē un turpināt darbu no vietas, kur palikāt.

## Kalkulatora lietošana

Aizmirstiet savu kabatas kalkulatoru! Tagad jūsu tālrunī ir pieejams kalkulators ar pamata, zinātniskajām un binārajām funkcijām.

- 1. Sākuma ekrānā pārvelciet pa kreisi un pieskarieties 📃 Kalkulators.
- 2. Lai lietotu kalkulatora pamatfunkcijas, turiet tālruni vertikāli.

#### Zinātniskā kalkulatora lietošana

Pagrieziet tālruni ainavas režīmā tā, lai labā mala būtu uz augšu.

#### Binārā kalkulatora lietošana

Pagrieziet tālruni ainavas režīmā tā, lai kreisā mala būtu uz augšu.

## Darba tālruņa izmantošana

Uzņēmuma konts tālrunī palīdz veikt jūsu darba pienākumus.

Ja jums ir darba tālrunis, jūsu uzņēmums var izveidot kontu, lai tālrunī esošā informācija būtu lielākā drošībā, lai piešķirtu piekļuvi uzņēmuma tīklā esošiem dokumentiem vai informācijai un lai pat nodrošinātu programmas vai kopas, kas palīdzētu jums veikt savus darba pienākumus.

Ja jūsu uzņēmumam ir pieejamas lietotnes, tiklīdz esat pabeidzis pievienot savā tālrunī uzņēmuma kontu, jums tiek piešķirta iespēja tās lejupielādēt. Ja lietotne nav pieejama arī tad, kad esat jau pabeidzis konta iestatīšanu, uzņēmums var jūs informēt, kā iegūt šo lietotni.

Uzņēmuma kopa |auj vienuviet saņemt visu uzņēmuma informāciju, piem., ziņas, izdevumus, programmas, vai piekļūt uzņēmuma veikalam. Kopas uzstādīšana notiek tāpat kā uzņēmuma lietotnes instalēšana — ja kāda ir pieejama, jums ir iespēja pievienot to, tiklīdz esat pievienojis uzņēmuma kontu. Ja uzņēmums izveido kopu vēlāk, jums tiek piedāvāts cits veids, kā to iestatīt.

Vairākumā uzņēmumu kontu ir iekļauta politika. Uzņēmuma politika ļauj uzņēmumam pievienot jūsu tālrunī aizsarglīdzekļus, lai aizsargātu konfidenciālu vai jutīgu informāciju.

Lai iestatītu uzņēmuma kontu, sākuma ekrānā pārvelciet no augšas uz leju un pieskarieties pie VISI IESTATĪJUMI > darbavieta.

## Padomi biznesa lietotājiem

Efektīvi izmantojiet tālruni darbā.

.Papildinformāciju par Nokia piedāvājumu uzņēmumiem skatiet Nokia ekspertu centrā vietnē https://expertcentre.nokia.com.

#### Darbs ar e-pastu un kalendāru tālrunī un datorā

Varat izmantot atšķirīgas darba un privātā pasta adreses Varat tālrunim pievienot vairākas pastkastes un izmantot vienu un to pašu e-pasta kontu (Outlook, Office 365 vai jebkuru citu kontu) tālrunī un datorā. Jūsu e-pasts un kalendārs tiek sinhronizēts, un varat pievienoties sapulcēm tieši no kalendāra uzaicinājumiem. Varat izmantot integrēto e-pastu un kalendāru, lai, piemēram, kad tuvojas sapulce, varētu skatīt dalībnieku sarakstu un ar pieskārienu piekļūt e-pasta vai teksta ziņojumu diskusijām, kādas jums ir bijušas ar dalībnieku.

Lai iegūtu papildinformāciju par Office 365, skatiet videoklipu vietnē www.youtube.com/watch? v=2QxiYmAerpw (tikai angļu valodā).

### Datu aizsardzība tālrunī

Jūsu tālrunī ir dažādas drošības opcijas, lai nodrošinātu, ka citas personas nevar piekļūt tālrunī saglabātajiem sensitīvajiem datiem. Piemēram, varat iestatīt tālruni, lai tas automātiski tiktu bloķēts, vai varat pat noteikt tālruņa atrašanās vietu, ja to pazaudējat (opcija ir pieejama ne visos reģionos).

Papildinformāciju skatiet Web vietā www.nokia.com/gb-en/products/nokia-for-business/nokialumia/security/windows-phone-security.

#### Produktīvs darbs ar Office lietotnēm

Jūsu tālrunī ir Microsoft Office lietotņu mobilās versijas.

Varat veikt šādas darbības:

- Savu piezīmju un dokumentu pārskatīšana, izmaiņu veikšana pēdējā brīdī vai jaunu dokumentu izveide
- PowerPoint prezentāciju skatīšana un rediģēšana
- Microsoft Excel darbgrāmatu veidošana, skatīšana un rediģēšana
- Office failu saglabāšana pakalpojumā OneDrive un darba atsākšana no vietas, kur to pārtraucāt, kad atgriežaties pie datora
- Piekluve pakalpojumam Office 365

Izmantojot SharePoint Workspace Mobile, varat atvērt, rediģēt un saglabāt Microsoft Office dokumentus, kas atrodas SharePoint 2010 vai SharePoint Online vietnēs.

Lai iegūtu papildinformāciju par Office 365, skatiet videoklipu vietnē www.youtube.com/watch? v=2QxiYmAerpw (tikai angļu valodā).

#### Savienojuma izveide ar uzņēmuma resursiem

lespējams, ir nepieciešams virtuālā privātā tīkla (VPN — virtual private network) savienojums, lai piekļūtu uzņēmuma resursiem, piemēram, iekštīklam vai uzņēmuma pastam.

Sazinieties ar sava uzņēmuma IT administratoru, lai iegūtu detalizētu informāciju par VPN konfigurāciju.

Sākuma ekrānā pārvelciet no augšas uz leju, pieskarieties pie VISI IESTATĪJUMI > VPN un pārslēdziet Statuss uz Ieslēgts [].

- 1. Lai pievienotu VPN profilu, pieskarieties pie 🕀.
- 2. leslēdziet funkcijas Automātiski veidot savienojumu opciju leslēgts [].
- 3. lerakstiet profila informāciju, ievērojot uzņēmuma IT administratora norādījumus.

Tālrunis automātiski izveido savienojumu ar VPN, kad tas ir nepieciešams.

Padoms. Lai mainītu VPN mobilo datu savienojuma un viesabonēšanas iestatījumus, pieskarieties pie opcijas.

#### VPN profila rediģēšana

Pieskarieties un turiet profilu, pieskarieties pie rediģēt un mainiet informāciju, kā prasīts.

#### VPN profila dzēšana

Pieskarieties un turiet profilu un pieskarieties pie dzēst.

#### Pārslēgšana uz manuālu VPN savienojumu

Pieskarieties un turiet profilu un pieskarieties pie **pārslēgt uz manuālu**. Pieskarieties profilam, lai izveidot savienojumu ar VPN.

#### Efektīva sadarbība, tālrunī izmantojot programmu Lync

Microsoft Lync ir nākamās paaudzes saziņas pakalpojums, kas savieno lietotājus jaunos veidos jebkurā laikā un gandrīz no jebkuras vietas.

Ar Lync varat arī veikt šādas darbības:

- Sekošana savu kontaktpersonu pieejamībai
- Tūlītējo ziņojumu sūtīšana
- Tālruņa zvanu veikšana
- Audio, video vai tīmekļa konferenču sākšana vai pievienošanās tām

Programma Lync ir veidota tā, lai to varētu pilnībā integrēt ar Microsoft Office. Microsoft Lync mobilo versiju varat lejupielādēt tālrunī sadaļā Veikals.

Lai iegūtu papildinformāciju, skatiet lietotāju dokumentāciju Microsoft Lync atbalsta lapās vietnē lync.microsoft.com/en-us/resources/pages/resources.aspx?title=downloads.

# Tālruņa pārvaldība un savienojumi

Parūpējieties par savu tālruni un tā saturu. Uzziniet, kā izveidot savienojumu ar piederumiem un tīkliem, pārsūtīt failus, izveidot dublējumkopijas, bloķēt tālruni un uzturēt atjauninātu programmatūru.

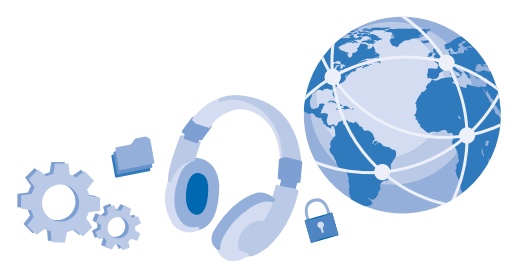

## Tālruņa programmatūras atjaunināšana

Ejiet līdzi laikam — atjauniniet tālruņa programmatūru un programmas bezvadu režīmā, lai iegūtu savam tālrunim jaunas uzlabotas funkcijas. Programmatūras atjaunināšana var arī uzlabot tālruņa veiktspēju.

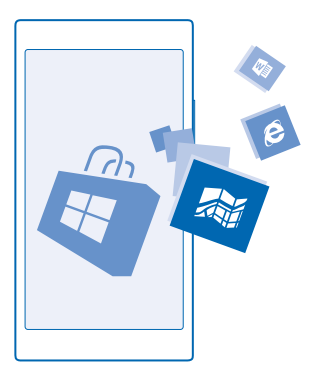

Pirms sākt atjaunināšanu, pievienojiet lādētāju vai pārliecinieties, vai ierīces akumulatoram pietiek jaudas.

**Uzmanību!** Instalējot programmatūras atjauninājumu, ierīci nevar izmantot pat ārkārtas zvanu veikšanai, kamēr nav pabeigta instalēšana un restartēta ierīce.

Lietojot pakalpojumus un lejupielādējot saturu, var tikt pārsūtīts liels apjoms datu un piemērota maksa par datiem.

Pēc noklusējuma tālrunis automātiski lejupielādē pieejamos atjauninājumus, kad to atļauj datu savienojuma iestatījumi, piem., viesabonēšana. Ja tālrunis parāda paziņojumu, ka ir pieejams atjauninājums, vienkārši izpildiet tālrunī redzamos norādījumus. Ja tālrunī trūkst atmiņas, programmas, fotoattēli un cits saturs, iespējams, ir jāpārvieto uz atmiņas karti.

Padoms. Skatiet Veikals, lai noskaidrotu, vai ir pieejami lietotņu atjauninājumi.

Pēc atjaunināšanas skatiet programmā Nokia Care vai atbalsta lapās jauno lietotāja rokasgrāmatu.

#### Automātiskas atjauninājumu lejupielādes izslēgšana

Ja vēlaties sekot datu izmaksām, viesabonēšanās laikā varat izslēgt automātisku atjauninājumu lejupielādi. Sākuma ekrānā pārvelciet no augšas uz leju, pieskarieties pie VISI IESTATĪJUMI > tālruņa atjaunināšana un notīriet izvēles rūtiņu Automātiski lejupielādēt atjauninājumus, kad to atļauj datu iestatījumi.

## Wi-Fi

Uzziniet vairāk par Wi-Fi savienojuma izmantošanu.

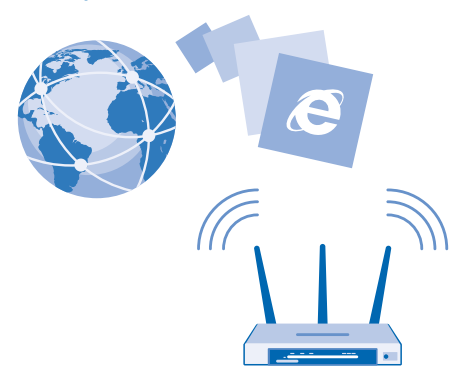

#### Izveidot savienojumu ar Wi-Fi

Savienojuma izveide ar Wi-Fi tīklu ir parocīgs veids, kā piekļūt internetam. Ārpus mājas vai biroja varat izveidot savienojumu ar Wi-Fi tīkliem publiskās vietās, piem., bibliotēkā vai interneta kafejnīcā.

Tālrunis regulāri pārbauda pieejamos savienojumus un paziņo jums par tiem. Paziņojums uz īsu brīdi tiek parādīts ekrāna augšdaļā. Lai pārvaldītu Wi-Fi savienojumus, izvēlieties paziņojumu.

Sākuma ekrānā pārvelciet no augšas uz leju un pieskarieties pie 🌈

- 1. Pārslēdziet Wi-Fi tīkls uz leslēgts .
- 2. Izvēlieties savienojumu, kuru vēlaties lietot.

Wi-Fi pozicionēšana uzlabo pozicionēšanas precizitāti, kad satelītu signāli nav pieejami, jo īpaši, kad atrodaties telpās vai starp augstām celtnēm.

#### Savienojuma aizvēršana Pārslēdziet Wi-Fi tīkls uz Izslēgts []]].

Padoms. Tālrunis automātiski izveido atkārtotu savienojumu ar Wi-Fi tīklu. Lai mainītu automātiskā atkārtotā savienojuma laiku vai lai atkārtoti ieslēgtu Wi-Fi manuāli, pieskarieties Atkal ieslēgt Wi-Fi un vajadzīgajai opcijai.

#### Savienošana ar Wi-Fi Sense

Ērti izveidojiet savienojumu ar publiskiem Wi-Fi tīklājiem, izmantojot programmu Wi-Fi sensors.

Wi-Fi sensors savieno jūsu tālruni ar publiskiem Wi-Fi tīklājiem un, kad tiek prasīts, jūsu vietā akceptē lietošanas noteikumus. Wi-Fi sensors var kopīgot arī jūsu kontaktinformāciju, ja nepieciešams.

Sākuma ekrānā pārvelciet no augšas uz leju un pieskarieties pie 
 > Pārslēdziet Veidot savienojumu ar Wi-Fi tīklājiem uz leslēgts

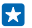

Padoms. Wi-Fi tīklājus kopīgojiet ar draugiem, kuri arī lieto Wi-Fi sensors. Ieslēdziet funkcijas Kopīgot manis atlasītos Wi-Fi tīklus opciju Ieslēgts [\_\_\_\_].

## Bluetooth

Varat izveidot bezvadu savienojumu ar citām saderīgām ierīcēm, piem., tālruņiem, datoriem, austiņām un automašīnas komplektiem. Varat arī nosūtīt fotoattēlus uz saderīgiem tālruņiem vai savu datoru.

#### Bezvadu austiņu pievienošana

Izmantojot bezvadu austiņas (pārdotas atsevišķi), varat runāt pa tālruni, neturot to rokās, un sarunas laikā turpināt iesākto, piem., darbu ar datoru.

Tā kā ar Bluetooth bezvadu tehnoloģiju aprīkotās ierīces sazinās, izmantojot radioviļņus, tām nav jāatrodas tiešā redzamības zonā. Taču Bluetooth ierīcēm ir jābūt 10 metru (33 pēdu) attālumā vienai no otras, lai gan savienojumu var ietekmēt dažādi šķēršļi, piem., sienas vai citas elektroniskas ierīces.

Pāra ierīces var savienot ar tālruni, ja funkcija Bluetooth ir ieslēgta. Citas ierīces var noteikt jūsu tālruni tikai tad, ja ir atvērts Bluetooth iestatījumu skats.

Neveidojiet pāri un nepieņemiet savienojuma pieprasījumus no nepazīstamām ierīcēm. Tādējādi aizsargāsit savu tālruni no kaitīga satura.

Sākuma ekrānā pārvelciet no augšas uz leju un pieskarieties pie VISI IESTATĪJUMI > Bluetooth.

- 1. leslēdziet funkcijas Statuss opciju leslēgts [\_\_\_].
- 2. Pārliecinieties, vai austiņas ir ieslēgtas.

lespējams, no austiņām būs jāveic savienošanas pārī process. Detalizētu informāciju sk. austiņu lietotāja rokasgrāmatā.

Lai savienotu pārī tālruni un austiņas, atrasto Bluetooth ierīču sarakstā pieskarieties austiņām.
 Iespējams, būs jāieraksta piekļuves kods. Detalizētu informāciju sk. austiņu lietotāja rokasgrāmatā.

Padoms. Šie savienošanas norādījumi attiecas arī uz citiem Bluetooth piederumiem.

#### Austiņu atvienošana

Sarakstā pieskarieties pie pievienotajām austiņām.

Kad atkal ieslēgsit austiņas, automātiski tiks atvērts savienojums. Lai noņemtu pāra savienojumu, Bluetooth ierīču sarakstā pieskarieties un turiet austiņu un pieskarieties pie **dzēst**.

#### Savienojuma izveide ar drauga tālruni, izmantojot Bluetooth

Izmantojot Bluetooth, izveidojiet bezvadu savienojumu ar drauga tālruni, lai sūtītu fotoattēlus un daudz ko citu.

Sākuma ekrānā pārvelciet no augšas uz leju un pieskarieties pie VISI IESTATĪJUMI > Bluetooth.
 Pārliecinieties, vai abos tālrunos ir ieslēpts Bluetooth.

3. Pārbaudiet, vai abi tālruņi ir redzami citiem tālruņiem. Lai jūsu tālrunis būtu redzams citiem tālruņiem, ir jābūt atvērtam Bluetooth iestatījuma skatam.

 Tiek parādīti uztveršanas zonā esošie Bluetooth tālruņi. Pieskarieties tālrunim, ar kuru vēlaties izveidot savienojumu.

5. Ja otram tālrunim ir nepieciešams piekļuves kods, ierakstiet vai akceptējiet to.

Piekļuves kods ir jāizmanto tikai tad, kad ierīce tiek pievienota pirmo reizi.

#### Satura sūtīšana, izmantojot Bluetooth

Vai vēlaties kopīgot saturu vai draugam nosūtīt uzņemtos fotoattēlus? Izmantojiet Bluetooth, lai bezvadu režīmā sūtītu fotoattēlus vai citu saturu uz saderīgām ierīcēm vai datoru.

Vienlaikus varat izmantot vairākus Bluetooth savienojumus. Piem., izmantojot Bluetooth austiņas, joprojām varat nosūtīt saturu uz citu ierīci.

1. Pārliecinieties, vai tehnoloģija Bluetooth ir ieslēgta.

2. Pieskarieties un turiet saturu, kas jāsūta, un pieskarieties kopīgot... > Bluetooth.

3. Pieskarieties ierīcei, lai varētu izveidot savienojumu. Tiek parādītas uztveršanas zonā esošās Bluetooth ierīces.

4. Ja otrai ierīcei ir nepieciešams piekļuves kods, ierakstiet to. Piekļuves kods, ko varat izveidot pats, ir jāievada abās ierīcēs. Dažās ierīcēs piekļuves kods ir fiksēts. Detalizētu informāciju sk. otrās ierīces lietotāja rokasgrāmatā.

Piek|uves kods ir jāizmanto tikai tad, kad ierīce tiek pievienota pirmo reizi.

#### lerīces nosaukuma maiņa

Varat nomainīt sava tālruņa nosaukumu, lai varētu to viegli identificēt, kad tiek veidots savienojums ar citām ierīcēm, izmantojot Bluetooth.

1. Izmantojiet saderīgu USB kabeli, lai savienotu tālruni ar datoru, kurā darbojas operētājsistēma Windows.

2. Atrodiet savu tālruni datora ekrānā Windows Explorer.

3. Noklikšķiniet ar peles labo pogu uz ikonas Windows Phone un atveriet tālruņa rekvizītu skatu.

4. Mainiet noklusējuma nosaukumu uz sev vēlamu. Parasti noklusējuma nosaukums ir Windows Phone.

Tālruņa Bluetooth nosaukums ir vienāds ar tā ierīces nosaukumu.

## Atmiņa un krātuve

Uzziniet, kā pārvaldīt fotoattēlus, lietotnes un citus tālruņa vienumus.

#### Tālruņa datu dublēšana un atjaunošana

Lai novērstu neparedzētu datu zudumu, tālrunī norādiet iestatījumu un satura dublēšanu savā Microsoft kontā.

Lai dublētu tālruņa saturu, nepieciešams Microsoft konts.

Sākuma ekrānā pārvelciet no augšas uz leju un pieskarieties pie VISI IESTATĪJUMI > dublēšana.
 Ja tiek prasīts, pierakstieties savā Microsoft kontā.

 Izvēlieties dublējamo saturu un veidu. Tālrunī varat iestatīt programmu saraksta, iestatījumu, īsziņu, fotoattēlu un videoklipu dublēšanu.

Padoms. Kontaktpersonas un kalendārs tiek automātiski dublēts ar jūsu Microsoft kontu.

Lejupielādētās lietotnes, iespējams, netiks dublētas, taču tās varat atkārtoti lejupielādēt no Veikals, ja tās ir pieejamas. Var tikt piemērota maksa par datu pārsūtīšanu. Lai saņemtu plašāku informāciju, sazinieties ar tīkla pakalpojumu sniedzēju.

Lai automātiski dublētu videoklipus vai labākās kvalitātes fotoattēlus, ir nepieciešams Wi-Fi savienojums.

Lai dublētu citu saturu, piemēram, mūziku, izmantojiet vai nu programmu Windows Phone datoram, vai Windows Explorer.

#### Dublēto datu atjaunošana

Lai atjaunotu dublēto saturu, pierakstieties savā Microsoft kontā. Saturs tiek atjaunots automātiski.

Dublētos datus var atjaunot pēc tālruņa programmatūras atiestatīšanas vai atjaunināšanas vai gadījumos, kad iestatāt jaunu tālruni.

#### Tālrunī pieejamās atmiņas apjoma noskaidrošana un palielināšana

Vai vēlaties noskaidrot, cik daudz atmiņas ir pieejams? Izmantojiet programmu krātuves sensors.

Sākuma ekrānā pārvelciet pa kreisi un pieskarieties krātuves sensors.

Pieskarieties tālrunis. Lai noskaidrotu atmiņas kartes datus, pieskarieties SD karte.

Padoms. Vai vēlaties aplūkot, kāds saturs ir jūsu tālrunī? Pieskarieties faila veidam, piemēram, fotoattēli. Lai ātri piekļūtu programmām vai failiem, pieskarieties pie pārvaldīt.

Ja tālruņa atmiņa ir pilna, vispirms pārbaudiet un noņemiet tās lietas, kas jums vairs nav nepieciešamas:

- Īsziņas, multiziņas un e-pasta ziņas
- Kontaktpersonu ieraksti un dati
- Lietotnes
- Mūzika, fotoattēli un videoklipi

Failus arī varat pārvietot uz atmiņas karti, nevis noņemt tos.

Atmiņas kartes kvalitāte var lielā mērā ietekmēt jūsu tālruņa veiktspēju. Lai pilnībā izmantotu visas tālruņa iespējas, izmantojiet ātru labi zināma ražotāja 4–128 GB karti. Plašāku informāciju par atmiņas kartēm skatiet bieži uzdotajos jautajumos.

Izmantojiet tikai saderīgas atmiņas kartes, kas ir apstiprinātas lietošanai ar šo ierīci. Nesaderīgas kartes var sabojāt karti, ierīci un ierīcē saglabātos datus.

#### Pagaidu failu noņemšana, lai atbrīvotu vietu

Pieskarieties tālrunis > pagaidu faili > dzēst. Lai pagaidu failus un citus datus izdzēstu tikai no pārlūka, pieskarieties pie Internet Explorer iestatījumi > dzēst vēsturi.

#### Programmu saglabāšana vai pārvietošana uz atmiņas karti

Paplašiniet tālruņa atmiņu, izmantojot atmiņas karti, un saglabājiet savas programmas kartē pēc noklusējuma.

Atmiņas kartes kvalitāte var lielā mērā ietekmēt jūsu tālruņa veiktspēju. Lai pilnībā izmantotu visas tālruņa iespējas, izmantojiet ātru labi zināma ražotāja 4–128 GB karti. Plašāku informāciju par atmiņas kartēm skatiet bieži uzdotajos jautajumos.

Atmiņas karte ir jāiegādājas atsevišķi.

Sākuma ekrānā pārvelciet pa kreisi un pieskarieties krātuves sensors.

Lai mainītu vietu, kur tālrunis glabā programmas un citus failus, katram faila veidam pieskarieties pie tālrunis vai SD karte.

Atmiņas kartes veids var ietekmēt to, cik ilgs laiks nepieciešams, lai lielus failus pārvietotu uz karti.

#### Programmu pārvietošana uz atmiņas karti

Pieskarieties pie **tālrunis** > **programmas+spēles** > ⊜, izvēlieties, kuras programmas pārvietot, un pieskarieties pie **pārvietot uz SD**.

Pēc tam programmas varēsit pārvietot atpakaļ uz tālruni no atmiņas kartes.

#### Lietotnes izdzēšana no tālruņa

Varat noņemt instalētās lietotnes, kuras vairs nevēlaties atstāt vai izmantot, lai palielinātu pieejamās atmiņas apjomu.

1. Sākuma ekrānā pārvelciet pa kreisi uz lietotņu izvēlni.

2. Pieskarieties un turiet lietotni un pieskarieties **atinstalēt**. lespējams, nevarēsit noņemt dažas lietotnes.

Ja noņemat lietotni, iespējams, varēsit to instalēt atkārtoti, neiegādājoties vēlreiz, ja vien tā ir pieejama pakalpojumā Veikals.

Ja instalēta lietotne ir atkarīga no noņemtas lietotnes, instalētā lietotne var pārstāt darboties. Detalizētu informāciju sk. instalētās lietotnes lietotāja dokumentācijā.

Padoms. Vai vēlaties paturēt programmu, taču tālrunī trūkst brīvas vietas atmiņā? Pārvietojiet programmu uz atmiņas karti, nevis atinstalējiet to. Pieskarieties pie krātuves sensors > tālrunis > programmas+spēles, pie (=), izvēlieties programmas, kuras vēlaties pārvietot, un pieskarieties pie pārvietot uz SD.

# Satura kopēšana no tālruņa uz datoru un pretēji

Kopējiet fotoattēlus, videoklipus un citu saturu, ko esat izveidojis, no tālruņa uz datoru un pretēji.

🚼 🛛 Padoms. Ja lietojat Mac datoru, lietotni Windows Phone instalējiet no Mac lietotņu veikala.

Lai fotoattēlus pārsūtītu uz datoru Mac, ieteicams izmantot lietotni Nokia Photo Transfer for Mac, kuru var lejupielādēt šeit: **www.nokia.com**.

- 1. Savienojiet tālruni ar saderīgu datoru, izmantojot saderīgu USB datu kabeli.
- 2. Datorā atveriet failu pārvaldnieku, piem., Windows Explorer vai Finder, un atrodiet savu tālruni.
- Padoms. Jūsu tālrunis ir norādīts portatīvo ieriču sadaļā kā Windows Phone. Lai skatītu tālruņa mapes, veiciet dubultklikšķi uz tālruņa nosaukuma. Ir atsevišķas mapes dokumentiem, lejupielādēm, mūzikai, attēliem, zvana signāliem un videoklipiem.
- 3. Velciet un nometiet vienumus no tālruņa datorā un no datora tālrunī.

Pārliecinieties, vai ievietojat failus pareizās tālruņa mapēs.

Padoms. Ja jūsu datorā ir operētājsistēma Windows 7, Windows 8 vai jaunāka versija, varat arī izmantot programmu Windows Phone. Operētājsistēmā Windows 8 un jaunākās versijās programma tiek instalēta automātiski, kad tālruni savienojat ar datoru. Ja datorā ir Windows 7, varat to lejupielādēt no vietnes www.windowsphone.com.

Lai iegūtu informāciju par to, kuras lietotnes darbojas kurā datorā, skatiet tālāk esošo tabulu.

|                                 | Programm<br>a Windows<br>Phone | Programm<br>a Windows<br>Phone<br>datoram | Programm<br>a Windows<br>Phone<br>sistēmai<br>Mac | Lietotne<br>Nokia<br>Photo<br>Transfer<br>for Mac<br>(tikai<br>fotoattēli<br>un<br>videoklipi) | Windows<br>Explorer |
|---------------------------------|--------------------------------|-------------------------------------------|---------------------------------------------------|------------------------------------------------------------------------------------------------|---------------------|
| Windows 8 un<br>jaunāka versija | x                              | x                                         |                                                   |                                                                                                | x                   |
| Windows 8 RT                    | x                              |                                           |                                                   |                                                                                                | x                   |
| Windows 7                       |                                | х                                         |                                                   |                                                                                                | x                   |
| Windows<br>Vista/XP             |                                |                                           |                                                   |                                                                                                | x                   |
| Мас                             |                                |                                           | x                                                 | x                                                                                              |                     |

## Drošība

Uzziniet, kā aizsargāt tālruni un datus.

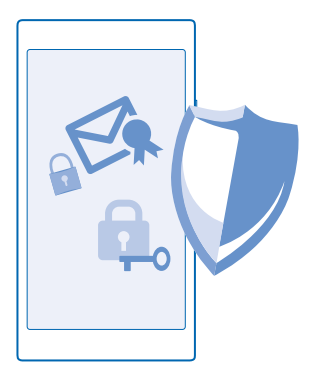

#### Tālruņa iestatīšana, lai tas tiktu automātiski bloķēts

Vai vēlaties aizsargāt tālruni pret nesankcionētu lietošanu? Norādiet drošības kodu un iestatiet tālruni, lai tas pats automātiski bloķētos, kad to nelietojat.

1. Sākuma ekrānā pārvelciet no augšas uz leju un pieskarieties pie VISI IESTATĪJUMI > bloķēšanas ekrāns.

2. Pārslēdziet Parole uz leslēgts 🛄 un ierakstiet drošības kodu (vismaz 4 cipari).

 Pieskarieties Pieprasīt paroli pēc un norādiet laiku, pēc kura paiešanas tālrunis ir automātiski jāblokē.

Neizpaudiet drošības kodu un glabājiet to drošā vietā, atsevišķi no tālruņa. Ja aizmirsīsiet drošības kodu un nevarēsiet to atjaunot vai ja ievadīsiet nepareizu kodu pārāk daudz reižu, jūsu tālrunim būs nepieciešama apkope. Var tikt piemērota papildu maksa, un visi personiskie dati tālrunī var tikt izdzēsti. Lai saņemtu plašāku informāciju, sazinieties ar Nokia Care centru vai sava tālruņa izplatītāju.

#### Tālruņa atbloķēšana

Nospiediet ieslēgšanas/izslēgšanas taustiņu, velciet bloķēšanas ekrānu uz augšu un ierakstiet drošības kodu.

#### Piekļuves koda maiņa

Sākuma ekrānā pārvelciet no augšas uz leju un pieskarieties pie VISI IESTATĪJUMI > bloķēšanas ekrāns > mainīt paroli.

#### Tālruņa lietošana, kad tas ir bloķēts

Kad tālrunis ir bloķēts, varat izmantot noteiktas funkcijas, neierakstot drošības kodu.

Lai aktivizētu tālruni, nospiediet ieslēgšanas/izslēgšanas taustiņu.

#### Paziņojumu skatīšana

Pārvelciet no ekrāna augšas uz leju.

#### Kameras atvēršana

Nospiediet un turiet kameras taustiņu.

#### Paziņojumu par ienākošiem zvaniem maiņa

Nospiediet skaļuma regulēšanas taustiņus un pieskarieties pie 🗸

### Mūzikas pauzēšana vai atsākšana, pāriešana pie citas dziesmas

Izmantojiet mūzikas atskaņotāja vadīklas, kas parādītas ekrāna augšdaļā.

Padoms. Ja klausāties radio, varat izmantot bloķēšanas ekrānā pieejamās mūzikas vadīklas, lai mainītu staciju vai izslēgtu radio skaņu.

#### PIN koda mainīšana

Ja jūsu SIM kartei ir noklusējuma PIN kods, varat to nomainīt uz daudz drošāku kodu.

- 1. Sākuma ekrānā pārvelciet no augšas uz leju un pieskarieties pie VISI IESTATĪJUMI.
- 2. Pārvelciet uz programmas un pieskarieties tālrunis.
- 3. Pieskarieties mainīt SIM kartes PIN.

PIN kodā var būt 4-8 cipari.

#### Pazudušā tālruņa atrašana

Vai nolikāt tālruni nevietā vai baidāties, ka tas ir nozagts? Izmantojiet tālruņa atrašana , lai atrastu savu tālruni un bloķētu vai dzēstu visus datus no tā attāli.

Tālrunī ir jābūt iestatītam Microsoft kontam.

- 1. Datorā atveriet www.windowsphone.com.
- 2. Pierakstieties tajā pašā Microsoft kontā, kas ir jūsu tālrunī.
- 3. Izvēlieties tālruņa atrašana.

Varat veikt šādas darbības:

- Atrast tālruni kartē
- Likt tālrunim zvanīt, pat ja ir ieslēgts klusuma režīms
- Bloķēt tālruni un uzstādīt tajā ziņojumu, lai to varētu atgriezt jums
- Dzēst visus datus no tālruņa attāli

Pieejamās opcijas var atšķirties.

Padoms. lestatiet, lai tālrunis automātiski saglabātu savu atrašanās vietu reizi dažās stundās. Ja tālruņa akumulatorā beidzas enerģija, joprojām varat skatīt tā pēdējo saglabāto atrašanās vietu. Sākuma ekrānā pārvelciet no ekrāna augšas uz leju un pieskarieties pie VISI IESTATĪJUMI > tālruņa atrašana.

## Maks

Izmantojiet programmu Maks, lai apkopotu savas maksāšanas metodes vienuviet un glabātu tās drošībā, izmantojot PIN kodu.

Maks ir virtuāls maks jūsu tālrunī. Varat veikt šādas darbības:

- Veiciet Veikals maksājumus, piem., ja iegādājaties programmu
- Veiciet pirkumus programmās ar saglabātajām kartēm
- Glabājiet savas Microsoft dāvanu kartes tālrunī
- Glabājiet savas iekāpšanas kartes lidmašīnā, vienošanās, biļetes un daudz ko citu

 Lai definētu programmas Maks PIN kodu, sākuma ekrānā pārvelciet pa kreisi un pieskarieties Maks.

- Pieskarieties ••• > iestatījumi+PIN un norādiet funkcijas Maka PIN vērtību leslēgts [].
- 3. Ierakstiet savas programmas Maks PIN kodu.
- 4. Pieskarieties gatavs.

Tālrunis pieprasa jūsu definēto PIN kodu ikreiz, kad piekļūstat Maks.

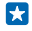

Padoms. Lai aizsargātu savus Veikals pirkumus, pieskarieties izvēles rūtiņai Izmantot maka PIN kodu, lai aizsargātu arī programmu un mūzikas pirkumus.

Piezīme. Maksājumu un kvīšu apmaksas lietotnes un pakalpojumus nodrošina trešās puses. Nokia nesniedz nekādas garantijas un neuzņemas nekādu atbildību par šādām lietotnēm vai pakalpojumiem, ietverot atbalstu, funkcionalitāti, darījumus vai jebkādus finansiālus zaudējumus. Iespējams, pēc ierīces remonta būs jāpārinstalē vai jāaktivizē pievienotās kartes, kā arī maksājumu vai kvīšu apmaksas lietotne.

## Piekļuves kodi

Vai nezināt, ko nozīmē dažādie tālruņa kodi?

| PIN kods<br>(4–8 cipari)                                   | Tas aizsargā jūsu SIM karti no nesankcionētas<br>lietošanas vai arī ir nepieciešams, lai piekļūtu<br>dažām funkcijām.                                                      |
|------------------------------------------------------------|----------------------------------------------------------------------------------------------------|
|                                                            | Varat iestatīt, lai tālrunis, to ieslēdzot, prasītu<br>PIN kodu.                                                                                                    |
|                                                            | Ja aizmirstat kodu vai tas netiek nodrošināts<br>kopā ar karti, sazinieties ar tīkla pakalpojumu<br>sniedzēju.                                                             |
|                                                            | Ja kodu nepareizi ierakstāt 3 reizes pēc kārtas,<br>tas jāatbloķē, izmantojot PUK kodu.                                                                                    |
| PUK                                                        | Nepieciešams, lai atbloķētu PIN kodu.                                                                                                    |
|                                                            | Ja kodi nav nodrošināti kopā ar SIM karti,<br>sazinieties ar tīkla pakalpojumu sniedzēju.                                                                                  |
| Drošības kods (bloķēšanas kods, parole)<br>(min. 4 cipari) | Tas palīdz aizsargāt tālruni no nesankcionētas<br>lietošanas.                                                                                                    |
|                                                            | Varat iestatīt, lai tālrunis prasītu ievadīt jūsu<br>norādīto bloķēšanas kodu.                                                                                             |
|                                                            | Neizpaudiet kodu un glabājiet to drošā vietā<br>atsevišķi no tālruņa.                                                                                                    |
|                                                            | Ja esat aizmirsis kodu un tālrunis ir bloķēts, tam<br>būs nepieciešama apkope. Var tikt piemērota<br>papildu maksa, un visi personiskie dati tālrunī var<br>tikt izdzēsti. |

|      | Lai saņemtu plašāku informāciju, sazinieties ar<br>Nokia Care centru vai sava tālruņa izplatītāju.                                |
|------|----------------------------------------------------------------------------------------------------|
| IMEI | Tas tiek izmantots, lai tīklā identificētu tālruņus.<br>Šis numurs, iespējams, ir jānorāda arī Nokia Care<br>centra darbiniekiem. |
|      | Lai noskaidrotu IMEI numuru, ievadiet * <b>#06#</b> .                                                                             |

# Problēmu novēršana un atbalsts

Ja vēlaties uzzināt vairāk par tālruni vai neesat pārliecināts, kā tālrunim jādarbojas, varat skatīt vairākus atbalsta kanālus.

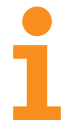

Lai pilnībā izmantotu visas tālruņa iespējas, skatiet papildu norādījumus tālrunī pieejamajā lietotāja rokasgrāmatā. Sākuma ekrānā pārvelciet pa kreisi un pieskarieties **1** Nokia Care.

Varat arī skatīt www.nokia.com/support, kur ir pieejama šāda informācija:

- Problēmu novēršanas informācija
- Diskusijas
- Jaunumi par lietotnēm un lejupielādēm
- Informācija par programmatūras atjaunināšanu
- Detalizēta informācija par funkcijām un tehnoloģijām, kā arī ierīču un papildierīču saderību

Problēmu risināšana un diskusijas, iespējams, nav pieejamas visās valodās.

Atbalsta videoklipus skatiet šeit: www.youtube.com/NokiaSupportVideos.

#### Ja tālrunis sastingst

Veiciet tālāk norādītās darbības.

- Vienlaikus nospiediet un aptuveni 10 sekundes turiet skaļuma samazināšanas taustiņu un ieslēgšanas/izslēgšanas taustiņu. Tālrunis tiek restartēts.
- Atjauniniet tālruņa programmatūru.
- Atiestatiet tālruni. Šādi tiek atjaunoti rūpnīcas iestatījumi un izdzēsts viss personiskais saturs, ieskaitot nopirktās un lejupielādētas lietotnes. Sākuma ekrānā pārvelciet no augšas uz leju un pieskarieties pie VISI IESTATĪJUMI > par ierīci > atiestatīt tālruni.

Ja problēma joprojām netiek novērsta, sazinieties ar tīkla pakalpojumus sniedzēju vai Nokia, lai uzzinātu par remonta iespējām. Pirms tālruņa nosūtīšanas remontam vienmēr dublējiet datus, jo tālrunī esošie personiskie dati var tikt izdzēsti.

Padoms. Lai identificēšanas nolūkā skatītu tālruņa unikālo IMEI numuru, sastādiet numuru \*#06#.

# Informācija par izstrādājumu un drošību

# Tīkla pakalpojumi un maksa

lerīci var lietot tikai šeit: WCDMA 900, 2100 un GSM/EDGE 850, 900, 1800, 1900 MHz tīkli. Pie pakalpojumu sniedzēja jāiegādājas abonements.

Lai lietotu dažas funkcijas un lejupielādētu saturu, nepieciešams tīkla savienojums. Var tikt piemērota maksa par datiem. Dažas funkcijas, iespējams, ir jāabonē.

## Zvanīšana ārkārtas situācijās

- 1. Pārliecinieties, vai tālrunis ir ieslēgts.
- 2. Pārbaudiet, vai signāls ir pietiekami stiprs.

lespējams, būs jāveic tālāk norādītās darbības:

- levietojiet ierīcē SIM karti.
- Izslēdziet tālrunī zvanu ierobežojumus, piem., zvanu liegumu, fiksētos zvanus vai slēgtās lietotāju grupas.
- Pārliecinieties, vai nav ieslēgts lidmašīnas režīms.
- Ja tālruņa ekrāns un taustiņi ir bloķēti, atbloķējiet tos.
- 3. Nospiediet 📕
- 4. Izvēlieties 🔇
- Izvēlieties .
- 6. Ierakstiet atrašanās vietai atbilstošo oficiālo avārijas dienestu numuru. Dažādās vietās avārijas dienestu numuri var atšķirties.
- 7. Izvēlieties zvanīt.
- 8. Nepieciešamo informāciju norādiet pēc iespējas precīzāk. Nepārtrauciet sarunu, pirms jums to neatļauj.

Pirmoreiz ieslēdzot tālruni, tiks prasīts izveidot Microsoft kontu un uzstādīt tālruni. Lai konta un tālruņa uzstādīšanas laikā veiktu ārkārtas zvanu, pieskarieties **ārkārtas zvans**.

Svarīgi! Ja šis tālrunis nodrošina interneta zvanus, aktivizējiet gan mobilā tālruņa zvanus, gan interneta zvanus. Tālrunis mēģinās zvanīt uz avārijas dienestu numuriem, izmantojot mobilo tīklu un interneta zvanu pakalpojumu. Savienojuma izveidošanu jebkuros apstākļos nav iespējams garantēt. Ja jānodrošina dzīvībai svarīgi sakari (piem., jāsazinās ar medicīniskās palīdzības dienestiem), nekad nepaļaujieties tikai uz bezvadu tālruni.

## lerīces apkope

Rīkojieties ar ierīci, akumulatoru, lādētāju un papildierīcēm uzmanīgi. Ieteikumi tālāk palīdzēs nodrošināt ierīces darbību.

- Sargājiet ierīci no mitruma. Atmosfēras nokrišņi, mitrums un visu veidu šķidrumi var saturēt vielas, kas izraisa elektronisko shēmu koroziju. Ierīces samirkšanas gadījumā izņemiet akumulatoru un ļaujiet tai pilnībā izžūt.
- Nelietojiet un neglabājiet ierīci putekļainās vai netīrās vietās.
- Neglabājiet ierīci augstā temperatūrā. Augsta temperatūra var bojāt ierīci vai akumulatoru.
- Neglabājiet ierīci aukstumā. Pēc tam ierīcei atsilstot līdz normālai temperatūrai, iekšienē var kondensēties mitrums, kas to bojā.
- Neatveriet ierīci citādi, kā norādīts lietotāja rokasgrāmatā.
- Nesankcionētas modifikācijas var sabojāt ierīci un izraisīt radioierīcēm piemērojamo lietošanas noteikumu pārkāpumu.
- Sargājiet ierīci un akumulatoru no kritieniem, triecieniem un kratīšanas. Nevīžīgi lietojot, to var salauzt.
- Ierīces virsmas tīrīšanai lietojiet tikai mīkstu, tīru, sausu drāniņu.
- Nekrāsojiet ierīci. Krāsa var izraisīt nepareizu darbību.
- Lai nodrošinātu optimālu veiktspēju, ik pa laikam izslēdziet ierīci un izņemiet akumulatoru.
- Neglabājiet ierīci magnētu un magnētisku lauku tuvumā.
- Lai nodrošinātu svarīgu datu drošību, glabājiet tos vismaz divās atsevišķās vietās, piem., ierīcē, atmiņas kartē vai datorā, vai pierakstiet svarīgo informāciju.

Ilgstošas darbības laikā ierīce var sakarst. Vairumā gadījumu tas ir normāli. Lai ierīce pārāk nesasiltu, tā var automātiski palēnināt darbību, aizvērt programmas, izslēgt uzlādi un, ja nepieciešams, izslēgties. Ja ierīce nedarbojas pareizi, nogādājiet to tuvākajā pilnvarotājā servisa centrā.
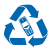

Vienmēr nododiet nolietotos elektroniskos izstrādājumus, akumulatorus un iepakojuma materiālus īpašos savākšanas punktos. Tādējādi jūs palīdzat novērst nekontrolētu atkritumu izmešanu un veicināt materiālu otrreizēju izmantošanu. Visus ierīces materiālus var pārstrādāt citos materiālos un enerģijā. Lai uzzinātu par Nokia izstrādājumu atkārtotu pārstrādāšanu, skatiet vietni www.nokia.com/recycle.

#### Pārsvītrotas atkritumu urnas simbols

Pärsvitrotas atkritumu urnas simbols uz izsträdäjuma, akumulatora, iespiestajiem materialiem vai iepakojuma norada, ka visi elektriskie un elektroniskie izsträdäjumi un akumulatori pēc ekspluatācijas laika beigām ir jāsavāc atsevišķi. Neatbrīvojieties no šiem izstrādājumiem kā no nešķirojamiem sadzīves atkritumiem. Nogādājiet tos otrreizējai pārstrādei. Informāciju par tuvāko otrreizējās pārstrādes vietu jautājiet vietējā atkritumu apsaimniekošanas iestādē vai skatiet vietni **www.nokia.com/support.** Plašāku informāciju par vidi aissitībā ar šo ierīci skatieti vietnē www.nokia.com/support.

# Par digitālā satura tiesību pārvaldību

Izmantojot šo ierīci, ievērojiet visas likumu un vietējās prasības, kā arī citu personu privātās intereses un likumīgās tiesības, ieskaitot autortiesības. Autortiesību aizsardzības likumi var nepieļaut fotoattēlu, mūzikas un cita satura kopēšanu, modificēšanu vai pārsūtīšanu.

Digitālā satura tiesību pārvaldības (Digital Rights Management — DRM) aizsargātam saturam ir piesaistīta licence, kas nosaka jūsu tiesības izmantot šo saturu.

Izmantojot šo ierīci, var piekļūt WMDRM 10 aizsargātam saturam. Ja konkrēta DRM programmatūra nevar aizsargāt saturu, satura īpašnieki var pieprasīt, ka šādas DRM programmatūras spēja piekļūt jaunam ar DRM aizsargātam saturam tiek atsaukta. Atsaukšana var arī liegt ierīcē atjaunot ar DRM aizsargātu saturu. Šādas DRM programmatūras atsaukšana neietekmē tāda satura izmantošanu, ko aizsargā cita veida DRM vai tehnoloģija, kas nav DRM.

Ja ierīcē ir saturs, kas tiek aizsargāts ar PlayReady vai WMDRM, un tiek formatēta ierīces atmiņa, tiek pazaudētas gan licences, gan saturs. Licences un saturu var zaudēt arī tad, ja tiek bojāti ierīcē esošie faili. Ja licences vai saturs tiek zaudēts, iespēja ierīcē atkārtoti izmantot to pašu saturu var tikt ierobežota. Lai saņemtu plašāku informāciju, sazinieties ar pakalpojumu sniedzēju.

# Informācija par akumulatoru un lādētāju

Šo ierīci ir paredzēts lietot tikai ar oriģinālu lādējamu akumulatoru BL-5J.

Lādējiet ierīci, izmantojot lādētāju AC-20 vai AC-16. Lādētāja kontaktdakšas tips var atšķirties.

Trešo personu lādētāji, kas atbilst standartam IEC/EN 62684 un kurus var pievienot ierīces mikro USB savienotājam, var būt saderīgi.

Nokia var izlaist citus šai ierīcei piemērotus akumulatoru vai lādētāju modeļus.

## Informācija par akumulatora un lādētāja drošību

Pirms akumulatora izņemšanas vienmēr izslēdziet ierīci un atvienojiet lādētāju. Lai atvienotu lādētāju vai papildierīci, satveriet un velciet kontaktdakšu, nevis kabeli.

Ja lādētājs netiek izmantots, atvienojiet to. Pilnībā uzlādēts, bet neizmantots akumulators ar laiku izlādējas.

Akumulatoru uzglabājiet no 15 °C līdz 25 °C grādu temperatūrā (no 59 °F līdz 77 °F), lai nodrošinātu optimālu veiktspēju. Pārmērīgi augsta vai zema temperatūra samazina akumulatora jaudu un ekspluatācijas laiku. Ierīce ar karstu vai aukstu akumulatoru kādu brīdi var nestrādāt.

Nejaušs īssavienojums var rasties, ja metāla priekšmets saskaras ar akumulatora metāla sloksnīti. Tas var sabojāt gan akumulatoru, gan otru priekšmetu.

Nemēģiniet atbrīvoties no akumulatora dedzinot, jo tas var eksplodēt. Ievērojiet vietējos noteikumus. Ja iespējams, nododiet to otrreizējai pārstrādei. Nemetiet to ārā kopā ar sadzīves atkritumiem.

Akumulatoru nedrikst izjaukt, sagriezt, saspiest, saliekt, caurdurt vai citādi bojāt. Ja akumulators tek, uzmanieties, lai šķidrums nenonāktu uz ādas vai acīs. Ja tā tomēr ir noticis, nekavējoties skalojiet šīs vietas ar ūdeni vai lūdziet palīdzību mediķiem. Akumulatoru nedrikst modificēt, ievietot tajā svešķermeņus, kā arī ievietot to ūdenī vai citos šķidrumos. Ja akumulators tiek bojāts, tas var eksplodēt.

Izmantojiet akumulatoru un lädētāju tikai paredzētajiem mērķiem. Nepareiza lietošana vai neapstiprinātu vai nesaderīgu akumulatoru vai lādētāju izmantošana var izraisīt aizdegšanos, eksploziju vai radīt citus bistamus apstākļus, kā arī anulēt visus apstiprinājumus vai garantijas. Ja uzskatāt, ka akumulators vai lādētājs ir bojāts, pirms turpināt lietošanu, nogādājiet to servisa centrā. Nekad nelietojiet bojātu akumulatoru vai lādētāju. Lādētāju lietojiet tikai telpās. Nelādējiet ierīci negaisa laikā.

# Papildinformācija par drošību

## Mazi bērni

lerīce un tās papildierīces nav rotaļlietas. Tām var būt sīkas detaļas. Glabājiet tās maziem bērniem nepieejamā vietā.

## Medicīniskās ierīces

Radioviļņu ierīču, arī mobilo tālruņu darbība var izraisīt nepietiekami aizsargātu medicīnisko ierīču darbības traucējumus. Lai noskaidrotu, vai ierīce ir pietiekami aizsargāta pret ārējiem radioviļņiem, sazinieties ar ārstu vai medicīniskās ierīces ražotāju.

#### Implantētas medicīniskās ierīces

Lai izvairītos no iespējamiem medicīniskās ierīces darbības traucējumiem, implantēto medicīnisko ierīču ražotāji iesaka nodrošināt vismaz 15,3 centimetru (6 collu) attālumu starp bezvadu ierīci un medicīnisko ierīci. Personām, kurām ir šādas ierīces, ir jālevēro šādi noteikumi:

- Mobilă ierîce vienmēr jātur vairāk nekā 15,3 centimetru (6 collu) attālumā no medicīniskās ierīces.
- Nenēsājiet bezvadu ierīci krūšu kabatā.
- Mobilā ierīce jātur pie tās auss, kas atrodas medicīniskajai ierīcei pretējā pusē.
- Mobilā ierīce jāizslēdz, ja ir pamats aizdomām par to, ka tā izraisa traucējumus.
- Jāievēro implantētās medicīniskās ierīces ražotāja norādījumi.

Ja rodas jautājumi par mobilās ierīces lietošanu kopā ar implantēto medicīnisko ierīci, jākonsultējas ar veselības aprūpes speciālistu.

## Dzirde

Uzmanību! Lietojot austiņas, var tikt ietekmēta spēja dzirdēt apkārtējās skaņas. Neizmantojiet austiņas vietā, kur tas var apdraudēt jūsu drošību.

Dažas bezvadu ierīces var izraisīt traucējumus atsevišķos dzirdes aparātos.

#### lerīces aizsargāšana no kaitīga satura

Šo ierīci apdraud vīrusi un cits kaitīgs saturs. Ievērojiet šādus piesardzības pasākumus:

- Esiet piesardzīgs, atveros ziņas. Tajās var būt |aunprātīga programmatūra, vai tās var citādi kaitēt ierīcei vai datoram.
- Esiet piesardzīgs, akceptējot savienojuma pieprasījumus, pārlūkojot internetu vai lejupielādējot saturu. Neakceptējiet Bluetooth savienojumus no avotiem, kuriem neuzticaties.
- Instalējiet un izmantojiet tikai tādus pakalpojumus un programmatūru, kuru avots ir drošs un piedāvā adekvātu drošību un aizsardzību.
- lerīcē un savienotajā datorā instalējiet pretvīrusu un citu drošības programmatūru. Vienlaikus izmantojiet tikai vienu pretvīrusu programmu. Vairāku programmu izmantošana var ietekmēt ierīces un/vai datora veiktspēju un darbību.
- Ja piekļūstat sākotnēji instalētām grāmatzīmēm un saitēm uz trešo pušu interneta vietnēm, veiciet atbilstošus piesardzības pasākumus. Nokia neapstiprina šādas vietnes un neatbild par tām.

# Transportlīdzekļi

Radiosignāli var ietekmēt transportlīdzeklī nepareizi instalētu vai nepietiekami aizsargātu elektronisko sistēmu darbību. Plašāku informāciju lūdziet transportlīdzekļa vai aprīkojuma ražotājam.

lerīces uzstādīšanu automašīnā uzticiet tikai kvalificētam speciālistam. Nepareiza uzstādīšana var būt bīstama, kā arī var liegt tiesības uz garantijas apkopi. Regulāri pārbaudiet, vai viss mobilās ierīces aprīkojums transportlīdzeklī ir nostiprināts un darbojas pareizi. Nekādā gadījumā neglabājiet ugunsbīstamas vai sprādzienbīstamas vielas kopā ar ierīci, tās detaļām un papildierīcēm. Nenovietojiet ierīci vai papildierīces gaisa spilvenu izplēšanās zonā.

## Potenciāli sprādzienbīstamas vietas

Izslēdziet ierīci sprādzienbīstamās vietās, piemēram, blakus degvielas uzpildes sūkņiem. Dzirkstele var izraisīt eksploziju vai aizdegšanos, radot traumas vai izraisot nāvi. Ievērojiet ierobežojumus ar degvielu saistītās vietās; ķīmiskajās rūpnīcās un vietās, kur notiek sprīdzināšanas darbi. Sprādzienbīstamas vietas ne viemmēr ir skaidri norādītas. Tās ir vietas, kur parasti lūdz izslēgt transportlīdzekļu dzinēju: telpas zem kuģa klaja, ķīmiklālju transportēšanas vai glabāšanas tilpnes, kā arī vietas, kur gaisā ir ķīmiklālijas vai vielu daļas. Informāciju par to, vai ierīci ir droši izmantot tādu transportlīdzekļu tuvumā, kuros tiek izmantotas šķidrinātās naftas gāzes (propāns vai butāns), lūdziet transportlīdzekļa ražotājiem.

## Informācija par sertifikāciju (SAR)

#### Šī mobilā ierīce atbilst radioviļņu ietekmes prasībām.

Informāciju par SAR skatiet drukātajā lietotāja rokasgrāmatā vai apmeklējiet vietni www.nokia.com/sar.

# Atbalsta ziņas

Lai palīdzētu jums izmantot visas tālruņa un pakalpojumu iespējas, jūs varat saņema ietošanas no Nokia. Šajās ziņās var būt padomi, ieteikumi un atbalsts. Lai sniegtu iepriekš aprakstīto pakalpojumu, pirmās tālruņa lietošanas reizes laikā korporācijai Nokia var tikt nosūtīts jūsu mobila tālruņa numurs, tālruņa sērijas numurs un daži mobilā pakalpojuma abonementa identifikatori. Šī informācija var tikt izmantota, kā norādīts konfidencialitātes politikā, kas pieejama vietnē **www.nokia.com**.

# Autortiesības un cita informācija

PAZIŅOJUMS PAR ATBILSTĪBU

# **C€**0168

Līdz ar šo Microsoft Mobile Oy deklarē, ka šis RM-914 izstrādājums atbilst Direktīvas 1999/5/EK botiskajām prasībām un citiem ar to saistītajiem noteikumiem. Paziņojums par atbilstību atrodams vietnē www.nokia.com/global/declaration/declaration-ofconformity.

Noteiktu izstrādājumu, funkciju, lietotņu un pakalpojumu pieejamība var būt atkarīga no reģiona. Nokia var pēc saviem ieskatiem mainīt, koriģēt vai pārtraukt savus pakalpojumus pilnībā vai daļēji. Lai saņemtu papildinformāciju, sazinieties ar izplatītāju vai pakalpojumu sniedzēju. Šī ierīce var ietvert detaļas, tehnoloģijas vai programmatūru, kuru eksportēšanu regulē ASV un citu valstu eksporta likumi un noteikumi. Pretlikumīga ricība ir aizliegta.

Šī dokumenta saturs tiek pasniegts tāds, "kāds tas ir". Izņemot spēkā esošajos normatīvajos aktos noteiktos gadījumus, netiek sniegtas nekāda veida garantijas, nedz tiešas, nedz netiešas, ieskaitot arī netiešās kvalitātes vai derīguma garantijas attiecībā uz šī dokumenta saturu, pareizību vai ticamību. Nokia patur tiesības jebkurā laikā bez iepriekšēja brīdinājuma pārstrādāt vai anulēt šo dokumentu.

Ciktāl to pieļauj piemērojamie likumi, Nokia vai kāds no tās licences devējiem nekādā gadījumā neatbild par datu vai ieņēmumu zaudējumiem, kā arī par tīšiem, nejaušiem, izrietošiem vai netiešiem jebkura veida zaudējumiem.

Šr dokumenta satura daļēja vai pilnīga pavairošana vai izplatīšana jebkurā veidā bez Nokia rakstiskas atļaujas ir aizliegta. Nokia īsteno nepārtrauktas attīstības politiku. Nokia patur tiesības bez iepriekšēja brīdinājuma veikt izmaiņas un uzlabojumus jebkuram no šajā dokumentā aprakstītajiem izstrādājumiem.

Nokia nepārstāv, nesniedz garantiju un neuzņemas nekādu atbildību par ierīcē pieejamo trešo personu lietotņu funkcionalitāti, saturu vai lietotāju atbalstu. Lietojot lietotni, jūs piekrītat, ka tā tiek pasniegta tāda, kāda tā ir.

Karšu, spēļu, mūzikas un videoklipu lejupielāde, kā arī attēlu un videoklipu augšupielāde var būt saistīta ar liela datu apjoma pārsūtīšanu. Pakalpojumu sniedzējs var prasīt samaksu par datu pārsūtīšanu. Noteiktu izstrādājumu, pakalpojumu un funkciju pieejamība var būt atkarīga no reģiona. Detalizētu informāciju un valodu pieejamību noskaidrojiet pie vietējā izplatītāja.

#### FCC PAZIŅOJUMS

Šr ierīce atbilst FCC noteikumu 15. daļai. Darbību ierobežo divi nosacījumi: (1) šī ierīce nedrīkst izraisīt kaitīgus traucējumus; (2) šai ierīcei ir jāpieņem jebkāds radīts traucējums, arī tāds, kas var izraisīt nevēlamu darbību. Papildinformāciju skatiet vietnē transition.fcc.gov/oet/rfsafety/rf-faqs.html. Jebkādas izmaiņas vai modifikācijas, kuras Nokia nav nepārprotami apstiprinājusi, var izbeigt lietotāja tiesības darbināt šo ierīci.

Piezīme: Šī ierīce ir pārbaudīta, un tā atbilst B klases digitālās ierīces ierobežojumiem saskaņā ar FCC noteikumu 15. daļu. Šie ierobežojumi ir izstrādāti, lai nodrošinātu noteiktu aizsardzību pret kaitīgiem traucējumiem, uzstādot ierīces apdzīvotos reģionos. Šī ierīce ģenerē, lieto un var izstarot radiofrekvenču enerģiju, un, ja tā netiek uzstādīta un lietota atbilstoši norādījumiem, tā var izraisīt kaitīgus radiosakaru traucējumus. Tomēr netiek garantēts, ka atsevišķas uzstādītās ierīces neradīs traucējumus. Ja šī ierīce izraisa kaitīgus radios vai televīzijas uztveršamas traucējumus, ko var noteikt, ierīci izslēdzot un ieslēdzot, lietotājs var mēģināt traucējumus novērst, veicot vienu vai vairākas no šīm darbībām:

- Mainīt uztveršanas antenas orientāciju vai atrašanās vietu.
- Palielināt attālumu starp ierīci un uztvērēju.
- Pievienot ierīci izejai citā shēmā, ar kuru nav savienots uztvērējs.
- Lūgt palīdzību izplatītājam vai pieredzējušam radio/TV speciālistam.

TM & © 2014 Nokia. Visas tiesības aizsargātas. Trešo pušu produkti/nosaukumi var būt attiecīgo īpašnieku preču zīmes.

© 2014 Microsoft Corporation. Visas tiesības aizsargātas. Microsoft, Windows un Windows logotips ir Microsoft uzņēmumu grupas preču zīmes.

The Bluetooth word mark and logos are owned by the Bluetooth SIG, Inc. and any use of such marks by Nokia is under license.

Šis izstrādājums ir licencēts saskaņā ar MPEG-4 vizuālo patentu portfeļa licenci un paredzēts (i) personiskai un nekomerciālai lietošanai saistībā ar informāciju, ko atbilstoši MPEG-4 vizuālajam standartam ir šifrējis patērētājs, kurš veic personiskas un nekomerciālas darbības, un (ii) lietošanai saistībā ar licencēta videomateriālu izplatītāja nodrošinātu MPEG-4 video. Licences netiek piešķirtas un nav paredzētas citiem lietošanas veidiem. Papildu informāciju par lietošanu reklāmas, iekšējām un komercialām vajadzībām varat iegūt firmā MPEG LA, LLC. Sk. www.mpegla.com.